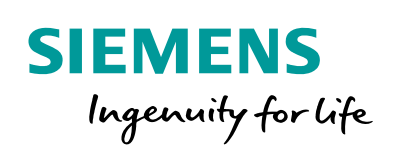

Industry Online Support

NEWS

## PN/J1939 LINK – Configuring data exchange

TIA Portal V15, SIMATIC S7

23

https://support.industry.siemens.com/cs/de/en/view/109760972

Siemens Industry Online Support

When -

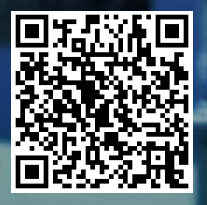

## Warranty and liability

#### Note The Application Examples are not binding and do not claim to be complete regarding the circuits shown, equipping and any eventuality. The Application Examples do not represent customer-specific solutions. They are only intended to provide support for typical applications. You are responsible for ensuring that the described products are used correctly. These Application Examples do not relieve you of the responsibility to use safe practices in application, installation, operation and maintenance. When using these Application Examples, you recognize that we cannot be made liable for any damage/claims beyond the liability clause described. We reserve the right to make changes to these Application Examples at any time without prior notice. If there are any deviations between the recommendations provided in these Application Examples and other Siemens publications – e.g. Catalogs – the contents of the other documents have priority. We do not accept any liability for the information contained in this document. Any claims against us - based on whatever legal reason - resulting from the use of the examples, information, programs, engineering and performance data etc., described in this Application Example shall be excluded. Such an exclusion shall not apply in the case of mandatory liability, e.g. under the German Product Liability Act ("Produkthaftungsgesetz"), in case of intent, gross negligence, or injury of life, body or health, guarantee for the quality of a product, fraudulent concealment of a deficiency or breach of a condition which goes to the root of the contract ("wesentliche Vertragspflichten"). The damages for a breach of a substantial contractual obligation are, however, limited to the foreseeable damage, typical for the type of contract, except in the event of intent or gross negligence or injury to life, body or health. The above provisions do not imply a change of the burden of proof to your detriment. Any form of duplication or distribution of these Application Examples or excerpts hereof is prohibited without the expressed consent of the Siemens AG. Security Siemens provides products and solutions with industrial security functions that informasupport the secure operation of plants, systems, machines and networks. tion In order to protect plants, systems, machines and networks against cyber threats, it is necessary to implement - and continuously maintain - a holistic, state-of-the-art industrial security concept. Siemens' products and solutions only form one element of such a concept. Customer is responsible to prevent unauthorized access to its plants, systems, machines and networks. Systems, machines and components should only be connected to the enterprise network or the internet if and to the extent necessary and with appropriate security measures (e.g. use of firewalls and network segmentation) in place. Additionally, Siemens' guidance on appropriate security measures should be taken into account. For more information about industrial security, please visit http://www.siemens.com/industrialsecurity. Siemens' products and solutions undergo continuous development to make them more secure. Siemens strongly recommends to apply product updates as soon as available and to always use the latest product versions. Use of product versions that are no longer supported, and failure to apply latest updates may increase customer's exposure to cyber threats.

To stay informed about product updates, subscribe to the Siemens Industrial Security RSS Feed under <u>http://www.siemens.com/industrialsecurity</u>.

## Table of contents

| 1 | Task                  |                                                                                                    | 5              |
|---|-----------------------|----------------------------------------------------------------------------------------------------|----------------|
| 2 | Solution              |                                                                                                    | 7              |
|   | 2.1                   | System configuration                                                                                                    | 7              |
|   | 2.2                   | Hardware and software components                                                                                                    | 8              |
|   | 2.3                   | General procedure                                                                                                    | 9              |
| 3 | Configuratio          | on and parameter assignment of PN/J1939 LINK                                                                                                    | 11             |
|   | 3.1                   | Insert PN/J1939 LINK and assign parameters for PROFINET                                                                                                    | 11             |
|   | 3.2                   | Creating control and status bytes                                                                                                    | 18             |
| 4 | Establishing          | g cyclic data communication                                                                                                    | 21             |
|   | 4.1                   | Setting up the standard message                                                                                                    | 21             |
|   | 4.2                   | Creating function block SETIO and assigning parameters for it                                                                                                   | 26             |
|   | 4.3                   | Create and assign parameters for function block GETIO                                                                                                    | 29             |
|   | 4.4                   | Displaying the structure of the input data module and starting communication                                                                                    | 32             |
|   | 4.5                   | Assigning parameters for cyclic change of value – Standard message                                                                                              | 34             |
|   | 4.6                   | Interpreting PGN-1792 data                                                                                                    | 37             |
| 5 | Assigning p           | arameters for cyclic change of value - Data length > 8 bytes                                                                                                    | 39             |
|   | 5.1                   | Cyclic change of value output module - PDU format <= 239                                                                                                    |                |
|   | 5.2                   | Cyclic change of value input module - PDU format <= 239                                                                                                    | 41             |
|   | 5.3                   | Cyclic change of value output module - PDU format > 239                                                                                                    | 42             |
|   | 5.4                   | Cyclic change of value input module - PDU format > 239                                                                                                    | 44             |
| 6 | Setting up r          | emote request                                                                                                    | 45             |
|   | 6.1<br>6.1.1<br>6.1.2 | Standard message – PGN data length <= 8 bytes, PDU format <= 239<br>Configure Link 2 – PGN_8B_RemReq_PDUF_230_Q<br>Configure Link 1 – PGN_8B_RemReq_PDUF_230_I  | 45<br>45<br>52 |
|   | 6.2<br>6.2.1<br>6.2.2 | Standard message – PGN data length <= 8 bytes, PDU format > 239<br>Configure Link 2 – PGN_8B_RemReq_PDUF_241_Q<br>Configure Link 1 – PGN_8B_RemReq_PDUF_241_I   | 56<br>56<br>62 |
|   | 6.3<br>6.3.1<br>6.3.2 | Standard message – PGN data length > 8 bytes, PDU format <= 239<br>Configure Link 2 – PGN_32B_RemReq_PDUF_231_Q<br>Configure Link 1 – PGN_32B_RemReq_PDUF_231_I | 66<br>66<br>74 |
|   | 6.4<br>6.4.1<br>6.4.2 | Standard message – PGN data length > 8 bytes, PDU format > 239<br>Configure Link 2 – PGN_32B_RemReq_PDUF_242_Q<br>Configure Link 1 – PGN_32B_RemReq_PDUF_242_I  | 78<br>78<br>85 |

| 7 | Establish ac | cyclic data communication                 | 89   |
|---|--------------|-------------------------------------------|------|
|   | 7.1          | Configuring WRREC - PGN output proxy_CMDT | 89   |
|   | 7.2          | Configure RDREC – PGN input proxy_CMDT    | 94   |
|   | 7.3          | Configuring WRREC - PGN output proxy_BAM  | 99   |
|   | 7.4          | Configure RDREC – PGN input proxy_BAM     | 104  |
| Α | Appendix A   |                                           | .109 |
|   | A.1          | Internet links                            | 109  |
|   | A.2          | History                                   | 109  |
|   | A.3          | List of abbreviations                     | 110  |

## Task

This application example explains the operation of two PN/J1939 LINKs. During configuration, the following is considered:

- How to use cyclic data communication
- How to use acyclic data communication
- How the events are transmitted

### Knowledge required

The following knowledge is required:

- Knowledge of programming a SIMATIC S7 controller
- Knowledge of configuration with TIA Portal
- Knowledge of working with the PROFINET fieldbus
- Knowledge in the J1939 communication protocol
- General knowledge in the field of automation technology
- General knowledge of communication networks

# 2

## Solution

## 2.1 System configuration

For the application example use the following configuration:

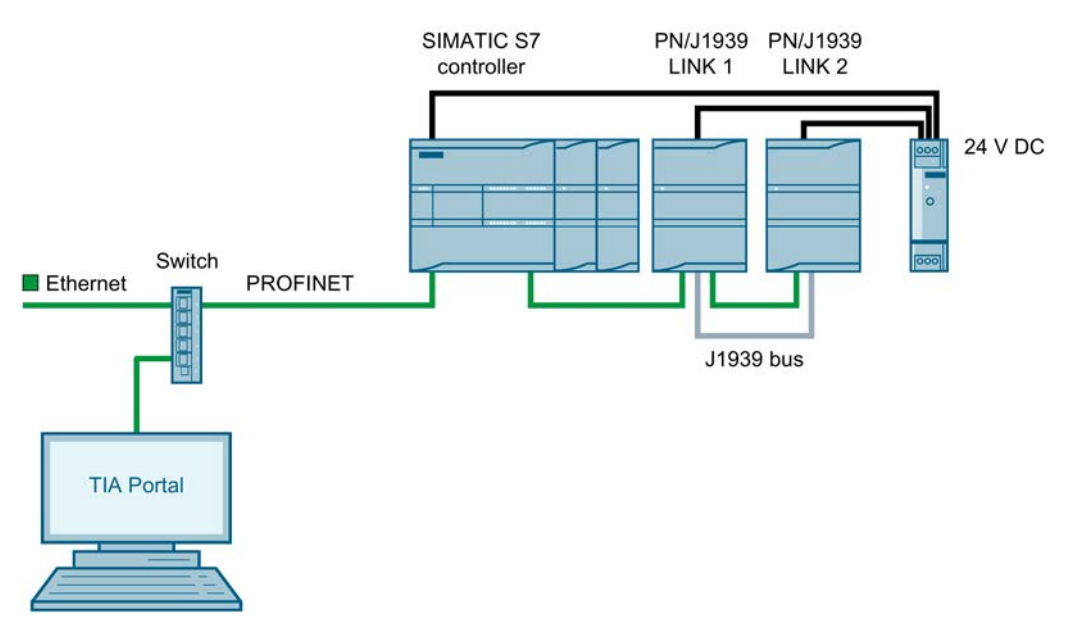

The PN/J1939 LINKs are connected via PROFINET to the SIMATIC S7 controller. The configuration takes place on a PC with installed TIA Portal. 2.2 Hardware and software components

## 2.2 Hardware and software components

The application example was created with the following components:

## Hardware components

| Component                                              | Number | Article number     | Comment                                          |
|--------------------------------------------------------|--------|--------------------|--------------------------------------------------|
| SIMATIC S7 control system                              | 1      | 6ES7214-1AG40-0XB0 | CPU 1214C DC/DC/DC                               |
| PN/J1939 LINK                                          | 2      | 6BK1623-0AA00-0AA0 | Gateway between PROFINET and J1939 bus           |
| Power supply<br>SIMATIC S7-1200<br>Power Module PM1207 | 1      | 6EP1332-1SH71-4AA0 | For power supply of controller and PN/J1939 LINK |

### Software components

| Component      | Number | Article number     | Comment                                        |
|----------------|--------|--------------------|------------------------------------------------|
| TIA Portal V15 | 1      | 6ES7822-0AA00-0YL0 | -                                              |
| GSDML file     | 1      | _                  | GSDML-V2.33-Siemens-<br>PN_J1939_LINK-20181129 |

## Example files and projects

| File                                              | Comment                                    |
|---------------------------------------------------|--------------------------------------------|
| 109760972_network_transitions_pnj1939_link_de.pdf | The German version of this document        |
| 109760972_network_transitions_pnj1939_link_en.pdf | The English version of this document       |
| PN_J1939_Communication_V15.ap15                   | The TIA project of the application example |

You can find the download link in the section "Internet links (Page 109)".

## 2.3 General procedure

Proceed as follows:

- 1. Create a project.
- 2. Set English as language for the graphical interface.
- 3. Insert the GSDML file for the PN/J1939 LINK.
- 4. Click "Catalog" ① and insert the devices according to section "Hardware and software components (Page 8)".
- 5. Connect the CPU and PN/J1939 via a PROFINET connection.

CPU and PN/J1939 LINKs are connected via PROFINET 2 in the "Network view" window.

6. Assigning parameters for the PROFINET interface ③ for both PN/J939 LINKs based on the conditions of your PROFINET network.

|                                                                                                    | a Top                    | oology view 🔒 Network view 🕅 Devic                | ce view | Options                                      |       |
|----------------------------------------------------------------------------------------------------|--------------------------|---------------------------------------------------|---------|----------------------------------------------|-------|
| Network Connections                                                                                              | II connection 💌 🗷 👯 🗄    | 0. ±                                              |         | v Catalan                                    |       |
|                                                                                                    |                          |                                                   | -       | <ul> <li>Catalog</li> </ul>                  | 0.00  |
| and the second second second second second second second second second second second second second second second |                          |                                                   |         | <search></search>                            | 1 Mit |
| PLC_1                                                                                                    | PN-J1939-LINK_1          | PN-J1939-LINK_2                                   | - 20    | Filter Profile: All>                         | • 💕   |
| CPU 1214C                                                                                                    | PN/J1939 LINK SAE J1939  | PN01939 LINK SE J1939                             | - Wo    | Controllers                                  |       |
|                                                                                                    | PLC_1                    | PLC_1                                             | 1.5     | ▶ 🛅 HMI                                      |       |
|                                                                                                    |                          |                                                   | - 5     | PC systems                                   |       |
| PN/IE_1                                                                                                    |                          | <b>A</b>                                          | _       | Im Drives & starters                         |       |
|                                                                                                    |                          | 6                                                 |         | Detecting & Monitoring                       |       |
| 21                                                                                                    |                          | 1 100W                                            | ~       | Distributed I/O                              |       |
| <b>x</b> m                                                                                                    |                          | > 100%                                            |         | Power supply and distribution                |       |
| PN-J1939-LINK_2 [PN/J1939 LI                                                                                     | NK]                      | Properties Info 🗓 🖸 Diagnostics                   |         | Field devices                                |       |
| General 10 tags Sys                                                                                              | tem constants Texts      |                                                   |         | ▼ ☐ Other field devices                      |       |
| General                                                                                                    | 1                        |                                                   |         | Additional Ethernet devices                  |       |
| ✓ PROFINET interface [×1]                                                                                        | Ethernet addresses       |                                                   |         | ▼ Im PROFINET IO                             |       |
| General                                                                                                    | Interface networked with |                                                   |         | Drives                                       |       |
| Ethernet addresses                                                                                               |                          |                                                   |         | • Im Encoders                                |       |
| Advanced options                                                                                                 | Subnet:                  | PN/IE_1                                           |         | Gateway                                      |       |
| Identification & Maintenance                                                                                     |                          | Add new subnet                                    |         | SIEMENS AG                                   |       |
| Hardware interrupts                                                                                              |                          |                                                   |         |                                              |       |
|                                                                                                    | IP protocol              |                                                   |         | Device access point                          |       |
|                                                                                                    |                          |                                                   |         | PN/1939 LINK                                 |       |
|                                                                                                    |                          | <ul> <li>Set IP address in the project</li> </ul> |         | Im PN/PN Coupler                             |       |
|                                                                                                    |                          | IP address: 192.168.0.3                           |         | Sensors                                      |       |
|                                                                                                    |                          | Subnet mask: 255 . 255 . 255 . 0                  |         | PROFIBUS DP                                  |       |
|                                                                                                    |                          | Synchronize router settings with IO controller    |         |                                              |       |
|                                                                                                    |                          | Use router                                        |         | ✓ Information                                |       |
|                                                                                                    |                          | Router address: 0 0 0                             |         | Device:                                      | 1     |
|                                                                                                    |                          | O IP address is set directly at the desire        |         |                                              |       |
|                                                                                                    |                          | On desicon pretented y de die denie               |         | <b>#</b> (1939                               |       |
|                                                                                                    | PROFINET                 |                                                   |         |                                              |       |
|                                                                                                    | - Hormer                 |                                                   |         |                                              |       |
|                                                                                                    |                          | Generate PROFINET device name automatically       |         | PN/J1939 LINK                                |       |
|                                                                                                    | PROFINET device name:    | link 2                                            |         |                                              | _     |
|                                                                                                    | Converted name:          | linkd27e78                                        |         | Article no.: 68K1 623-0AA00-0AA0             |       |
|                                                                                                    | Device number:           | 2                                                 | -       | Version: (GSDML-V2.33-SIEMENS-PN_J1939_LINK- | •     |
|                                                                                                    |                          |                                                   |         | Description:                                 |       |
|                                                                                                    |                          |                                                   |         | PN/J1939 LINK                                |       |
|                                                                                                    |                          |                                                   |         |                                              | 5     |

You can track the TIA project "PN/J1939\_TIAproj\_V15.zip" with the operations described below.

## Solution

2.3 General procedure

## Configuration and parameter assignment of PN/J1939 LINK

## 3.1 Insert PN/J1939 LINK and assign parameters for PROFINET

This section describes how to assign parameters for a network transition PN/J1939 LINK and PROFINET. Additional and supplementary information is available in the "SIMATIC Gateways PN/M-Bus LINK" operating instructions.

## Assigning parameters for PN-J1939-Link\_1

Proceed as follows:

- 1. Click "Network view  $\rightarrow$  PN-J1939-Link\_1".
- 2. Click "Device view  $\bigcirc$   $\rightarrow$  Device overview  $\rightarrow$  Manager\_1  $\bigcirc$ ".

|      |                 |      |      | 6         | <sup>7</sup> Topolog | y view 🛛 🔒 Ne | twork view 🛛 🕅 De  | vice view | 1 |
|------|-----------------|------|------|-----------|----------------------|---------------|--------------------|-----------|---|
|      | Device overview |      |      |           |                      |               |                    |           |   |
|      | 🕎 Module        | Rack | Slot | I address | Q addr               | Туре          | Article no.        | Fir       |   |
|      | PN-J1939-LINK_1 | 0    | 0    |           |                      | PN/J1939 LINK | 6BK1 623-0AA00-0AA | 40        | ^ |
|      | Interface       | 0    | 0 ×1 |           |                      | PN-J1939-LINK |                    |           |   |
| e K  | Manager_1 (2)   | 0    | 1    | 2         | 2                    | Manager       |                    |           |   |
| 2    |                 | 0    | 2    |           |                      |               |                    |           |   |
| evic |                 | 0    | 3    |           |                      |               |                    |           |   |
| •    |                 | 0    | 4    |           |                      |               |                    |           |   |
|      |                 | 0    | 5    |           |                      |               |                    |           |   |
|      |                 | 0    | 6    |           |                      |               |                    |           |   |
|      |                 | 0    | 7    |           |                      |               |                    |           | V |
|      | <               |      |      | 111       |                      |               |                    | >         |   |

3. Click "Properties  $\bigcirc \rightarrow$  General  $\rightarrow$  Module parameters  $\bigcirc$ ".

| Manager_1 [Manager]                                   |                            | <b>Q</b> Properties | 1 Info 🧯 | Diagnostics | 18- |
|-------------------------------------------------------|----------------------------|---------------------|----------|-------------|-----|
| General IO tags                                       | System constants Texts     |                     |          |             |     |
| General     Hardware interrupts     Module parameters | Module parameters          |                     |          |             |     |
| I/O addresses                                         | Parameter                  |                     |          |             |     |
|                                                       | Parameter                  |                     |          |             |     |
|                                                       | Identity number:           | 0                   |          |             |     |
|                                                       | Manufacturer code:         | 0                   |          |             |     |
|                                                       | ECU instance:              | 0                   |          |             |     |
|                                                       | Function instance:         | 0                   |          |             |     |
|                                                       | Function:                  | 0                   |          |             |     |
|                                                       | Vehicle system:            | 0                   |          |             |     |
|                                                       | Vehicle system instance:   | 0                   |          |             |     |
|                                                       | Industry group:            | 0                   |          |             |     |
|                                                       | Arbitrary address capable: | 0                   |          |             |     |
|                                                       | Baud rate:                 | 500 kbps 3          |          |             |     |
|                                                       | Network address:           | 150 4               |          |             |     |
|                                                       | <                          |                     |          |             | >   |

- 4. Make the following settings:
  - Baud rate "500 kbps" ③
  - Network address at "150" ④

## Assigning parameters for PN-J1939-Link\_2

Proceed as follows:

- 1. Click "Network view  $\rightarrow$  PN-J1939-Link\_2".
- 2. Click "Device view  $\bigcirc$   $\rightarrow$  Device overview  $\rightarrow$  Manager\_1  $\bigcirc$ ".

|   |       |                                     |      |      | 6         | <sup>P</sup> Topolog | y view 🛛 👪 Ne | twork view 🛛 🕅 Devic | e view | 6   |
|---|-------|-------------------------------------|------|------|-----------|----------------------|---------------|----------------------|--------|-----|
| 1 | Devic | e overview                          |      |      |           |                      |               |                      |        |     |
|   | **    | Module                              | Rack | Slot | I address | Q addr               | Туре          | Article no.          | Fir    |     |
|   |       | <ul> <li>PN-J1939-LINK_2</li> </ul> | 0    | 0    |           |                      | PN/J1939 LINK | 6BK1 623-0AA00-0AA0  |        | 1   |
|   |       | Interface                           | 0    | 0 X1 |           |                      | PN-J1939-LINK |                      |        | 100 |
| 4 |       | Manager_1 2                         | 0    | 1    | 3         | 3                    | Manager       |                      |        |     |
| - |       |                                     | 0    | 2    |           |                      |               |                      |        |     |
|   |       |                                     | 0    | 3    |           |                      |               |                      |        |     |
|   |       |                                     | 0    | 4    |           |                      |               |                      |        |     |
|   |       |                                     | 0    | 5    |           |                      |               |                      |        |     |
|   |       |                                     | 0    | 6    |           |                      |               |                      |        |     |
|   |       |                                     | 0    | 7    |           |                      |               |                      |        |     |
|   | <     |                                     |      |      | 101       |                      |               |                      | >      | 1   |

3. Click "Properties (1)  $\rightarrow$  General  $\rightarrow$  Module parameters (2)".

| Manager_1 [                                                                        | Manager]                |                                        |                                                                                                    | 💁 Properties                                                                                | 1 Info | 1 Diagnostics |   |
|------------------------------------------------------------------------------------|-------------------------|----------------------------------------|----------------------------------------------------------------------------------------------------|---------------------------------------------------------------------------------------------|--------|---------------|---|
| General                                                                            | IO tags                 | System constants                       | Texts                                                                                                    |                                                                                             |        |               |   |
| <ul> <li>General<br/>Hardware int</li> <li>Module para<br/>I/O addresse</li> </ul> | terrupts<br>meters<br>s | Module param<br>Parameter<br>Parameter | eters                                                                                                    |                                                                                             |        |               |   |
|                                                                                    |                         | N<br>Vehicle<br>Arbitrary              | Identity Number:<br>Ianufacturer Code:<br>ECU Instance:<br>Function Instance:<br>Vehicle System:<br>System Instance:<br>Industry Group:<br>Address Capable:<br>Baud rate:<br>Source Address | 2<br>2<br>2<br>2<br>2<br>2<br>2<br>2<br>2<br>2<br>2<br>2<br>2<br>2<br>2<br>2<br>2<br>2<br>2 |        |               |   |
|                                                                                    |                         | <                                      |                                                                                                    |                                                                                             |        |               | > |

- 4. Make the following settings:
  - Baud rate "500 kbps" ③
  - Source address to "160" ④

## Inserting input module for PN-J1939-Link\_1

Proceed as follows:

- 1. Click "Network view  $\rightarrow$  PN-J1939-Link\_1".
- 2. Click "Device view  $\bigcirc$   $\rightarrow$  Device overview  $\rightarrow$  Manager\_1  $\bigcirc$ ".

|     |           |                 |      |      | e de la companya de la companya de la | Topolog | y view 🔥 📩    | Network view | Device    | e view | 1 |
|-----|-----------|-----------------|------|------|----------------------------------------------------------------------------------------------------|---------|---------------|--------------|-----------|--------|---|
|     | Device ov | verview         |      |      |                                                                                                    |         |               |              |           |        |   |
|     | 🔐 Mo      | odule           | Rack | Slot | Iaddress                                                                                                    | Q addr  | Туре          | Article no.  |           | Fir    |   |
|     | -         | PN-J1939-LINK_1 | 0    | 0    |                                                                                                    |         | PN/J1939 LINK | 6BK1 623-0   | AA00-0AA0 |        | ^ |
|     |           | Interface       | 0    | 0 ×1 |                                                                                                    |         | PN-J1939-LINK | ¢            |           |        |   |
| ew  |           | Manager_1 (2)   | 0    | 1    | 2                                                                                                    | 2       | Manager       |              |           |        |   |
| 2   |           |                 | 0    | 2    |                                                                                                    |         |               |              |           |        |   |
| •   |           |                 | 0    | 3    |                                                                                                    |         |               |              |           |        |   |
| ° - |           |                 | 0    | 4    |                                                                                                    |         |               |              |           |        |   |
|     |           |                 | 0    | 5    |                                                                                                    |         |               |              |           |        |   |
|     |           |                 | 0    | 6    |                                                                                                    |         |               |              |           |        |   |
|     |           |                 | 0    | 7    |                                                                                                    |         |               |              |           |        | V |
|     | <         |                 |      |      | 111                                                                                                    |         |               |              |           | 3      |   |

3. Click "Catalog (1)  $\rightarrow$  Module  $\rightarrow$  Parameter group".

| <search></search> |                | [44] [44] |
|-------------------|----------------|-----------|
| Cocurais          |                |           |
| Filter Profile:   | : <all></all>  | - 🖬       |
| 🕨 🛅 Head module   |                |           |
| 🕶 🛅 Module        |                |           |
| 🕶 🛅 Parameter     | group          |           |
| III PGN 128       | 8 bytes input  |           |
| III PGN 128       | 8 bytes output |           |
| 🚺 PGN 16 l        | bytes input    |           |
| III PGN 16 I      | bytes output   |           |
| II PGN 256        | i bytes input  |           |
| III PGN 256       | i bytes output |           |
| III PGN 32 1      | bytes input    |           |
| III PGN 32 I      | bytes output   |           |
| III PGN 512       | 2 bytes input  |           |
| 🚺 PGN 512         | 2 bytes output |           |
| 🚺 PGN 64 l        | bytes input    |           |
| 🚺 PGN 64 l        | bytes output   |           |
| 🚺 PGN 8 by        | ytes input 🛛 🙆 |           |
| 🚺 PGN 8 by        | ytes output    |           |
| 🚺 PGN inpu        | ut proxy       |           |
| PGN out           | put proxy      |           |

4. Double-click "PGN 8 bytes input" 2.

The following dialog window with the parameter group "PGN 8 bytes input\_1" 1 is displayed.

|      |        |                     |      |      | 6         | <sup>7</sup> Topolog | ıy view 🔥 Net     | work view   | Device   | e view | ٦ |
|------|--------|---------------------|------|------|-----------|----------------------|-------------------|-------------|----------|--------|---|
|      | Device | overview            |      |      |           |                      |                   |             |          |        |   |
|      | **     | Module              | Rack | Slot | I address | Q addr               | Туре              | Article no. |          | Fir    |   |
|      |        | PN-J1939-LINK_1     | 0    | 0    |           |                      | PN/J1939 LINK     | 6BK1 623-0A | 0AA0-00A |        | ^ |
|      |        | Interface           | 0    | 0 ×1 |           |                      | PN-J1939-LINK     |             |          |        |   |
| No I |        | Manager_1           | 0    | 1    | 2         | 2                    | Manager           |             |          |        |   |
| 8    |        | PGN 8 bytes input_1 | 0    | 2    | 6875      |                      | PGN 8 bytes input |             |          |        | 2 |
| evic |        |                     | 0    | 3    |           |                      |                   |             |          |        |   |
| •    |        |                     | 0    | 4    |           |                      |                   |             |          |        |   |
|      |        |                     | 0    | 5    |           |                      |                   |             |          |        |   |
|      |        |                     | 0    | 6    |           |                      |                   |             |          |        |   |
|      |        |                     | 0    | 7    |           |                      |                   |             |          |        | ~ |
|      | <      |                     |      |      |           |                      |                   |             | 1        | >      |   |

5. Change the component name (2) to "PGN\_1792\_ValvePressure\_I".

|      |       |                               |      |      | ŝ         | 7 Topolo | gy view 🛛 📥 Net   | work view 🛛 🕅 De  | evice view | 1 |
|------|-------|-------------------------------|------|------|-----------|----------|-------------------|-------------------|------------|---|
|      | Devic | e overview                    |      |      |           |          |                   |                   |            |   |
|      | **    | Module                        | Rack | Slot | I address | Q addr   | Туре              | Article no.       | Fir        |   |
|      |       | PN-J1939-LINK_1               | 0    | 0    |           |          | PN/J1939 LINK     | 6BK1 623-0AA00-0A | 40         | ^ |
|      |       | <ul> <li>Interface</li> </ul> | 0    | 0 ×1 |           |          | PN-J1939-LINK     |                   |            | = |
| 8    |       | Manager_1                     | 0    | 1    | 2         | 2        | Manager           |                   |            |   |
| 2    |       | PGN_1792_ValvePressure_I      | 2    | 2    | 6875      |          | PGN 8 bytes input |                   |            |   |
| ιš ( |       |                               | 0    | 3    |           |          |                   |                   |            |   |
| ° 1  |       |                               | 0    | 4    |           |          |                   |                   |            |   |
|      |       |                               | 0    | 5    |           |          |                   |                   |            |   |
|      |       |                               | 0    | 6    |           |          |                   |                   |            |   |
|      |       |                               | 0    | 7    |           |          |                   |                   |            | V |
|      | <     |                               |      |      | 10        |          |                   |                   | 3          | > |

## Inserting output module for PN-J1939-Link\_2

Proceed as follows:

- 1. Click "Network view  $\rightarrow$  PN-J1939-Link\_2".
- 2. Click "Device view  $\bigcirc$   $\rightarrow$  Device overview  $\rightarrow$  Manager\_1  $\bigcirc$ ".

|      |                 |      |      | 6         | , Topolog | y view 🛛 👪 Ne | etwork view | Device   | e view | 1 |
|------|-----------------|------|------|-----------|-----------|---------------|-------------|----------|--------|---|
|      | Device overview |      |      |           |           |               |             |          |        |   |
|      | 🕐 Module        | Rack | Slot | I address | Q addr    | Туре          | Article no. |          | Fir    | T |
|      | PN-J1939-LINK_2 | 0    | 0    |           |           | PN/J1939 LINK | 6BK1 623-0A | A00-0AA0 |        | ^ |
|      | Interface       | 0    | 0 ×1 |           |           | PN-J1939-LINK |             |          |        |   |
| ew   | Manager_1 (2)   | 0    | 1    | 3         | 3         | Manager       |             |          |        |   |
| 8    |                 | 0    | 2    |           |           |               |             |          |        |   |
| evic |                 | 0    | 3    |           |           |               |             |          |        |   |
| •    |                 | 0    | 4    |           |           |               |             |          |        |   |
|      |                 | 0    | 5    |           |           |               |             |          |        |   |
|      |                 | 0    | 6    |           |           |               |             |          |        |   |
|      |                 | 0    | 7    |           |           |               |             |          |        | V |
|      | <               |      |      | 1111      |           |               |             | 1        | >      |   |

3. Click "Catalog (1)  $\rightarrow$  Module  $\rightarrow$  Parameter group".

| <search></search> |           |             | irii i | itit |
|-------------------|-----------|-------------|--------|------|
| Filter Pr         | ofile:    | <all></all> |        |      |
| 🕨 🛅 Head mo       | dule      |             |        |      |
| 🕶 🛅 Module        |           |             |        |      |
| 🕶 🚺 Param         | eter gro  | up          |        |      |
| PGN               | 128 by    | tes input   |        |      |
| PGN               | 128 by    | tes output  |        |      |
| PGN               | 16 byte   | es input    |        |      |
| PGN               | 116 byte  |             |        |      |
| PGN               | 1 256 by  |             |        |      |
| PGN               | 1 256 by  |             |        |      |
| PGN               | 1 32 byte | es input    |        |      |
| PGN               | 32 byte   | es output   |        |      |
| PGN               | 1512 by   | tes input   |        |      |
| PGN               | 1512 by   | tes output  |        |      |
| PGN               | 4 64 byte | es input    |        |      |
| PGN               | 164 byte  | es output   |        |      |
| PGN               | 8 bytes   | s input     |        |      |
| PGN               | 8 bytes   | s output 🙎  |        |      |
| PGN               | l input p | iroxy       |        |      |
| PGN               | output    | proxy       |        |      |

4. Double-click "PGN 8 bytes output" 2.

The following dialog window with the parameter group "PGN 8 bytes output\_1" ① is displayed.

|      |       |                                     |      |      | đ         | <sup>7</sup> Topolog | jy view 🛛 👘   | Network | view 🛛 🕅 D     | evice view | , |
|------|-------|-------------------------------------|------|------|-----------|----------------------|---------------|---------|----------------|------------|---|
|      | Devic | e overview                          |      |      |           |                      |               |         |                |            |   |
|      | ***   | Module                              | Rack | Slot | I address | Q addr               | Туре          | Arti    | cle no.        | Fir        |   |
|      |       | <ul> <li>PN-J1939-LINK_2</li> </ul> | 0    | 0    |           |                      | PN/J1939 LINK | 6BK     | 1 623-0AA00-0A | A0         | ^ |
|      |       | Interface                           | 0    | 0 ×1 |           |                      | PN-J1939-LINK | (       |                |            |   |
| 10   |       | Manager_1                           | 0    | 1    | 3         | 3                    | Manager       |         |                |            |   |
| 2    |       | PGN 8 bytes output_1                | 0    | 2    |           | 6471                 | PGN 8 bytes o | utput   |                |            |   |
| iš s |       |                                     | 0    | 3    |           |                      |               |         |                |            |   |
| - 1  |       |                                     | 0    | 4    |           |                      |               |         |                |            |   |
|      |       |                                     | 0    | 5    |           |                      |               |         |                |            |   |
|      |       |                                     | 0    | 6    |           |                      |               |         |                |            |   |
|      | -     |                                     | 0    | 7    |           |                      |               |         |                |            | ~ |
|      | <     |                                     |      |      |           |                      |               |         |                |            | > |

5. Change the component name ② to "PGN\_1792\_ValvePressure\_Q".

|     |        |                                     |      |      | đ         | <sup>7</sup> Topolog | jy view 🚮    | Netw   | ork view    | Device    | e view | 1 |
|-----|--------|-------------------------------------|------|------|-----------|----------------------|--------------|--------|-------------|-----------|--------|---|
|     | Device | e overview                          |      |      |           |                      |              |        |             |           |        |   |
|     | ***    | Module                              | Rack | Slot | I address | Q addr               | Туре         |        | Article no. |           | Fir    |   |
|     |        | <ul> <li>PN-J1939-LINK_2</li> </ul> | 0    | 0    |           |                      | PN/J1939 LIN | К      | 6BK1 623-0  | AA00-0AA0 |        | ^ |
|     |        | Interface                           | 0    | 0 ×1 |           |                      | PN-J1939-LIN | К      |             |           |        | = |
| 84  |        | Manager_1                           | 0    | 1    | 3         | 3                    | Manager      |        |             |           |        |   |
|     |        | PGN_1792_ValvePressure_Q            | 2    | 2    |           | 6471                 | PGN 8 bytes  | output |             |           |        |   |
| No. |        |                                     | 0    | 3    |           |                      |              |        |             |           |        |   |
| •   |        |                                     | 0    | 4    |           |                      |              |        |             |           |        |   |
|     |        |                                     | 0    | 5    |           |                      |              |        |             |           |        |   |
|     |        |                                     | 0    | 6    |           |                      |              |        |             |           |        |   |
|     |        |                                     | 0    | 7    |           |                      |              |        |             |           |        | ~ |
|     | <      |                                     |      |      | 11        |                      |              |        |             |           | 3      | > |

## See also

Setting up the standard message (Page 21)

3.2 Creating control and status bytes

## 3.2 Creating control and status bytes

Control bytes are required for both "PN/J1939 LINK" gateways so that they can change to the operating mode.

## Creating control bytes

The control byte is represented by the address of the output byte that is assigned to the manager of the gateway.

| Control byte | Meaning                                                                     |
|--------------|-----------------------------------------------------------------------------|
| 0            | The J1939 bus is not in operating mode.<br>CAN communication is not active. |
| 1            | The J1939 bus is in operating mode.<br>CAN communication is active.         |

## Creating status bytes

The status byte is represented by the address of the input byte that is assigned to the manager of the gateway.

| Status byte | Meaning                                              |
|-------------|------------------------------------------------------|
| 0           | J1939 LINK-Manager is off                            |
| 1           | J1939 bus is off                                     |
| 2           | Error in the "passive" status                        |
| 3           | Error in "active" status, no errors on the J1939 bus |

3.2 Creating control and status bytes

## Creating control variables

Proceed as follows:

- 1. Switch to the project tree.
- 2. Click "Devices (1)  $\rightarrow$  PLC\_1  $\rightarrow$  PLC tags".
- 3. Double-click "Add new tag table".
- 4. Insert two additional tag tables.
- 5. Rename it to "ControlTable", "Link1" and "Link2" ②.

| Devices 1                        |  |
|----------------------------------|--|
| ĥ                                |  |
| Projekt2                         |  |
| Add new device                   |  |
| Bevices & networks               |  |
| PLC_1 [CPU 1214C DC/DC/DC]       |  |
| Device configuration             |  |
| 😨 Online & diagnostics           |  |
| 🕨 🔜 Program blocks               |  |
| 🕨 🙀 Technology objects           |  |
| External source files            |  |
| 🔻 🔀 PLC tags                     |  |
| 🍇 Show all tags                  |  |
| 📑 Add new tag table              |  |
| 💐 Standard-Variablentabelle [45] |  |
| SontrolTable [0]                 |  |
| 🎭 Link1 [0]                      |  |
| 💺 Link2 [0] 🛛 🙆                  |  |

3.2 Creating control and status bytes

|   |             |                                                                                                    |                          |                           |           |      |         |       | 📹 Tags                                                                                                    | 🗉 User  | constants |
|---|-------------|----------------------------------------------------------------------------------------------------|--------------------------|---------------------------|-----------|------|---------|-------|----------------------------------------------------------------------------------------------------|---------|-----------|
| 1 | e [         | ) · · · · · · · · · · · · · · · · · · ·                                                                                                    |                          |                           |           |      |         |       |                                                                                                    |         | E         |
| L | ink1        |                                                                                                    |                          |                           |           |      |         |       |                                                                                                    |         |           |
|   | N           | lame 🚺                                                                                                    | Data type                | 2 Address                 | 3 Re      | tain | Acces   | Writa | Visibl                                                                                                    | Comment |           |
|   | -           | Link1_Status_byte                                                                                                    | Byte                     | 1 %IB2                    | -         |      |         |       |                                                                                                    |         |           |
|   | -           | Link1_Control_byte                                                                                                    | Byte                     | %QB2                      |           |      |         |       |                                                                                                    |         |           |
|   | -01         | RDREC_REQ_CMDT                                                                                                    | Bool                     | %M14.4                    | 6         |      |         |       |                                                                                                    |         |           |
|   | -0          | RDREC_REQ_MEM_CMDT                                                                                                    | Bool                     | %M14.5                    | (         |      |         |       |                                                                                                    |         |           |
|   | -           | RDREC_BUSY_MEM_CMDT                                                                                                    | Bool                     | %M14.6                    | 0         |      |         |       |                                                                                                    |         |           |
|   |             | RDREC_SR_OUT_CMDT                                                                                                    | Bool                     | %M14.7                    | 6         |      |         |       |                                                                                                    |         |           |
|   | -           | RDREC_REQ_BAM                                                                                                    | Bool                     | %M15.4                    | 0         |      |         |       |                                                                                                    |         |           |
|   | -           | RDREC_REQ_MEM_BAM                                                                                                    | Bool                     | %M15.5                    |           |      |         |       |                                                                                                    |         |           |
|   |             | RDREC_BUSY_MEM_BAM                                                                                                    | Bool                     | %M15.6                    | 6         |      |         |       |                                                                                                    |         |           |
|   | -           | RDREC_SR_OUT_BAM                                                                                                    | Bool                     | %M15.7                    | (         |      |         |       |                                                                                                    |         |           |
|   | -           | ValveLoadSensePressure                                                                                                    | Real                     | %MD6                      | 2         |      |         |       |                                                                                                    |         |           |
|   |             | <add new=""></add>                                                                                                    |                          |                           | 6         |      |         |       |                                                                                                    |         |           |
|   |             |                                                                                                    |                          |                           |           |      |         |       |                                                                                                    |         |           |
|   | <           |                                                                                                    |                          |                           |           |      |         |       |                                                                                                    |         |           |
| _ |             |                                                                                                    |                          |                           |           |      |         |       |                                                                                                    |         |           |
|   |             |                                                                                                    |                          |                           |           |      |         |       | Tans                                                                                                    | Ellser  | constants |
|   |             | 3 50 mm est                                                                                                    |                          |                           |           |      |         | -     | _ lugs                                                                                                    | u osci  | constants |
|   | 27 3        | ≠ ± ~; ∎ <b>1</b>                                                                                                    |                          |                           |           |      |         |       |                                                                                                    |         | E         |
| L | ink2        |                                                                                                    |                          | -                         | _         |      |         |       |                                                                                                    |         |           |
|   | N           | lame 🚺                                                                                                    | Data type                | 2 Address                 | 3 Re      | tain | Acces   | Writa | Visibl                                                                                                    | Comment |           |
|   | Ð           | Link2_Control_byte                                                                                                    | Byte                     | 1 %QB3                    |           |      |         |       |                                                                                                    |         |           |
|   |             | Link2_Status_byte                                                                                                    | Byte                     | %IB3                      |           |      |         |       |                                                                                                    |         |           |
|   | -           | WRREC_REQ_CMDT                                                                                                    | Bool                     | %M14.0                    |           |      |         |       |                                                                                                    |         |           |
|   | -00         | WRREC_REQ_MEM_CMDT                                                                                                    | Bool                     | %M14.1                    | 0         |      |         |       |                                                                                                    |         |           |
|   | -           | WRREC_BUSY_MEM_CMDT                                                                                                    | Bool                     | %M14.2                    |           |      |         |       |                                                                                                    |         |           |
|   | -           | WRREC_SR_OUT_CMDT                                                                                                    | Bool                     | %M14.3                    |           |      |         |       |                                                                                                    |         |           |
|   | -           | WRREC_REQ_MEM_BAM                                                                                                    | Bool                     | %M15.1                    |           |      |         |       |                                                                                                    |         |           |
|   | -           | WRREC_BUSY_MEM_BAM                                                                                                    | Bool                     | %M15.2                    |           |      | <b></b> |       |                                                                                                    |         |           |
|   | -           | WRREC_SR_OUT_BAM                                                                                                    | Bool                     | %M15.3                    | 1         |      |         |       |                                                                                                    |         |           |
|   | -           | WRREC_REQ_BAM                                                                                                    | Bool                     | %M15.0                    | (         |      |         |       |                                                                                                    |         |           |
|   |             | <add news<="" td=""><td></td><td></td><td>F</td><td></td><td></td><td>V</td><td><ul> <li>Image: A start of the start of the start of</li></ul></td><td></td><td></td></add> |                          |                           | F         |      |         | V     | <ul> <li>Image: A start of the start of the start of</li></ul> |         |           |
|   |             |                                                                                                    |                          |                           |           |      |         |       |                                                                                                    |         |           |
|   |             |                                                                                                    |                          |                           |           |      |         |       |                                                                                                    |         |           |
|   | <           |                                                                                                    |                          |                           |           |      |         |       |                                                                                                    |         |           |
|   | -           |                                                                                                    |                          |                           |           |      |         |       |                                                                                                    |         |           |
| _ |             |                                                                                                    |                          |                           |           |      |         |       | Tans                                                                                                    | Ilser   | constants |
|   |             |                                                                                                    |                          |                           |           |      |         |       | ugs                                                                                                    | 0.0361  | constants |
|   |             |                                                                                                    |                          |                           |           |      |         |       |                                                                                                    |         | E         |
|   | 2           | ) 🗹 🕫 🛍                                                                                                    |                          |                           |           |      |         |       |                                                                                                    |         |           |
| c | ntro        | 🕈 🔄 약 🛍<br>ITable                                                                                                    |                          |                           | 1993      |      |         |       |                                                                                                    |         |           |
| c | iontro<br>N | De 😤 🔐 🕅<br>ITable<br>Iame                                                                                                    | Data type                | 2 Address                 | 3 Re      | tain | Acces   | Writa | Visibl                                                                                                    | Comment |           |
| c |             |                                                                                                    | Data type<br>Bool        | Address                   | 3 Re      | tain | Acces   | Writa | Visibl                                                                                                    | Comment |           |
| c | Contro      |                                                                                                    | Data type<br>Bool<br>Int | Address<br>%M0.0<br>%MW10 | 8 Re      | tain | Acces   | Writa | Visibl                                                                                                    | Comment |           |
| c | Contro      | Table Image: Start_communication RemoteRequest_ID <-Add new>                                                                                                    | Data type<br>Bool<br>Int | Address<br>%MW10          | 3 Re<br>▼ | tain | Acces   | Writa | Visibl                                                                                                    | Comment |           |
| C | Contro      | Bernet Communication     RemoteRequest_ID                                                                                                    | Data type<br>Bool<br>Int | Address<br>%MW10          | 3 Re      | tain | Acces   | Writa | Visibl                                                                                                    | Comment |           |

6. Create the following control variables 1 in the 3 tables.

7. Adapt the data types ② and the addresses ③.

You can use these control variables to change values either via the control program or via the watch table.

## Establishing cyclic data communication

## 4.1 Setting up the standard message

Configure the module PN-J1939-LINK\_2 as output module. The standard message length is  $\leq 8$  bytes.

Is defined for the module "PGN\_1792\_ValvePressure\_Q" by the following 2 bytes:

- PDU F<sub>16</sub> = 0x07
- PDU S<sub>16</sub> = 0x00

Both bytes produce the number of the PGN as follows:

- PGN number<sub>16</sub> = 0xPDU F<sub>16</sub> and 0xPDU S<sub>16</sub>
- PGN number<sub>16</sub> = 0x07 and 0x00 produce 0x0700
- PGN number<sub>10</sub> = 1792

#### Note

The PGN parameters PDU Format and PDU Specific can thus be converted to a decimal number to be displayed in the PGN list in the DAJ1939\_SAE document.

4.1 Setting up the standard message

### Assigning parameters for PN-J1939-Link\_2

Proceed as follows:

- 1. Click "Network view  $\rightarrow$  PN-J1939-Link\_2".
- 2. Click "Device view  $\bigcirc$   $\rightarrow$  Device overview  $\rightarrow$  PGN\_1792\_ValuePressure\_Q O".

|   |       |                                     |      |      | 🚽 To      | pology vie | w 🔒 Network         | view 🚺 Device vi    | iew 🚺 |
|---|-------|-------------------------------------|------|------|-----------|------------|---------------------|---------------------|-------|
|   | Devic | e overview                          |      |      |           |            |                     |                     |       |
|   | **    | Module                              | Rack | Slot | I address | Q addr     | Туре                | Article no.         |       |
|   |       | <ul> <li>PN-J1939-LINK_2</li> </ul> | 0    | 0    |           |            | PN/J1939 LINK       | 6BK1 623-0AA00-0AA0 | ^     |
|   |       | Interface                           | 0    | 0 ×1 |           |            | PN-J1939-LINK       |                     | =     |
|   |       | Manager_1                           | 0    | 1    | 3         | 3          | Manager             |                     |       |
|   |       | PGN_1792_ValvePressure_Q 2          | 0    | 2    |           | 6471       | PGN 8 bytes output  |                     |       |
|   |       | PGN_64900_COV_PDUF_253_Q            | 0    | 3    |           | 7279       | PGN 8 bytes output  |                     |       |
| 4 |       | PGN_51200_BAM_PDUF_200_Q            | 0    | 4    |           | 120183     | PGN 64 bytes output |                     |       |
| 1 |       | PGN_62358_BAM_PDUF_243_Q            | 0    | 5    |           | 264327     | PGN 64 bytes output |                     |       |
|   |       | PGN_8B_RemReq_PDUF_230_Q            | 0    | 6    |           | 184191     | PGN 8 bytes output  |                     |       |
|   |       | PGN_8B_RemReq_PDUF_241_Q            | 0    | 7    |           | 192199     | PGN 8 bytes output  |                     |       |
|   |       | PGN_32B_RemReq_PDUF_231_Q           | 0    | 8    |           | 200231     | PGN 32 bytes output |                     |       |
|   |       | PGN_32B_RemReq_PDUF_242_Q           | 0    | 9    |           | 232263     | PGN 32 bytes output |                     |       |
|   |       | PGN output proxy_CMDT               | 0    | 10   |           |            | PGN output proxy    |                     |       |
|   |       | PGN output proxy_BAM                | 0    | 11   |           |            | PGN output proxy    |                     |       |
|   |       |                                     | 0    | 13   |           |            |                     |                     | ~     |
|   | <     |                                     |      |      | 1111      |            |                     |                     | >     |

3. Click "Properties  $\bigcirc \rightarrow$  General  $\rightarrow$  Module parameters  $\bigcirc$ ".

| PGN_1792_V                                   | 'alvePressure | e_Q [P | GN 8 bytes output]        | 🔍 Properties 🕦 Info 😩 🗓 Diagnostics 👘 💷 🥆 |
|----------------------------------------------|---------------|--------|---------------------------|-------------------------------------------|
| General                                      | IO tags       | Syst   | em constants Texts        |                                           |
| <ul> <li>General<br/>Hardware int</li> </ul> | errupts       |        | Module parameters         |                                           |
| Module para<br>I/O addresse                  | meters 2<br>s |        | PGN parameters            |                                           |
|                                              |               |        | Extended Data Page:       | Extended 0                                |
|                                              |               |        | Data Page:                | Page 0                                    |
|                                              |               | •      | Priority:                 | Priority 6                                |
|                                              |               |        | Transmit event:           | Cyclic                                    |
|                                              |               | Ē      | Transport protocol:       | Standard message                          |
|                                              |               |        | PDU Format:               | 7                                         |
|                                              |               |        | PDU Specific:             | 0                                         |
|                                              |               |        | Transmission cycle in ms: | 1000 3                                    |
|                                              |               |        | PGN data length:          | 8                                         |
|                                              |               |        |                           |                                           |
|                                              |               |        | <                         | >                                         |

4. Set the transmission rate to "1000" ③.

## Assigning parameters for PN-J1939-LINK\_1

Proceed as follows:

- 1. Click "Network view  $\rightarrow$  PN-J1939-Link\_1".
- 2. Click "Device view  $\bigcirc$   $\rightarrow$  Device overview  $\rightarrow$  PGN\_1792\_ValuePressure\_I O".

|   |                                     |      |      | 2         |        | 2                  | 2                   |   |
|---|-------------------------------------|------|------|-----------|--------|--------------------|---------------------|---|
| - | 🏆 Module                            | Rack | Slot | I address | Q addr | Туре               | Article no.         |   |
|   | <ul> <li>PN-J1939-LINK_1</li> </ul> | 0    | 0    |           |        | PN/J1939 LINK      | 6BK1 623-0AA00-0AA0 | 1 |
|   | <ul> <li>Interface</li> </ul>       | 0    | 0 ×1 |           |        | PN-J1939-LINK      |                     | 1 |
|   | Manager_1                           | 0    | 1    | 2         | 2      | Manager            |                     |   |
|   | PGN_1792_ValvePressure_I            | 0    | 2    | 6875      |        | PGN 8 bytes input  |                     |   |
|   | PGN_64900_COV_PDUF_253_I            | 0    | 3    | 7683      |        | PGN 8 bytes input  |                     |   |
| 4 | PGN_51200_BAM_PDUF_200_I            | 0    | 4    | 116179    |        | PGN 64 bytes input |                     |   |
| - | PGN_62358_BAM_PDUF_243_I            | 0    | 5    | 260323    |        | PGN 64 bytes input |                     |   |
| ۲ | PGN_RequestMessage_Q                | 0    | 6    |           | 112119 | PGN 8 bytes output |                     |   |
|   | PGN_8B_RemReq_PDUF_230_I            | 0    | 7    | 180187    |        | PGN 8 bytes input  |                     |   |
|   | PGN_8B_RemReq_PDUF_241_I            | 0    | 8    | 188195    |        | PGN 8 bytes input  |                     |   |
|   | PGN_32B_RemReq_PDUF_231_I           | 0    | 9    | 196227    |        | PGN 32 bytes input |                     |   |
|   | PGN_32B_RemReq_PDUF_242_I           | 0    | 10   | 228259    |        | PGN 32 bytes input |                     |   |
|   | PGN input proxy_CMDT                | 0    | 11   |           |        | PGN input proxy    |                     |   |
|   | PGN input proxy_BAM                 | 0    | 12   |           |        | PGN input proxy    |                     |   |
|   |                                     | 0    | 13   |           |        |                    |                     | 1 |

3. Click "Properties  $(1) \rightarrow \text{General} \rightarrow \text{Module parameters } (2)$ ".

| PGN_1792_ValvePressure_I [I     | PGN 8 bytes input]     | 🔍 Properties 🚹 🗓 Info 🔋 🗓 Diagnostics 👘 🔍 🖃 🤝 |
|---------------------------------|------------------------|-----------------------------------------------|
| General IO tags Sy              | stem constants Texts   |                                               |
| General     Hardware interrupts | Module parameters      |                                               |
| Module parameters 2             | PGN parameters         |                                               |
|                                 | Extended Data Page:    | Extended 0                                    |
|                                 | Data Page:             | Page 0                                        |
| 1                               | PDU Format:            | 7                                             |
|                                 | PDU Specific:          | 0                                             |
|                                 | CA Source Address:     | 160 3                                         |
|                                 | Reception cycle in ms: | 0                                             |
|                                 | PGN data length:       | 8                                             |
|                                 |                        |                                               |
|                                 | < =                    | >                                             |

4. Set the CA Source Address to "160" ③.

"160" is the source address of PN-J1939-LINK\_2.

4.1 Setting up the standard message

#### Use associated hardware ID as system constant

To work with the associated input and output data, the hardware ID of the PN-J1939-LINK\_2 must be known. The data to be transferred is written to the output module PN-J1939-LINK\_2.

To view the hardware ID, proceed as follows:

- 1. Click "Network view  $\rightarrow$  PN-J1939-Link\_2".
- 2. Click "Device view  $\bigcirc$   $\rightarrow$  Device overview  $\rightarrow$  PGN\_1792\_ValuePressure\_Q  $\bigcirc$ ".

|              |        |                                     |      |      | ar To     | pology vie | w 🔥 Network         | view 🛛 🕅 Device vie | w (1 |
|--------------|--------|-------------------------------------|------|------|-----------|------------|---------------------|---------------------|------|
| 5            | Device | e overview                          |      |      |           |            |                     |                     |      |
|              | **     | Module                              | Rack | Slot | I address | Q addr     | Туре                | Article no.         | **   |
|              |        | <ul> <li>PN-J1939-LINK_2</li> </ul> | 0    | 0    |           |            | PN/J1939 LINK       | 6BK1 623-0AA00-0AA0 | ^    |
|              |        | Interface                           | 0    | 0 ×1 |           |            | PN-J1939-LINK       |                     | =    |
|              |        | Manager_1                           | 0    | 1    | 3         | 3          | Manager             |                     |      |
|              |        | PGN_1792_ValvePressure_Q 2          | 0    | 2    |           | 6471       | PGN 8 bytes output  |                     |      |
|              |        | PGN_64900_COV_PDUF_253_Q            | 0    | 3    |           | 7279       | PGN 8 bytes output  |                     |      |
| 2            |        | PGN_51200_BAM_PDUF_200_Q            | 0    | 4    |           | 120183     | PGN 64 bytes output |                     |      |
| 2 -<br>0     |        | PGN_62358_BAM_PDUF_243_Q            | 0    | 5    |           | 264327     | PGN 64 bytes output |                     |      |
| evic<br>evic |        | PGN_8B_RemReq_PDUF_230_Q            | 0    | 6    |           | 184191     | PGN 8 bytes output  |                     |      |
| ۵ T          |        | PGN_8B_RemReq_PDUF_241_Q            | 0    | 7    |           | 192199     | PGN 8 bytes output  |                     |      |
|              |        | PGN_32B_RemReq_PDUF_231_Q           | 0    | 8    |           | 200231     | PGN 32 bytes output |                     |      |
|              |        | PGN_32B_RemReq_PDUF_242_Q           | 0    | 9    |           | 232263     | PGN 32 bytes output |                     |      |
|              |        | PGN output proxy_CMDT               | 0    | 10   |           |            | PGN output proxy    |                     |      |
|              |        | PGN output proxy_BAM                | 0    | 11   |           |            | PGN output proxy    |                     |      |
|              |        |                                     | 0    | 13   |           |            |                     |                     | ~    |
|              | <      |                                     |      |      | Ш         |            |                     |                     | >    |

3. Click "Properties (1)  $\rightarrow$  System constants".

| 2          | 10.44          | Contrast constants    | Tests        |               |         |         |
|------------|----------------|-----------------------|--------------|---------------|---------|---------|
| aeneral    | IU tags        | System constants      | Texts        |               |         |         |
| how hardwa | are system con | stant 🕶               |              |               |         |         |
| Name       |                |                       | Туре         | Hardware iden | Used by | Comment |
| 🗐 PN-J19   | 39-LINK_2~PGN  | _1792_ValvePressure_Q | Hw_SubModule | 286 2         | PLC_1   |         |
| Conner (   |                |                       |              |               |         |         |

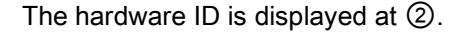

Note

Use the hardware ID as system constant.

## Inserting additional modules for PN-J1939-Link\_1 and PN-J1939-Link\_2

Proceed as follows:

1. For PN-J1939-Link\_1, insert the following modules ② and rename them ① as specified.

|           |                               |      |      | 🚰 Top     | oology vie | w 🔥 Network        | view 🛛 🕅 Device vie | ew 🚺 |
|-----------|-------------------------------|------|------|-----------|------------|--------------------|---------------------|------|
|           | Device overview               |      |      |           |            | 96                 |                     |      |
|           | 🔐 Module                      | Rack | Slot | I address | Q addr     | Туре               | Article no.         | F    |
|           | PN-J1939-LINK_1               | 0    | 0    |           |            | PN/J1939 LINK      | 6BK1 623-0AA00-0AA0 | ^    |
|           | <ul> <li>Interface</li> </ul> | 0    | 0 X1 |           |            | PN-J1939-LINK      |                     | =    |
|           | Manager_1                     | 0    | 1    | 2         | 2          | Manager            |                     |      |
|           | PGN 1792 ValvePressure 1      | 0    | 2    | 6875      |            | PGN 8 bytes input  | -0                  |      |
|           | PGN_64900_COV_PDUF_253_I      | 0    | 3    | 7683      |            | PGN 8 bytes input  | 9                   |      |
| 2         | PGN_51200_BAM_PDUF_200_I      | 0    | 4    | 116179    |            | PGN 64 bytes input |                     |      |
| 0         | PGN_62358_BAM_PDUF_243_I      | 0    | 5    | 260323    |            | PGN 64 bytes input |                     |      |
| evic<br>• | PGN_RequestMessage_Q          | 0    | 6    |           | 112119     | PGN 8 bytes output |                     |      |
| ۵ T       | PGN_8B_RemReq_PDUF_230_I      | 0    | 7    | 180187    |            | PGN 8 bytes input  |                     |      |
|           | PGN_8B_RemReq_PDUF_241_I      | 0    | 8    | 188195    |            | PGN 8 bytes input  |                     |      |
|           | PGN_32B_RemReq_PDUF_231_I     | 0    | 9    | 196227    |            | PGN 32 bytes input |                     |      |
|           | PGN_32B_RemReq_PDUF_242_I     | 0    | 10   | 228259    |            | PGN 32 bytes input |                     |      |
|           | PGN input proxy_CMDT          | 0    | 11   |           |            | PGN input proxy    |                     |      |
|           | PGN input proxy_BAM           | 0    | 12   |           |            | PGN input proxy    |                     |      |
|           |                               | 0    | 13   |           |            |                    | -                   | ~    |
|           | <                             |      |      |           |            |                    |                     | >    |

2. For PN-J1939-Link\_2, insert the following modules ② and rename them ① as specified.

|      |                               |      |      | 🛃 Тор    | ology vie | w hetwork           | view 🛐      | Device view | 1 |
|------|-------------------------------|------|------|----------|-----------|---------------------|-------------|-------------|---|
|      | Device overview               |      |      |          |           |                     |             |             |   |
|      | Y Module                      | Rack | Slot | Iaddress | Q addr    | Туре                | Article no. |             | F |
|      | PN-J1939-LINK_2               | 0    | 0    |          |           | PN/J1939 LINK       | 6BK1 623-0  | AA00-0AA0   | ^ |
|      | <ul> <li>Interface</li> </ul> | 0    | 0 X1 |          |           | PN-J1939-LINK       |             |             | = |
|      | Manager_1                     | 0    | 1    | 3        | 3         | Manager             |             |             | - |
|      | PGN 1792 ValvePressure Q      | 0    | 2    |          | 6471      | PGN 8 bytes output  | 0           |             |   |
|      | PGN_64900_COV_PDUF_253_Q      | 0    | 3    |          | 7279      | PGN 8 bytes output  | 9           |             |   |
| 3    | PGN_51200_BAM_PDUF_200_Q      | 0    | 4    |          | 120183    | PGN 64 bytes output | :           |             |   |
| 5    | PGN_62358_BAM_PDUF_243_Q      | 0    | 5    |          | 264327    | PGN 64 bytes output | :           |             |   |
| evic | PGN_8B_RemReq_PDUF_230_Q      | 0    | 6    |          | 184191    | PGN 8 bytes output  |             |             |   |
| 0    | PGN_8B_RemReq_PDUF_241_Q      | 0    | 7    |          | 192199    | PGN 8 bytes output  |             |             |   |
|      | PGN_32B_RemReq_PDUF_231_Q     | 0    | 8    |          | 200231    | PGN 32 bytes output | :           |             |   |
|      | PGN_32B_RemReq_PDUF_242_Q     | 0    | 9    |          | 232263    | PGN 32 bytes output |             |             |   |
|      | PGN output proxy_CMDT         | 0    | 10   |          |           | PGN output proxy    |             |             |   |
|      | PGN output proxy_BAM          | 0    | 11   |          |           | PGN output proxy    |             |             |   |
|      |                               | 0    | 12   |          |           |                     | _           |             |   |
|      |                               | 0    | 13   |          |           |                     |             |             | V |
|      | <                             |      |      | 1        |           |                     |             |             | > |

4.2 Creating function block SETIO and assigning parameters for it

## 4.2 Creating function block SETIO and assigning parameters for it

If you want to assign values from the output data field "Link\_2".PGN\_1792\_Q to the addresses of the output module, you must call the associated program resource.

Enter the hardware ID in the program resource SETIO.

#### Creating program resource SETIO and display hardware ID

Proceed as follows:

- 1. Click "Network view  $\rightarrow$  PN-J1939-Link\_2".
- Click "Devices → Project → PLC\_1 → Program blocks → System blocks → Program resources".
- 3. Double-click "SETIO\_PGN\_1792\_DB [DB3]".

The program resource is displayed.

| 101 | )<br>E |                             | Keep actual val | ues 🔒 Snapshot 🦄 🧠 Copy snapshots to       | start values | B- B- '    |                                                                                                    |            |
|-----|--------|-----------------------------|-----------------|--------------------------------------------|--------------|------------|----------------------------------------------------------------------------------------------------|------------|
|     | SE     | Name                        | Data type       | Start value                                | Retain       | Accessible | Writa                                                                                                    | Visible in |
| 1   | -0     | <ul> <li>Input</li> </ul>   |                 |                                            |              |            |                                                                                                    |            |
| 2   | -      | - ID 🚺                      | HW_SUBMODULE    | "PN-J1939-LINK_2~PGN_1792_ValvePressure_Q" | 2            |            |                                                                                                    | <b>V</b>   |
| 3   | -      | <ul> <li>Output</li> </ul>  |                 |                                            |              |            |                                                                                                    |            |
| 4   | -0     | STATUS                      | DWord           | 16#0                                       |              |            | <ul> <li>Image: A start of the start of the start of</li></ul> |            |
| 5   | -      | <ul> <li>InOut</li> </ul>   |                 |                                            |              |            |                                                                                                    |            |
| 6   | -      | <ul> <li>OUTPUTS</li> </ul> | Variant         |                                            |              |            |                                                                                                    |            |
| 7   |        | Static                      |                 |                                            |              |            |                                                                                                    |            |
|     | 2      |                             |                 | 10                                         |              |            |                                                                                                    | 2          |

The hardware ID is displayed at ①. The corresponding start value can be found at ②. See section "Setting up the standard message (Page 21)".

4.2 Creating function block SETIO and assigning parameters for it

## Load output values

Below, the data is defined by the parameter "OUTPUTS" of the program resource SETIO. Proceed as follows:

- 1. Click "Network view  $\rightarrow$  PN-J1939-Link\_2".
- 2. Click "Devices  $\rightarrow$  Project  $\rightarrow$  PLC\_1  $\rightarrow$  Program blocks".
- 3. Double-click "Send\_PGN [FC2]" ②.

The following dialog box is displayed.

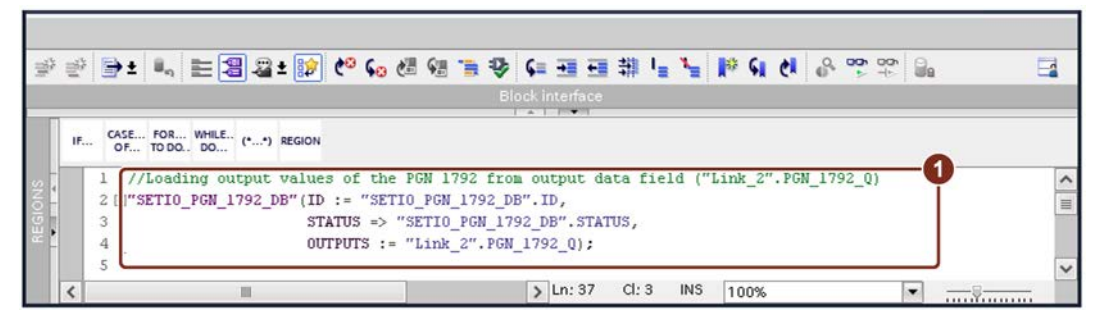

4. Enter the program code ①.

As a result, the output values are loaded from the output data field.

#### Note

The program code corresponds to the application example "109760972\_network\_transitions\_pnj1939\_link\_xx".

4.2 Creating function block SETIO and assigning parameters for it

#### Entering the structure of the output data field in PN-J1939-Link\_2.

Proceed as follows:

- 1. Click "Network view  $\rightarrow$  PN-J1939-Link\_2".
- 2. Click "Devices  $\rightarrow$  Project  $\rightarrow$  PLC\_1  $\rightarrow$  Program blocks".
- 3. Double-click "Link\_2 [DB2]" ②.

The following dialog box is displayed.

|    | Lir | k  | 2   |                  |                   |             |        |            |                                                                                                    |            |          |   |
|----|-----|----|-----|------------------|-------------------|-------------|--------|------------|----------------------------------------------------------------------------------------------------|------------|----------|---|
|    | -   | Na | ame | •                | Data type         | Start value | Retain | Accessible | Writa                                                                                                    | Visible in | Setpoint | C |
| 2  |     |    |     | Link2_ControlBit | Byte              | ] 1         |        |            |                                                                                                    |            |          | [ |
| 3  |     |    | •   | PGN_1792_Q       | Array[07] of Byte |             |        |            |                                                                                                    |            |          |   |
| 4  | -   | ſ  |     | PGN_1792_Q[0]    | Byte              | 16#64       |        | <b>V</b>   | <ul> <li>Image: A start of the start of the start of</li></ul> |            |          |   |
| 5  | -   |    |     | PGN_1792_Q[1]    | Byte              | 16#00       |        | <b>v</b>   |                                                                                                    |            |          |   |
| 6  | -0  |    |     | PGN_1792_Q[2]    | Byte              | 16#00       |        | <b>v</b>   | <b>V</b>                                                                                                    |            |          |   |
| 7  | -0  |    |     | PGN_1792_Q[3]    | Byte              | 16#00       |        | <b>v</b>   | <ul> <li>Image: A start of the start of the start of</li></ul> |            |          |   |
| 8  | -   |    |     | PGN_1792_Q[4]    | Byte              | 16#00       |        | <b>V</b>   |                                                                                                    |            |          |   |
| 9  |     |    |     | PGN_1792_Q[5]    | Byte              | 16#00       |        | <b>V</b>   | <ul> <li>Image: A start of the start of the start of</li></ul> |            |          |   |
| 10 |     |    |     | PGN_1792_Q[6]    | Byte              | 16#00       |        | <b>V</b>   | <ul> <li>Image: A start of the start of the start of</li></ul> |            |          |   |
| 11 |     |    |     | PGN_1792_Q[7]    | Byte              | 16#00       |        | <b>V</b>   |                                                                                                    |            |          |   |
| 12 |     |    | •   | PGN_64900_Q      | Array[07] of Byte |             | 9      |            |                                                                                                    |            |          |   |
|    | <   |    |     |                  |                   |             |        |            |                                                                                                    |            |          | > |

4. Insert the output data fields ①.

This creates the output data fields that the program block "Send\_PGN [FC2]" accesses.

4.3 Create and assign parameters for function block GETIO

## 4.3 Create and assign parameters for function block GETIO

If you want to assign values from the input data field "Link\_1".PGN\_1792\_I to the input module, you must create the program resource GETIO and assign parameters for it.

Enter the hardware ID in the program resource GETIO.

## Displaying PN-J1939-Link\_1 hardware ID

Proceed as follows:

- 1. Click "Network view  $\rightarrow$  PN-J1939-Link\_1".
- 2. Click "Device view  $\bigcirc$   $\rightarrow$  Device overview  $\rightarrow$  PGN\_1792\_ValvePressure\_I O".

|   |       |            |                          |      |      | 🚽 To      | pology vi | ew 🔒 Network       | view 🚺 Device       | view  | 1 |
|---|-------|------------|--------------------------|------|------|-----------|-----------|--------------------|---------------------|-------|---|
| F | Devic | e overviev | N                        |      |      | 1994      |           |                    |                     |       | - |
|   | **    | Module     |                          | Rack | Slot | I address | Q addr    | Туре               | Article no.         |       |   |
|   |       | ▼ PN-J1    | 939-LINK_1               | 0    | 0    |           |           | PN/J1939 LINK      | 6BK1 623-0AA00-0AA0 | la l' | ^ |
|   |       | ► Int      | erface                   | 0    | 0 X1 |           |           | PN-J1939-LINK      |                     |       | = |
|   |       | Mana       | ger_1                    | 0    | 1    | 2         | 2         | Manager            |                     |       | - |
|   |       | PGN_       | 1792_ValvePressure_1 🛛 🙎 | 0    | 2    | 6875      |           | PGN 8 bytes input  |                     |       |   |
|   |       | PGN_       | 54900_COV_PDUF_253_I     | 0    | 3    | 7683      |           | PGN 8 bytes input  |                     |       |   |
| ī |       | PGN_       | 51200_BAM_PDUF_200_I     | 0    | 4    | 116179    |           | PGN 64 bytes input |                     |       |   |
| - |       | PGN_       | 52358_BAM_PDUF_243_I     | 0    | 5    | 260323    |           | PGN 64 bytes input |                     |       |   |
|   |       | PGN_       | RequestMessage_Q         | 0    | 6    |           | 112119    | PGN 8 bytes output |                     |       |   |
|   |       | PGN_       | BB_RemReq_PDUF_230_I     | 0    | 7    | 180187    |           | PGN 8 bytes input  |                     |       |   |
|   |       | PGN_       | BB_RemReq_PDUF_241_I     | 0    | 8    | 188195    |           | PGN 8 bytes input  |                     |       |   |
|   |       | PGN_       | 32B_RemReq_PDUF_231_I    | 0    | 9    | 196227    |           | PGN 32 bytes input |                     |       |   |
|   |       | PGN_       | B2B_RemReq_PDUF_242_I    | 0    | 10   | 228259    |           | PGN 32 bytes input |                     |       |   |
|   |       | PGN in     | nput proxy_CMDT          | 0    | 11   |           |           | PGN input proxy    |                     |       |   |
|   |       | PGN i      | nput proxy_BAM           | 0    | 12   |           |           | PGN input proxy    |                     |       |   |
|   |       |            |                          | 0    | 13   |           |           |                    |                     |       | ~ |
|   | <     |            |                          |      |      |           |           |                    |                     | >     |   |

To work with the required input and output data, the corresponding hardware ID of PGN\_1792\_ValvePressure\_I is required.

3. Click "Properties  $\bigcirc \rightarrow$  System constants".

| PGN_I | 1792_1   | /alvePressur   | e_I [PGN 8 bytes input] |         | <b>Q</b> Properties | 1 i Infe | o 追 🔮 Dia | gnostics |
|-------|----------|----------------|-------------------------|---------|---------------------|----------|-----------|----------|
| Gen   | eral     | IO tags        | System constants        | Texts   |                     |          |           |          |
| Show  | / hardwa | are system con | stant 💌                 |         |                     |          |           |          |
|       | Name     |                |                         | Туре    | Hardwa              | are iden | Used by   | Comment  |
| ş     | PN-J19   | 39-LINK_1~PGN  | _1792_ValvePressure_I   | Hw_SubM | lodule 287          | 2        | PLC_1     |          |
|       |          |                |                         |         |                     |          |           |          |
|       |          |                |                         |         |                     |          |           |          |

The hardware ID is displayed at 2.

Note

Use the hardware ID as system constant.

4.3 Create and assign parameters for function block GETIO

#### Create program resource GETIO

The program resource GETIO is used to assign values from the input module to the "Link\_1".PGN\_1792\_I data field. The hardware ID must be created as GETIO.ID value.

Proceed as follows:

- 1. Click "Network view  $\rightarrow$  PN-J1939-Link\_1".
- Click "Devices ① → Project → PLC\_1 → Program blocks → System blocks → Program resources".
- 3. Double-click "GETIO\_PGN\_1792\_DB [DB4]".

The program resource is displayed.

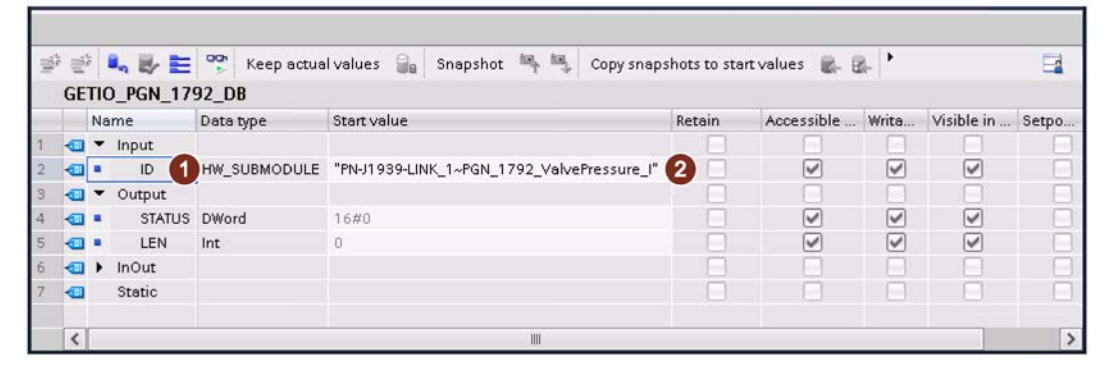

The hardware ID is displayed at ①. The corresponding start value can be found at ②. See section "Setting up the standard message (Page 21)".

4.3 Create and assign parameters for function block GETIO

### Load input values

The arrangement of data for saving input values is defined below by the "INPUTS" parameter.

Proceed as follows:

- 1. Click "Network view  $\rightarrow$  PN-J1939-Link\_1".
- 2. Click "Devices (1)  $\rightarrow$  Project  $\rightarrow$  PLC\_1  $\rightarrow$  Program blocks".
- 3. Double-click "Read\_PGN [FC3]" ②.

The following dialog box is displayed.

| 100   | 2) 📑 ± 🐛 🗄 🗃 🚆 😥 🥙 📞 🗶 🐏 🐃 1                  | 월 6= 코프 캐 뉴 노 <b>블 IP 61 61 8- 약 약 8</b> 8 |   |
|-------|-----------------------------------------------|--------------------------------------------|---|
|       |                                               | Block interface                            |   |
|       | IF., CASE., FOR., WHILE. (**) REGION          |                                            |   |
|       | 1 //Logding input values of the PGM 1792 to   | innut data field ("Link 1" DEN 1702 T)     |   |
| 9     | 2 []"GETIO PGN 1792 DB"(ID := "GETIO PGN 1792 | DB".ID,                                    |   |
| 101   | 3 STATUS => "GETIO_PGN_                       |                                            |   |
| ž.    | 4 LEN => "GETIO_PGN_179                       | 2_DB".LEN,                                 |   |
| 2000- | 5 INPUTS := "Link_1".PG                       | N_1792_I);                                 |   |
|       | 6                                             |                                            | ~ |
|       | <                                             | > Ln: 1 Cl: 1 INS 100%                     |   |

4. Enter the program code ①.

The input values are then loaded into the input data field.

#### Note

The program code corresponds to the application example "109760972\_network\_transitions\_pnj1939\_link\_xx".

4.4 Displaying the structure of the input data module and starting communication

## 4.4 Displaying the structure of the input data module and starting communication

## Displaying the structure of the input block "Link\_1".PGN\_1792\_I

The structure of the data block is required to store the received PGN1792 data.

Proceed as follows:

E

- 1. Click "Network view  $\rightarrow$  PN-J1939-Link\_1".
- 2. Click "Devices  $\rightarrow$  Project  $\rightarrow$  PLC\_1  $\rightarrow$  Program blocks".
- 3. Double-click "Link\_1 [DB1]" ②.

The following dialog box is displayed.

| 10 | 1   |            | Ш. <sub>1</sub> | Keep actual val          | ues 🍃 Snapshot     | ™ ™ Cop     | y snapshots to | start values 📲                                                                                                    | &- BA-                                                                                                    |                                                                                                    | E        | 1   |
|----|-----|------------|-----------------|--------------------------|--------------------|-------------|----------------|----------------------------------------------------------------------------------------------------|----------------------------------------------------------------------------------------------------|----------------------------------------------------------------------------------------------------|----------|-----|
|    | Lin | <b>k</b> _ | 1               |                          |                    |             |                |                                                                                                    |                                                                                                    |                                                                                                    |          |     |
|    |     | Na         | ame             |                          | Data type          | Start value | Retain         | Accessible                                                                                                    | Writa                                                                                                    | Visible in                                                                                                    | Setpoint | i - |
| 1  |     | •          | Sta             | atic                     |                    |             |                |                                                                                                    |                                                                                                    |                                                                                                    |          | ^   |
| 2  |     | •          |                 | Link1_ControlBit         | Byte 🔳             | ] 1         |                |                                                                                                    |                                                                                                    |                                                                                                    |          |     |
| 3  | -0  |            | •               | PGN 1792 I               | Array[07] of Byte  |             |                |                                                                                                    |                                                                                                    |                                                                                                    |          |     |
| 4  | -   |            |                 | PGN_1792_I[0]            | Byte               | 16#0        | Y 🗆            | ×                                                                                                    | <ul> <li>Image: A start of the start of the start of</li></ul> | Image: A start and a start a start |          | =   |
| 5  | -   |            |                 | PGN_1792_I[1]            | Byte               | 16#0        |                |                                                                                                    | <ul> <li>Image: A start of the start of the start of</li></ul> | Image: A start and a start a start |          |     |
| 6  | -   |            |                 | PGN_1792_I[2]            | Byte               | 16#0        |                | ¥                                                                                                    | <ul> <li>Image: A start of the start of the start of</li></ul> | <b>V</b>                                                                                                    |          |     |
| 7  | -   |            |                 | PGN_1792_I[3]            | Byte               | 16#0        |                | <b>~</b>                                                                                                    |                                                                                                    | <b>V</b>                                                                                                    |          |     |
| 8  |     |            |                 | PGN_1792_I[4]            | Byte               | 16#0        |                | <ul> <li>Image: A start of the start of the start of</li></ul> | <ul> <li>Image: A start of the start of the start of</li></ul> | Image: A start and a start a start |          |     |
| 9  | -   |            |                 | PGN_1792_I[5]            | Byte               | 16#0        |                | <b>~</b>                                                                                                    | <b>V</b>                                                                                                    | <b>V</b>                                                                                                    |          |     |
| 10 | -   |            |                 | PGN_1792_I[6]            | Byte               | 16#0        |                |                                                                                                    | <ul> <li>Image: A start of the start of the start of</li></ul> |                                                                                                    |          |     |
| 11 |     |            |                 | PGN_1792_I[7]            | Byte               | 16#0        |                | Image: A start and a start a start          | <b>V</b>                                                                                                    | Image: A start and a start a start |          |     |
| 12 | -   |            |                 | PGN_64900_1              | Array[07] of Byte  |             |                |                                                                                                    |                                                                                                    |                                                                                                    |          |     |
| 13 | -   |            |                 | PGN_51200_I              | Array[063] of Byte |             |                |                                                                                                    |                                                                                                    |                                                                                                    |          |     |
| 14 |     |            |                 | PGN_62358_I              | Array[063] of Byte |             |                |                                                                                                    |                                                                                                    |                                                                                                    |          |     |
| 15 | -   |            |                 | PGN_8B_RemReq_PDUF_230_I | Array[07] of Byte  |             |                |                                                                                                    |                                                                                                    |                                                                                                    |          | Y   |
|    | <   |            |                 |                          |                    |             |                |                                                                                                    |                                                                                                    |                                                                                                    | >        |     |

4. Define the data structure ①.

4.4 Displaying the structure of the input data module and starting communication

#### Setting the watch table "Link\_1" online

Proceed as follows:

- 1. Click "Network view  $\rightarrow$  PN-J1939-Link\_1".
- 2. Click "Devices  $\rightarrow$  Project  $\rightarrow$  PLC\_1".
- 3. Double-click "Watch table\_1".

The following dialog box is displayed.

| i  | Name 😢 🚺                 | Address            | Display format    | Monitor value 3 | Modify value | 9                                                                                                    | Com      |
|----|--------------------------|--------------------|-------------------|-----------------|--------------|----------------------------------------------------------------------------------------------------|----------|
|    | "Start_communication"    | ≣ %M0.0            | Bool 💌            |                 | TRUE         | A      A     A  A     A          |          |
| 2  |                          |                    |                   |                 |              |                                                                                                    |          |
| 3  | "Link1_Control_byte"     | %QB2               | Hex               |                 |              |                                                                                                    |          |
| 1  | "Link1_Status_byte"      | %IB2               | Hex               |                 |              |                                                                                                    |          |
| 5  |                          |                    |                   |                 |              |                                                                                                    |          |
| 5  | "Link2_Control_byte"     | %QB3               | Hex               |                 |              |                                                                                                    |          |
| 7  | "Link2_Status_byte"      | %IB3               | Hex               |                 |              |                                                                                                    |          |
| 3  |                          |                    |                   |                 |              |                                                                                                    |          |
| 9  | "RemoteRequest_ID"       | %MW10              | DEC+/-            |                 |              |                                                                                                    |          |
| 10 |                          |                    |                   |                 |              |                                                                                                    |          |
| 11 | "WRREC_REQ_CMDT"         | %M14.0             | Bool              |                 | TRUE         | Image: A state of the state of the state | <u>.</u> |
| 12 | "RDREC_REQ_CMDT"         | %M14.4             | Bool              |                 | TRUE         | Image: A state of the state of the state | <u> </u> |
| 13 |                          |                    |                   |                 |              |                                                                                                    |          |
| 14 | "WRREC_REQ_BAM"          | %M15.0             | Bool              |                 |              |                                                                                                    |          |
| 15 | "RDREC_REQ_BAM"          | %M15.4             | Bool              |                 |              |                                                                                                    |          |
| 16 |                          |                    |                   |                 |              |                                                                                                    |          |
| 17 | "ValveLoadSensePressure" | %MD6               | Floating-point nu |                 |              |                                                                                                    |          |
| 18 |                          |                    |                   |                 |              |                                                                                                    |          |
| 19 |                          | <add new=""></add> |                   |                 |              | E                                                                                                    |          |

4. Change the value of the "Start\_communication" tag to "TRUE" ④.

This sets the control byte for both PN/J1939 LINKs to 0x01, and PN/J1939 LINK 1 and 2 change to operating mode.

5. Click "Monitor all" (1) and then "Modify all selected values once and now" (2).

The watch table "Watch table\_1" goes online. The values in the "Monitor value" column ③ are updated cyclically.

4.5 Assigning parameters for cyclic change of value – Standard message

## 4.5 Assigning parameters for cyclic change of value – Standard message

The transmission cycle can be changed in the properties of the module parameters. Below, it is described, how you have to assign parameters for both modules, so that the transmission only takes place in case of a change of value. This parameter assignment reduces the data traffic.

#### Note

Leave all other settings and procedures as they are given in the example for the cyclic standard message according to section "Establishing cyclic data communication (Page 21)".

4.5 Assigning parameters for cyclic change of value – Standard message

## Assigning parameters for output module PGN\_64900

Proceed as follows:

- 1. Click "Network view  $\rightarrow$  PN-J1939-Link\_2".
- 2. Click "Device view (1)  $\rightarrow$  Device overview  $\rightarrow$  PGN\_64900\_COV\_PDUF\_253\_Q (2)".

|     |       |                           |      |      | 🚽 Тор     | ology vie | w 🔒 Network v       | riew 🛛 🕅 Device vie |   |
|-----|-------|---------------------------|------|------|-----------|-----------|---------------------|---------------------|---|
| De  | evice | e overview                |      |      |           |           |                     |                     |   |
|     |       | Module                    | Rack | Slot | I address | Q addr    | Туре                | Article no.         |   |
|     |       | PN-J1939-LINK_2           | 0    | 0    |           |           | PN/J1939 LINK       | 6BK1 623-0AA00-0AA0 | - |
|     |       | Interface                 | 0    | 0 ×1 |           |           | PN-J1939-LINK       |                     | - |
|     |       | Manager_1                 | 0    | 1    | 3         | 3         | Manager             |                     |   |
|     |       | PGN_1792_ValvePressure_Q  | 0    | 2    |           | 6471      | PGN 8 bytes output  |                     |   |
| 110 |       | PGN_64900_COV_PDUF_253_Q  | 2    | 3    |           | 7279      | PGN 8 bytes output  |                     |   |
| 1   |       | PGN_51200_BAM_PDUF_200_Q  | 0    | 4    |           | 120183    | PGN 64 bytes output |                     |   |
|     |       | PGN_62358_BAM_PDUF_243_Q  | 0    | 5    |           | 264327    | PGN 64 bytes output |                     |   |
|     |       | PGN_8B_RemReq_PDUF_230_Q  | 0    | 6    |           | 184191    | PGN 8 bytes output  |                     |   |
|     |       | PGN_8B_RemReq_PDUF_241_Q  | 0    | 7    |           | 192199    | PGN 8 bytes output  |                     |   |
|     |       | PGN_32B_RemReq_PDUF_231_Q | 0    | 8    |           | 200231    | PGN 32 bytes output |                     |   |
|     |       | PGN_32B_RemReq_PDUF_242_Q | 0    | 9    |           | 232263    | PGN 32 bytes output |                     |   |
|     |       | PGN output proxy_CMDT     | 0    | 10   |           |           | PGN output proxy    |                     |   |
|     |       | PGN output proxy_BAM      | 0    | 11   |           |           | PGN output proxy    |                     |   |
|     |       |                           | 0    | 12   |           |           |                     |                     | ~ |
| 4   | <     |                           |      |      |           |           |                     |                     | > |

3. Click "Properties (1)  $\rightarrow$  General  $\rightarrow$  Module parameters".

| PGN_64900                                   | _COV_PDUF | _253_Q [PGN 8 bytes | output]            | 🖻 Properties 🕦 Info 😩 🗓 Diagnostics 👘 💷 🥆 |
|---------------------------------------------|-----------|---------------------|--------------------|-------------------------------------------|
| General                                     | IO tags   | System constants    | Texts              |                                           |
| <ul> <li>General<br/>Hardware in</li> </ul> | terrupts  | Module paran        | neters             |                                           |
| Module para<br>I/O addresse                 | meters    | PGN parame          | eters              |                                           |
|                                             |           | Ex                  | tended Data Pag    | e: Extended 0                             |
|                                             |           |                     | Data Pag           | e: Page 0                                 |
|                                             |           |                     | Priori             | y: Priority 6                             |
|                                             |           |                     | Transmit ever      | it: Change of value 2                     |
|                                             |           | •                   | Transport protoc   | ol: Standard message                      |
|                                             |           |                     | PDU Forma          | it: 253                                   |
|                                             |           |                     | PDU Specif         | c: 132                                    |
|                                             |           | Transn              | nission cycle in m | s: 500                                    |
|                                             |           |                     | PGN data lengt     | h: 8                                      |
|                                             |           | < =                 |                    | >                                         |

4. Set the transmission cycle to the value "Change of Value" 2.

4.5 Assigning parameters for cyclic change of value – Standard message

#### Assigning parameters for input module PGN\_64900

Proceed as follows:

- 1. Click "Network view  $\rightarrow$  PN-J1939-Link\_1".
- 2. Click "Device view  $\bigcirc$   $\rightarrow$  Device overview  $\rightarrow$  PGN\_64900\_COV\_PDUF\_253\_I O".

| Devic | e overview                    |      |      |           |        |                    |                     |   |
|-------|-------------------------------|------|------|-----------|--------|--------------------|---------------------|---|
| **    | Module                        | Rack | Slot | I address | Q addr | Туре               | Article no.         |   |
|       | PN-J1939-LINK_1               | 0    | 0    |           |        | PN/J1939 LINK      | 6BK1 623-0AA00-0AA0 | ^ |
|       | <ul> <li>Interface</li> </ul> | 0    | 0 ×1 |           |        | PN-J1939-LINK      |                     | = |
|       | Manager_1                     | 0    | 1    | 2         | 2      | Manager            |                     |   |
|       | PGN_1792_ValvePressure_I      | 0    | 2    | 6875      |        | PGN 8 bytes input  |                     |   |
|       | PGN_64900_COV_PDUF_253_1      | 2    | 3    | 7683      |        | PGN 8 bytes input  |                     |   |
|       | PGN_51200_BAM_PDUF_200_I      | 0    | 4    | 116179    |        | PGN 64 bytes input |                     | 1 |
|       | PGN_62358_BAM_PDUF_243_I      | 0    | 5    | 260323    |        | PGN 64 bytes input |                     |   |
|       | PGN_RequestMessage_Q          | 0    | 6    |           | 112119 | PGN 8 bytes output |                     |   |
|       | PGN_8B_RemReq_PDUF_230_I      | 0    | 7    | 180187    |        | PGN 8 bytes input  |                     |   |
|       | PGN_8B_RemReq_PDUF_241_I      | 0    | 8    | 188195    |        | PGN 8 bytes input  |                     |   |
|       | PGN_32B_RemReq_PDUF_231_I     | 0    | 9    | 196227    |        | PGN 32 bytes input |                     |   |
|       | PGN_32B_RemReq_PDUF_242_I     | 0    | 10   | 228259    |        | PGN 32 bytes input |                     |   |
|       | PGN input proxy_CMDT          | 0    | 11   |           |        | PGN input proxy    |                     |   |
|       | PGN input proxy_BAM           | 0    | 12   |           |        | PGN input proxy    |                     |   |
|       |                               | 0    | 13   |           |        |                    |                     | ~ |

3. Click "Properties (1)  $\rightarrow$  General  $\rightarrow$  Module parameters".

| General       IO tags       System constants       Texts         General       Hardware interrupts       Module parameters       PGN parameters         W0 addresses       PGN parameters       PGN parameters         W0 addresses       Extended Data Page:       Extended 0         Data Page:       Page 0       PDU Format:       253         PDU Specific:       132       CA Source Address:       160       3         Reception cycle in ms:       0       PGN data length:       8 | PGN_64900                                    | _COV_POOP   | 253_I [PGN 8 bytes in | iputj               | Properties Info Diagnostics |
|----------------------------------------------------------------------------------------------------|----------------------------------------------|-------------|-----------------------|---------------------|-----------------------------|
| General Hardware interrupts Module parameters VO addresses      PGN parameters VO addresses      Extended Data Page: Extended 0      Data Page: Page 0      PDU Format: 253 2      PDU Specific: 132      CA Source Address: 160 3      Reception cycle in ms: 0      PGN data length: 8                                                                                                    | General                                      | IO tags     | System constants      | Texts               |                             |
| Module parameters     PGN parameters       WO addresses     Extended Data Page:       Extended Data Page:     Page 0       PDU Format:     253       PDU Specific:     132       CA Source Address:     160       Reception cycle in ms:     0       PGN data length:     8                                                                                                    | <ul> <li>General<br/>Hardware int</li> </ul> | terrupts    | Module param          | neters              |                             |
| Extended Data Page: Extended 0 Data Page: Page 0 PDU Format: 253 2 PDU Specific: 132 CA Source Address: 160 3 Reception cycle in ms: 0 PGN data length: 8                                                                                                    | Module para<br>I/O addresse                  | meters<br>s | PGN parame            | eters               |                             |
| Data Page:     Page 0       PDU Format:     253       PDU Specific:     132       CA Source Address:     160       Reception cycle in ms:     0       PGN data length:     8                                                                                                    |                                              |             | Ex                    | tended Data Page:   | Extended 0                  |
| PDU Format: 253 2<br>PDU Specific: 132<br>CA Source Address: 160 3<br>Reception cycle in ms: 0<br>PGN data length: 8                                                                                                    |                                              |             |                       | Data Page:          | Page 0                      |
| PDU Specific: 132<br>CA Source Address: 160 3<br>Reception cycle in ms: 0<br>PGN data length: 8                                                                                                    |                                              |             | Ê                     | PDU Format:         | 253 2                       |
| CA Source Address: 160 3<br>Reception cycle in ms: 0<br>PGN data length: 8                                                                                                    |                                              |             | <u>}</u>              | PDU Specific:       | 132                         |
| Reception cycle in ms: 0 PGN data length: 8                                                                                                    |                                              |             |                       | A Source Address:   | 160 3                       |
| PGN data length: 8                                                                                                    |                                              |             | Rec                   | eption cycle in ms: | 0                           |
|                                                                                                    |                                              |             |                       | PGN data length:    | 8                           |
|                                                                                                    |                                              |             |                       |                     |                             |

- 4. Make the following settings:
  - PDU Format at "253" ②
  - CA Source Address at "160" ③
# 4.6 Interpreting PGN-1792 data

After the PGN-1792 data has been transferred, it can be interpreted. Information on how this data is to be interpreted is available in SAE J1939. The protocol was defined by the International Society of Automotive Engineers (SAE).

The following applies to this application example:

- Bytes 0 to 1: Metric SPN data
- Bytes 2 to 7: Not used
- Unit: kPa
- Measuring range: 0 to 321 275 kPa
- Resolution: 5 kPa/bit

#### Interpreting PGN-1972 data

Proceed as follows:

- 1. Select "Project tree  $\rightarrow$  Devices  $\rightarrow$  Project  $\rightarrow$  PLC\_1  $\rightarrow$  Program blocks".
- 2. Double-click "Process\_PGN [FC4]" ②.

The following dialog box is displayed.

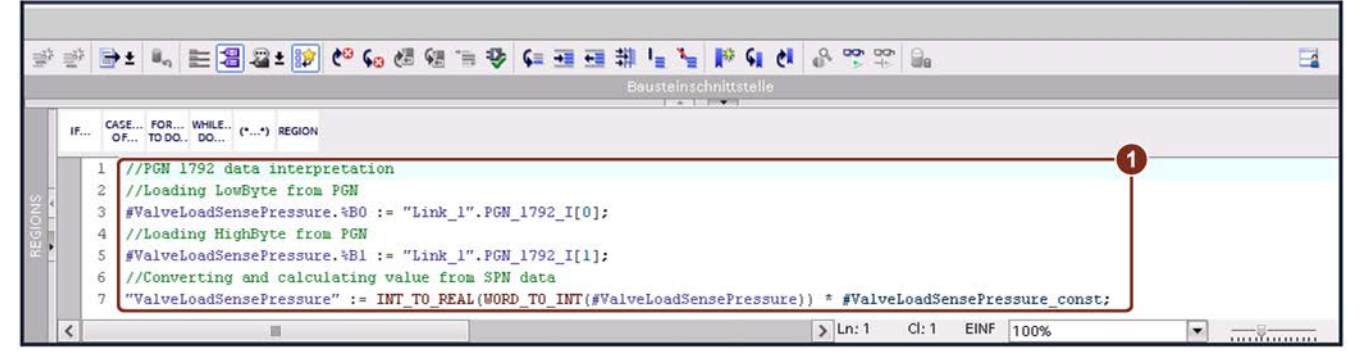

3. Enter the program code ①.

The required bytes are then loaded. The loaded data is then converted and calculated.

#### Sample calculation

The metric value for PGN 1792 should be 500 kPa.

Both bytes produce the number of the PGN as follows:

- SPN data<sub>16</sub> = 0x00 and 0x64
- SPN data<sub>16</sub> = 0x0064
- SPN data<sub>10</sub> = 100
- 100 × 5 (resolution per bit) = 500 kPa

4.6 Interpreting PGN-1792 data

#### Set resolution per bit

Proceed as follows:

- 1. Select "Project tree  $\rightarrow$  Devices  $\rightarrow$  Project  $\rightarrow$  PLC\_1  $\rightarrow$  Watch and force tables".
- 2. Double-click "Watch table\_1".

The following dialog box is displayed.

| i | Name 🙆 🚺                     | Address                                                                 | Display format  | Monitor value | Modify value | 9 | Com |
|---|------------------------------|-------------------------------------------------------------------------|-----------------|---------------|--------------|---|-----|
|   | "Start_communication"        | %M0.0                                                                   | Bool            | TRUE          | TRUE         |   | 1   |
|   |                              |                                                                         |                 |               |              |   |     |
|   | "Link1_Control_byte"         | %QB2                                                                    | Hex             | 16#01         |              |   |     |
|   | "Link1_Status_byte"          | %IB2                                                                    | Hex             | 16#03         |              |   |     |
|   |                              |                                                                         |                 |               |              |   |     |
|   | "Link2_Control_byte"         | %QB3                                                                    | Hex             | 16#01         |              |   |     |
|   | "Link2_Status_byte"          | %IB3                                                                    | Hex             | 16#03         |              |   |     |
|   |                              |                                                                         |                 |               |              |   |     |
|   | "RemoteRequest_ID"           | %MW10                                                                   | DEC+/-          | 2             |              |   |     |
| D |                              |                                                                         |                 |               |              |   |     |
| 1 | "WRREC_REQ_CMDT"             | %M14.0                                                                  | Bool            | FALSE         | TRUE         |   | L   |
| 2 | "RDREC_REQ_CMDT"             | %M14.4                                                                  | Bool            | FALSE         | TRUE         |   |     |
| 3 |                              |                                                                         |                 |               |              |   |     |
| 4 | "WRREC_REQ_BAM"              | %M15.0                                                                  | Bool            | FALSE         |              |   |     |
| 5 | "RDREC_REQ_BAM"              | %M15.4                                                                  | Bool            | FALSE         |              |   |     |
| 6 |                              |                                                                         |                 |               |              |   |     |
| 7 | "ValveLoadSensePressure" (3) | %MD6                                                                    | Floating-poin 💌 | 500.0 4       |              |   |     |
| в |                              |                                                                         |                 |               |              |   |     |
| 9 |                              | <add news<="" td=""><td></td><td></td><td></td><td></td><td></td></add> |                 |               |              |   |     |

3. Click "Monitor all" (1) and then "Modify all selected values once and now" (2).

The watch table "Watch table\_1" goes online.

The row "ValveLoadSensePressure" 3 is updated cyclically with the values calculated from the PGN-1792 data 4.

# Assigning parameters for cyclic change of value -Data length > 8 bytes

# 5.1 Cyclic change of value output module - PDU format <= 239

Length of the PGN data: > 8 bytes (BAM)

## Configuring output module "PGN\_51200\_BAM\_PDUF\_200\_Q"

Proceed as follows:

- 1. Click "Network view  $\rightarrow$  PN-J1939-Link\_2".
- 2. Click "Device view (1)  $\rightarrow$  Device overview  $\rightarrow$  PGN\_51200\_BAM\_PDUF\_200\_Q (2)".

|      |       |                                     |      |      | an To     | opology v | iew 🔥 Network       | view 🕅 Device v     | iew | 1 |
|------|-------|-------------------------------------|------|------|-----------|-----------|---------------------|---------------------|-----|---|
|      | Devic | e overview                          |      |      |           |           |                     |                     |     |   |
|      | ***   | Module                              | Rack | Slot | I address | Q addr    | Туре                | Article no.         |     |   |
|      |       | <ul> <li>PN-J1939-LINK_2</li> </ul> | 0    | 0    |           |           | PN/J1939 LINK       | 6BK1 623-0AA00-0AA0 |     | ~ |
|      |       | Interface                           | 0    | 0 X1 |           |           | PN-J1939-LINK       |                     |     | = |
|      |       | Manager_1                           | 0    | 1    | 3         | 3         | Manager             |                     |     | - |
|      |       | PGN_1792_ValvePressure_Q            | 0    | 2    |           | 6471      | PGN 8 bytes output  |                     |     |   |
| 2 -  |       | PGN_64900_COV_PDUF_253_Q            | 0    | 3    |           | 7279      | PGN 8 bytes output  |                     |     |   |
| ie I |       | PGN_51200_BAM_PDUF_200_Q            | 2    | 4    |           | 120183    | PGN 64 bytes output |                     |     |   |
| 1 10 |       | PGN_62358_BAM_PDUF_243_Q            | 0    | 5    |           | 264327    | PGN 64 bytes output |                     |     |   |
| 8    |       | PGN_8B_RemReq_PDUF_230_Q            | 0    | 6    |           | 184191    | PGN 8 bytes output  |                     |     |   |
|      |       | PGN_8B_RemReq_PDUF_241_Q            | 0    | 7    |           | 192199    | PGN 8 bytes output  |                     |     |   |
|      |       | PGN_32B_RemReq_PDUF_231_Q           | 0    | 8    |           | 200231    | PGN 32 bytes output |                     |     |   |
|      |       | PGN_32B_RemReq_PDUF_242_Q           | 0    | 9    |           | 232263    | PGN 32 bytes output |                     |     |   |
|      |       | PGN output proxy_CMDT               | 0    | 10   |           |           | PGN output proxy    |                     |     |   |
|      |       | PGN output proxy_BAM                | 0    | 11   |           |           | PGN output proxy    |                     |     |   |
|      |       |                                     | 0    | 12   |           |           |                     |                     |     | ~ |
|      | <     |                                     |      |      |           |           |                     |                     | >   |   |

5.1 Cyclic change of value output module - PDU format <= 239

3. Click "Properties (1)  $\rightarrow$  General  $\rightarrow$  Module parameters".

| General Hardware interrupts Module parameters VO addresses      PGN parameters VO addresses      Extended Data Page:     Extended 0 Data Page:     Page 0 Priority:     Priority 4 Transmit event:     Cyclic Transport protocol:     Broadcast Announce Message     PDU Format:     200     2     PDU Specific:     150     3     Transmission cycle in ms:     1000                             | General                 | IO tags     | eral                  | System constants | Texts             |                              |
|----------------------------------------------------------------------------------------------------|-------------------------|-------------|-----------------------|------------------|-------------------|------------------------------|
| Module parameters       PGN parameters         I/O addresses       Extended Data Page:       Extended 0         Data Page:       Page 0       Priority         Priority:       Priority 4       Priority 4         Transmit event:       Cyclic       Cyclic         PDU Format:       200       2         PDU Specific:       150       3         Transmission cycle in ms:       1000       100 | General<br>Hardware int | errupts     | ral<br>vare inter     | Module param     | eters             |                              |
| Extended Data Page: Extended 0<br>Data Page: Page 0<br>Priority: Priority 4<br>Transmit event: Cyclic<br>Transport protocol: Broadcast Announce Message<br>PDU Format: 200 2<br>PDU Specific: 150 3<br>Transmission cycle in ms: 1000                                                                                                    | Module parar            | meters<br>s | le parami<br>Idresses | PGN parame       | ters              |                              |
| Data Page:     Page 0       Priority:     Priority 4       Transmit event:     Cyclic       Transport protocol:     Broadcast Announce Message       PDU Format:     200       PDU Specific:     150       Transmission cycle in ms:     1000                                                                                                    |                         | -           |                       | Ext              | ended Data Page   | : Extended 0                 |
| Priority 4<br>Transmit event: Cyclic<br>Transport protocol: Broadcast Announce Message<br>PDU Format: 200<br>PDU Specific: 150<br>Transmission cycle in ms: 1000                                                                                                    |                         |             |                       |                  | Data Page         | : Page 0                     |
| Transmit event:     Cyclic       Transport protocol:     Broadcast Announce Message       PDU Format:     200       PDU Specific:     150       Transmission cycle in ms:     1000                                                                                                    |                         |             | -                     | Priority         | : Priority 4      |                              |
| Transport protocol:     Broadcast Announce Message       PDU Format:     200       PDU Specific:     150       Transmission cycle in ms:     1000                                                                                                    |                         |             |                       | -                | Transmit event    | : Cyclic                     |
| PDU Format: 200 2<br>PDU Specific: 150 3<br>Transmission cycle in ms: 1000                                                                                                    |                         |             |                       | т                | ransport protocol | : Broadcast Announce Message |
| PDU Specific: 150 3<br>Transmission cycle in ms: 1000                                                                                                    |                         |             |                       |                  | PDU Format        | : 200 2                      |
| Transmission cycle in ms: 1000                                                                                                    |                         |             |                       |                  | PDU Specific      | : 150 3                      |
|                                                                                                    |                         |             |                       | Transm           | ssion cycle in ms | : 1000                       |
| PGN data length: 64                                                                                                    |                         |             |                       |                  | PGN data length   | : 64                         |
|                                                                                                    |                         |             |                       |                  |                   |                              |

- 4. Make the following settings:
  - PDU Format at "200" ②
  - PDU Specific at "150" ③

The other parameters must be set as described in the section "Assigning parameters for cyclic change of value - Standard message (Page 34)".

5.2 Cyclic change of value input module - PDU format <= 239

# 5.2 Cyclic change of value input module - PDU format <= 239

Length of the PGN data: > 8 bytes (BAM)

### Configuring the input module "PGN\_51200\_BAM\_PDUF\_200\_I"

Proceed as follows:

- 1. Click "Network view  $\rightarrow$  PN-J1939-Link\_1".
- 2. Click "Device view  $\bigcirc$   $\rightarrow$  Device overview  $\rightarrow$  PGN\_51200\_BAM\_PDUF\_200\_I O".

|           |                           |      |      | a To      | pology vi | iew 🔥 Networl      | k view 📑 Device v   | iew 🌘 |
|-----------|---------------------------|------|------|-----------|-----------|--------------------|---------------------|-------|
| Devic     | e overview                |      |      |           |           |                    |                     |       |
| <b>**</b> | . Module                  | Rack | Slot | I address | Q addr    | Туре               | Article no.         | ***   |
|           | PN-J1939-LINK_1           | 0    | 0    |           |           | PN/J1939 LINK      | 6BK1 623-0AA00-0AA0 | 1     |
|           | Interface                 | 0    | 0 ×1 |           |           | PN-J1939-LINK      |                     | 1     |
|           | Manager_1                 | 0    | 1    | 2         | 2         | Manager            |                     |       |
|           | PGN_1792_ValvePressure_I  | 0    | 2    | 6875      |           | PGN 8 bytes input  |                     |       |
|           | PGN_64900_COV_PDUF_253_I  | 0    | 3    | 7683      |           | PGN 8 bytes input  |                     |       |
|           | PGN_51200_BAM_PDUF_200_I  | 2    | 4    | 116179    |           | PGN 64 bytes input |                     |       |
|           | PGN_62358_BAM_PDUF_243_I  | 0    | 5    | 260323    |           | PGN 64 bytes input |                     |       |
|           | PGN_RequestMessage_Q      | 0    | 6    |           | 112119    | PGN 8 bytes output |                     |       |
|           | PGN_8B_RemReq_PDUF_230_I  | 0    | 7    | 180187    |           | PGN 8 bytes input  |                     |       |
|           | PGN_8B_RemReq_PDUF_241_I  | 0    | 8    | 188195    |           | PGN 8 bytes input  |                     |       |
|           | PGN_32B_RemReq_PDUF_231_I | 0    | 9    | 196227    |           | PGN 32 bytes input |                     |       |
|           | PGN_32B_RemReq_PDUF_242_I | 0    | 10   | 228259    |           | PGN 32 bytes input |                     |       |
|           | PGN input proxy_CMDT      | 0    | 11   |           |           | PGN input proxy    |                     |       |
|           | PGN input proxy_BAM       | 0    | 12   |           |           | PGN input proxy    |                     |       |
|           |                           | 0    | 13   |           |           |                    |                     |       |
| <         |                           |      |      |           |           |                    |                     | >     |

3. Click "Properties  $(1) \rightarrow$  General  $\rightarrow$  Module parameters".

|                                                  |          |                  | - mpace               | Superiores Osimo S Diagnostics |
|--------------------------------------------------|----------|------------------|-----------------------|--------------------------------|
| General                                          | IO tags  | System constants | Texts                 |                                |
| <ul> <li>General</li> <li>Hardware in</li> </ul> | terrupts | Module para      | meters                |                                |
| Module para                                      | meters   | PGN param        | neters                |                                |
| I/O addresse                                     | 25       |                  |                       |                                |
|                                                  |          | E                | Extended Data Page:   | Extended 0                     |
|                                                  |          |                  | Data Page:            | Page 0                         |
|                                                  |          | -                | PDU Format:           | 200 2                          |
|                                                  |          | •                | PDU Specific:         | 0                              |
|                                                  |          |                  | CA Source Address:    | 160                            |
|                                                  |          | Re               | eception cycle in ms: | 0                              |
|                                                  |          |                  | PGN data length:      | 64                             |
|                                                  |          |                  |                       |                                |
|                                                  |          | < =              |                       | \$                             |

4. Set the PDU format to "200" ②.

The other parameters must be set as described in the section "Assigning parameters for cyclic change of value - Standard message (Page 34)".

5.3 Cyclic change of value output module - PDU format > 239

# 5.3 Cyclic change of value output module - PDU format > 239

In this case, the PGN parameter PDU Specific does not work as known. The PGN parameter PDU Specific is an extension of "PDU Format".

### Configuring output module "PGN\_62358\_BAM\_PDUF\_243\_Q"

Proceed as follows:

- 1. Click "Network view  $\rightarrow$  PN-J1939-Link\_2".
- 2. Click "Device view  $\bigcirc$   $\rightarrow$  Device overview  $\rightarrow$  PGN\_62358\_BAM\_PDUF\_243\_Q  $\bigcirc$ ".

|        |        |                                     |      |      | an Te     | opology v | iew 🔒 Network       | view 🛛 🕅 Device v   | iew | 1 |
|--------|--------|-------------------------------------|------|------|-----------|-----------|---------------------|---------------------|-----|---|
|        | Devic  | e overview                          |      |      |           |           |                     |                     |     | - |
|        | **     | Module                              | Rack | Slot | I address | Q addr    | Туре                | Article no.         |     |   |
|        |        | <ul> <li>PN-J1939-LINK_2</li> </ul> | 0    | 0    |           |           | PN/J1939 LINK       | 6BK1 623-0AA00-0AA0 |     | ^ |
|        |        | Interface                           | 0    | 0 ×1 |           |           | PN-J1939-LINK       |                     |     | = |
|        |        | Manager_1                           | 0    | 1    | 3         | 3         | Manager             |                     |     |   |
|        |        | PGN_1792_ValvePressure_Q            | 0    | 2    |           | 6471      | PGN 8 bytes output  |                     |     |   |
|        |        | PGN_64900_COV_PDUF_253_Q            | 0    | з    |           | 7279      | PGN 8 bytes output  |                     |     |   |
| No I   |        | PGN_51200_BAM_PDUF_200_Q            | 0    | 4    |           | 120183    | PGN 64 bytes output |                     |     |   |
| 0<br>2 | Sec. 1 | PGN_62358_BAM_PDUF_243_Q            | 2    | 5    |           | 264327    | PGN 64 bytes output |                     |     |   |
|        |        | PGN_8B_RemReq_PDUF_230_Q            | 0    | 6    |           | 184191    | PGN 8 bytes output  |                     |     |   |
| a 7    |        | PGN_8B_RemReq_PDUF_241_Q            | 0    | 7    |           | 192199    | PGN 8 bytes output  |                     |     |   |
|        |        | PGN_32B_RemReq_PDUF_231_Q           | 0    | 8    |           | 200231    | PGN 32 bytes output |                     |     |   |
|        |        | PGN_32B_RemReq_PDUF_242_Q           | 0    | 9    |           | 232263    | PGN 32 bytes output |                     |     |   |
|        |        | PGN output proxy_CMDT               | 0    | 10   |           |           | PGN output proxy    |                     |     |   |
|        |        | PGN output proxy_BAM                | 0    | 11   |           |           | PGN output proxy    |                     |     |   |
|        |        |                                     | 0    | 12   |           |           |                     |                     |     |   |
|        |        |                                     | 0    | 13   |           |           |                     |                     |     | ~ |
|        | <      |                                     |      |      | Ш         |           |                     |                     | >   |   |

3. Click "Properties  $(1) \rightarrow$  General  $\rightarrow$  Module parameters".

| PGN_62358_                                   | BAM_PDUF                                                                            | _243_Q [PGN 64 bytes | output]             | 🔍 Properties 🕦 Info 🔋 🗓 Diagnostics 👘 🖃 🤜 🤜 |
|----------------------------------------------|-------------------------------------------------------------------------------------|----------------------|---------------------|---------------------------------------------|
| General                                      | IO tags                                                                             | System constants     | Texts               |                                             |
| <ul> <li>General<br/>Hardware int</li> </ul> | errupts                                                                             | Module param         | eters               |                                             |
| Module para<br>I/O addresse                  | dule parameters         PGN parameters           O addresses         PGN parameters |                      |                     |                                             |
|                                              |                                                                                     | Ext                  | tended Data Page:   | Extended 0                                  |
|                                              |                                                                                     |                      | Data Page:          | Page 0                                      |
|                                              |                                                                                     |                      | Priority:           | Priority 4                                  |
|                                              |                                                                                     |                      | Transmit event:     | Cyclic                                      |
|                                              |                                                                                     | 1                    | fransport protocol: | Broadcast Announce Message                  |
|                                              |                                                                                     |                      | PDU Format:         | 243 2                                       |
|                                              |                                                                                     |                      | PDU Specific:       | 150 3                                       |
|                                              |                                                                                     | Transm               | ission cycle in ms: | 1000                                        |
|                                              |                                                                                     |                      | PGN data length:    | 64                                          |
|                                              |                                                                                     | < =                  |                     | 3                                           |

- 4. Make the following settings:
  - PDU Format to "243" ②
  - PDU Specific at "150" ③

The other parameters must be set as described in the section "Assigning parameters for cyclic change of value - Standard message (Page 34)".

5.4 Cyclic change of value input module - PDU format > 239

# 5.4 Cyclic change of value input module - PDU format > 239

Length of the PGN data: > 8 bytes (BAM)

## Configuring the input module "PGN\_62358\_BAM\_PDUF\_243\_I"

Proceed as follows:

- 1. Click "Network view  $\rightarrow$  PN-J1939-Link\_1".
- 2. Click "Device view  $\bigcirc$   $\rightarrow$  Device overview  $\rightarrow$  PGN\_62358\_BAM\_PDUF\_243\_I O".

|        |                           |                                                                                                    |                     | an To                                                                                                    | pology vi                                                                                                    | ew 🔒 Networl                                                                                                    | k view 📑 Devic                                                                | e view                                                                                                    | 1                                                                                                    |
|--------|---------------------------|----------------------------------------------------------------------------------------------------|---------------------|----------------------------------------------------------------------------------------------------|----------------------------------------------------------------------------------------------------|----------------------------------------------------------------------------------------------------|-------------------------------------------------------------------------------|----------------------------------------------------------------------------------------------------|----------------------------------------------------------------------------------------------------|
| Device | e overview                |                                                                                                    |                     |                                                                                                    |                                                                                                    |                                                                                                    |                                                                               |                                                                                                    |                                                                                                    |
| **     | Module                    | Rack                                                                                                    | Slot                | I address                                                                                                    | Q addr                                                                                                    | Туре                                                                                                    | Article no.                                                                   |                                                                                                    |                                                                                                    |
|        | PN-J1939-LINK_1           | 0                                                                                                    | 0                   |                                                                                                    |                                                                                                    | PN/J1939 LINK                                                                                                    | 6BK1 623-0AA00-0AA                                                            | .0                                                                                                    | 1                                                                                                    |
|        | Interface                 | 0                                                                                                    | 0 ×1                |                                                                                                    |                                                                                                    | PN-J1939-LINK                                                                                                    |                                                                               |                                                                                                    | -                                                                                                    |
|        | Manager_1                 | 0                                                                                                    | 1                   | 2                                                                                                    | 2                                                                                                    | Manager                                                                                                    |                                                                               |                                                                                                    |                                                                                                    |
|        | PGN_1792_ValvePressure_I  | 0                                                                                                    | 2                   | 6875                                                                                                    |                                                                                                    | PGN 8 bytes input                                                                                                    |                                                                               |                                                                                                    |                                                                                                    |
|        | PGN_64900_COV_PDUF_253_I  | 0                                                                                                    | 3                   | 7683                                                                                                    |                                                                                                    | PGN 8 bytes input                                                                                                    |                                                                               |                                                                                                    |                                                                                                    |
|        | PGN_51200_BAM_PDUF_200_I  | 0                                                                                                    | 4                   | 116179                                                                                                    |                                                                                                    | PGN 64 bytes input                                                                                                    |                                                                               |                                                                                                    |                                                                                                    |
|        | PGN_62358_BAM_PDUF_243_I  | 2                                                                                                    | 5                   | 260323                                                                                                    |                                                                                                    | PGN 64 bytes input                                                                                                    |                                                                               |                                                                                                    |                                                                                                    |
|        | PGN_RequestMessage_Q      | 0                                                                                                    | 6                   |                                                                                                    | 112119                                                                                                    | PGN 8 bytes output                                                                                                    |                                                                               |                                                                                                    |                                                                                                    |
|        | PGN_8B_RemReq_PDUF_230_I  | 0                                                                                                    | 7                   | 180187                                                                                                    |                                                                                                    | PGN 8 bytes input                                                                                                    |                                                                               |                                                                                                    |                                                                                                    |
|        | PGN_8B_RemReq_PDUF_241_I  | 0                                                                                                    | 8                   | 188195                                                                                                    |                                                                                                    | PGN 8 bytes input                                                                                                    |                                                                               |                                                                                                    |                                                                                                    |
|        | PGN_32B_RemReq_PDUF_231_I | 0                                                                                                    | 9                   | 196227                                                                                                    |                                                                                                    | PGN 32 bytes input                                                                                                    |                                                                               |                                                                                                    |                                                                                                    |
|        | PGN_32B_RemReq_PDUF_242_I | 0                                                                                                    | 10                  | 228259                                                                                                    |                                                                                                    | PGN 32 bytes input                                                                                                    |                                                                               |                                                                                                    |                                                                                                    |
|        | PGN input proxy_CMDT      | 0                                                                                                    | 11                  |                                                                                                    |                                                                                                    | PGN input proxy                                                                                                    |                                                                               |                                                                                                    |                                                                                                    |
|        | PGN input proxy_BAM       | 0                                                                                                    | 12                  |                                                                                                    |                                                                                                    | PGN input proxy                                                                                                    |                                                                               |                                                                                                    | ~                                                                                                    |
|        | V                         | Device overview          Module         PN-J1939-LINK_1         Interface         Manager_1         PGN_1792_ValvePressure_I         PGN_51200_BAM_PDUF_253_I         PGN_51200_BAM_PDUF_200_I         PGN_64900_COV_PDUF_253_I         PGN_64900_COV_PDUF_253_I         PGN_64900_COV_PDUF_200_I         PGN_8B_RemReq_PDUF_243_I         PGN_8B_RemReq_PDUF_230_I         PGN_8B_RemReq_PDUF_231_I         PGN_32B_RemReq_PDUF_241_I         PGN input proxy_CMDT         PGN input proxy_BAM | Module         Rack | Module         Rack         Slot           *         PN-J1939-LINK_1         0         0           *         PN-J1939-LINK_1         0         0           *         Interface         0         0X11           Manager_1         0         1           PGN_1792_ValvePressure_I         0         2           PGN_64900_COV_PDUF_253_I         0         3           PGN_51200_BAM_PDUF_200_I         0         4           PGN_62358_BAM_PDUF_243_I         2         5           PGN_RequestMessage_Q         0         6           PGN_88_RemReq_PDUF_230_I         0         7           PGN_88_RemReq_PDUF_241_I         0         8           PGN_328_RemReq_PDUF_241_I         0         9           PGN_90_H328_RemReq_PDUF_242_I         0         10           PGN input proxy_CMDT         0         11           PGN input proxy_BAM         0         12 | Module         Rack         Slot         I address           *         PN-J1939-LINK_1         0         0         1           *         PN-J1939-LINK_1         0         0         1           *         PN-J1939-LINK_1         0         0         1           *         PN-J1939-LINK_1         0         0         1           *         PN-J1939-LINK_1         0         0         1           *         PRN_164200         0         0         1         2           *         PGN_1792_ValvePressure_1         0         2         6875           *         PGN_64900_COV_PDUF_253_1         0         3         7683           *         PGN_62358_BAM_PDUF_201_         0         4         116179           *         PGN_62358_BAM_PDUF_243_1         2         5         26233           *         PGN_88_RemReq_PDUF_230_1         0         7         180187           *         PGN_88_RemReq_PDUF_243_1         0         8         188195           *         PGN_328_RemReq_PDUF_243_1         0         10         228259           *         PGN input proxy_CMDT         0         11         10 | Module         Rack         Slot         I address         Q addr           *         PN-J1939-LINK_1         0         0         0         0         0         0         0         0         0         0         0         0         0         0         0         0         0         0         0         0         0         0         0         0         0         0         0         0         0         0         0         0         0         0         0         0         0         0         0         0         0         0         0         0         0         0         0         0         0         0         0         0         0         0         0         0         0         0         0         0         0         0         0         0         0         0         0         0         0         0         0         0         0         0         0         0         0         0         0         0         0         0         0         0         0         0         0         0         0         0         0         0         0         0         0         0         0 | Point         Rack         Slot         I address         Q addr         Type | Point Provided Provided | Module       Rack       Slot       I address       Q addr       Type       Article no.       Article no. |

3. Click "Properties (1)  $\rightarrow$  General  $\rightarrow$  Module parameters".

| PGN_62358_                                  | _BAM_PDUF | _243_Q [PGN 64 bytes | outputj            | 🔜 🖳 Properties 🚺 🕌 Info 😩 🔮 Diagnostics |
|---------------------------------------------|-----------|----------------------|--------------------|-----------------------------------------|
| General                                     | IO tags   | System constants     | Texts              |                                         |
| <ul> <li>General<br/>Hardware in</li> </ul> | terrupts  | Module param         | ieters             |                                         |
| Module para                                 | meters    | PGN parame           | eters              |                                         |
| I/O addresse                                | 5         | Ex                   | tended Data Pag    | e: Extended 0                           |
|                                             |           |                      | Data Pag           | e: Page 0                               |
|                                             |           |                      | Priori             | ty: Priority 4                          |
|                                             |           |                      | Transmit ever      | nt: Cyclic                              |
|                                             |           |                      | Transport protoc   | bl: Broadcast Announce Message          |
|                                             |           |                      | PDU Forma          | at: 243 <b>2</b>                        |
|                                             |           |                      | PDU Specif         | ic: 150 3                               |
|                                             |           | Transm               | hission cycle in m | is: 1000                                |
|                                             |           |                      | PGN data lengt     | h: 64                                   |
|                                             |           |                      |                    |                                         |

- 4. Make the following settings:
  - PDU Format to "243" ②
  - PDU Specific at "150" ③

The other parameters must be set as described in the section "Assigning parameters for cyclic change of value - Standard message (Page 34)".

# Setting up remote request

As a user, you can use remote request to receive the requested data.

# 6.1 Standard message – PGN data length <= 8 bytes, PDU format <= 239

## 6.1.1 Configure Link 2 – PGN\_8B\_RemReq\_PDUF\_230\_Q

#### Assigning parameters for PGN\_8B\_RemReq\_PDUF\_230\_Q

Proceed as follows:

- 1. Click "Network view  $\rightarrow$  PN-J1939-Link\_2".
- 2. Click "Device view  $\bigcirc$   $\rightarrow$  Device overview  $\rightarrow$  PGN\_8B\_RemReq\_PDUF\_230\_Q O".

|            |                           |      |      | 🚽 To      | pology vi | ew 🔥 Network        | view 🛛 🕅 Device vie | ew ( | 1    |
|------------|---------------------------|------|------|-----------|-----------|---------------------|---------------------|------|------|
|            | Device overview           |      |      |           |           |                     |                     |      | 1000 |
|            | 🔐 Module                  | Rack | Slot | I address | Q addr    | Туре                | Article no.         |      |      |
|            | PN-J1939-LINK_2           | 0    | 0    |           |           | PN/J1939 LINK       | 6BK1 623-0AA00-0AA0 |      | ^    |
|            | Interface                 | 0    | 0 ×1 |           |           | PN-J1939-LINK       |                     |      | =    |
|            | Manager_1                 | 0    | 1    | 3         | 3         | Manager             |                     |      |      |
|            | PGN_1792_ValvePressure_Q  | 0    | 2    |           | 6471      | PGN 8 bytes output  |                     |      |      |
| 2 -        | PGN_64900_COV_PDUF_253_Q  | 0    | 3    |           | 7279      | PGN 8 bytes output  |                     |      |      |
| ie i       | PGN_51200_BAM_PDUF_200_Q  | 0    | 4    |           | 120183    | PGN 64 bytes output |                     |      |      |
| <u>8</u> - | PGN_62358_BAM_PDUF_243_Q  | 0    | 5    |           | 264327    | PGN 64 bytes output |                     |      |      |
| ê ê        | PGN_8B_RemReq_PDUF_230_Q  | 2    | 6    |           | 184191    | PGN 8 bytes output  |                     |      |      |
|            | PGN_8B_RemReq_PDUF_241_Q  | 0    | 7    |           | 192199    | PGN 8 bytes output  |                     |      |      |
|            | PGN_32B_RemReq_PDUF_231_Q | 0    | 8    |           | 200231    | PGN 32 bytes output |                     |      |      |
|            | PGN_32B_RemReq_PDUF_242_Q | 0    | 9    |           | 232263    | PGN 32 bytes output |                     |      |      |
|            | PGN output proxy_CMDT     | 0    | 10   |           |           | PGN output proxy    |                     |      |      |
|            | PGN output proxy_BAM      | 0    | 11   |           |           | PGN output proxy    |                     |      |      |
|            |                           | 0    | 12   |           |           |                     |                     |      | ~    |
|            | <                         |      |      | III       |           |                     |                     | >    |      |

3. Click "Properties (1)  $\rightarrow$  General  $\rightarrow$  Module parameters".

| PGN_8B_Ren                                   | nReq_PDUF_  | _230_Q | [PGN 8 bytes o | utput]            | 🔍 Properties 🕕 🕽 Info 🚯 🖞 Diagnostics 👘 💷 🤜 🔻 |
|----------------------------------------------|-------------|--------|----------------|-------------------|-----------------------------------------------|
| General                                      | IO tags     | Syste  | em constants   | Texts             |                                               |
| <ul> <li>General<br/>Hardware int</li> </ul> | errupts     |        | Module param   | eters             |                                               |
| Module para<br>I/O addresse                  | meters<br>s |        | PGN parame     | ters              |                                               |
|                                              |             |        | Ext            | tended Data Pag   | Extended 0                                    |
|                                              |             |        |                | Data Pag          | Page 0                                        |
|                                              |             |        |                | Priorit           | r: Priority 4                                 |
|                                              |             | 1      |                | Transmit even     | :: Remote request                             |
|                                              |             |        | т              | ransport protoco  | : Standard message                            |
|                                              |             | _      |                | PDU Forma         | : 230 2                                       |
|                                              |             |        |                | PDU Specifi       | : 150 3                                       |
|                                              |             |        | Transm         | ission cycle in m | : 1000                                        |
|                                              |             |        |                | PGN data lengt    | 8                                             |
|                                              |             |        | < m            |                   | \$                                            |

- 4. Make the following settings:
  - PDU Format at "230" ②
  - PGN Specific to "150" ③

#### Assign parameters for PGN\_RequestMassage\_Q

PN/J1939 Link\_1 as output PGN sends a request message to specify the requested PGN.

- PDU Format = 234 for the remote request
- PDU Specific = 160 for the source address of Link\_2

Proceed as follows:

- 1. Click "Network view  $\rightarrow$  PN-J1939-Link\_1".
- 2. Click "Device view  $\bigcirc$   $\rightarrow$  Device overview  $\rightarrow$  PGN\_RequestMassage\_Q  $\bigcirc$ ".

| Device    | e overview                    |      |      |           |        |                    |                     |  |
|-----------|-------------------------------|------|------|-----------|--------|--------------------|---------------------|--|
| <b>**</b> | Module                        | Rack | Slot | I address | Q addr | Туре               | Article no.         |  |
|           | PN-J1939-LINK_1               | 0    | 0    |           |        | PN/J1939 LINK      | 6BK1 623-0AA00-0AA0 |  |
|           | <ul> <li>Interface</li> </ul> | 0    | 0 ×1 |           |        | PN-J1939-LINK      |                     |  |
|           | Manager_1                     | 0    | 1    | 2         | 2      | Manager            |                     |  |
|           | PGN_1792_ValvePressure_I      | 0    | 2    | 6875      |        | PGN 8 bytes input  |                     |  |
|           | PGN_64900_COV_PDUF_253_I      | 0    | 3    | 7683      |        | PGN 8 bytes input  |                     |  |
|           | PGN_51200_BAM_PDUF_200_I      | 0    | 4    | 116179    |        | PGN 64 bytes input |                     |  |
|           | PGN_62358_BAM_PDUF_243_I      | 0    | 5    | 260323    |        | PGN 64 bytes input |                     |  |
|           | PGN_RequestMessage_Q          | 2 0  | 6    |           | 112119 | PGN 8 bytes output |                     |  |
|           | PGN_8B_RemReq_PDUF_230_I      | 0    | 7    | 180187    |        | PGN 8 bytes input  |                     |  |
|           | PGN_8B_RemReq_PDUF_241_I      | 0    | 8    | 188195    |        | PGN 8 bytes input  |                     |  |
|           | PGN_32B_RemReq_PDUF_231_I     | 0    | 9    | 196227    |        | PGN 32 bytes input |                     |  |
|           | PGN_32B_RemReq_PDUF_242_I     | 0    | 10   | 228259    |        | PGN 32 bytes input |                     |  |
|           | PGN input proxy_CMDT          | 0    | 11   |           |        | PGN input proxy    |                     |  |
|           | PGN input proxy_BAM           | 0    | 12   |           |        | PGN input proxy    |                     |  |
|           |                               | 0    | 13   |           |        |                    |                     |  |

3. Click "Properties  $(1) \rightarrow$  General  $\rightarrow$  Module parameters".

| PGN_Reques                                  | tMessage_C   | [PGN 8 bytes output] |                 | 🖪 Properties 👔 🗓 Info 🤢 🖞 Diagnostics 👘 💷 🔻 |
|---------------------------------------------|--------------|----------------------|-----------------|---------------------------------------------|
| General                                     | IO tags      | System constants     | Texts           |                                             |
| <ul> <li>General<br/>Hardware in</li> </ul> | terrupts     | Module param         | eters           |                                             |
| Module para<br>I/O addresse                 | meters<br>IS | PGN parame           | ters            |                                             |
|                                             |              | Ex                   | tended Data Pa  | ige: Extended 0                             |
|                                             |              |                      | Data Pa         | ige: Page 0                                 |
|                                             |              |                      | Pric            | rity: Priority 4                            |
|                                             |              |                      | Transmit ev     | ent: Cyclic                                 |
|                                             |              | <u>•</u>             | fransport proto | col: Standard message                       |
|                                             |              |                      | PDU Forr        | nat: 234 2                                  |
|                                             |              |                      | PDU Spec        | ific: 160 3                                 |
|                                             |              | Transm               | ission cycle in | ms: 500                                     |
|                                             |              |                      | PGN data len    | gth: 8                                      |
|                                             |              |                      |                 | >                                           |

- 4. Make the following settings:
  - PDU format to "234" ②
  - PGN Specific to "160" ③

The requested PGN is defined by the assigned output data of the request message.

- PDU F<sub>16</sub> = 0xE6
- PDU S<sub>16</sub> = 0x96

The data of the request message are:

| First byte   | 0x00 | PDU Specific |
|--------------|------|--------------|
| Second byte  | 0xE6 | PDU Format   |
| Third byte   | 00   | Default      |
| Bytes 4 to 7 | 0xFF | Not used     |

#### Enter RequestMessage\_1

Proceed as follows:

- 1. Switch to the project tree.
- 2. Click "Devices  $\rightarrow$  Project  $\rightarrow$  PLC\_1  $\rightarrow$  Program blocks".
- 3. Double-click "Link\_1 [DB1]".

The following dialog box is displayed.

|    |     |    |    | 1 - 1 - 1           |                   |             |        | -          | -                                                                                                    |                                                                                                    |      |
|----|-----|----|----|---------------------|-------------------|-------------|--------|------------|----------------------------------------------------------------------------------------------------|----------------------------------------------------------------------------------------------------|------|
|    | Lin | k_ | 1  |                     |                   |             |        |            |                                                                                                    |                                                                                                    |      |
|    |     | Na | me |                     | Data type         | Start value | Retain | Accessible | Writa                                                                                                    | Visible in                                                                                                    | Setp |
| 11 | -   |    | ٠  | RequestMessage_1    | Array[07] of 🔳 🔹  | -           |        |            |                                                                                                    |                                                                                                    |      |
| 12 | -   |    |    | RequestMessage_1[0] | Byte              | 16#00       | Y 🗆    |            | Image: A start and a start a start          |                                                                                                    |      |
| 13 | -   |    |    | RequestMessage_1[1] | Byte              | 16#e6       |        | <b>V</b>   | <b>V</b>                                                                                                    | Image: A start and a start a start |      |
| 14 | -   |    |    | RequestMessage_1[2] | Byte              | 16#00       |        |            | <ul> <li>Image: A start of the start of the start of</li></ul> |                                                                                                    |      |
| 15 | -0  |    |    | RequestMessage_1[3] | Byte              | 16#FF       |        | <b>V</b>   | <b>V</b>                                                                                                    | Image: A start and a start a start |      |
| 16 | -   |    |    | RequestMessage_1[4] | Byte              | 16#FF       |        | <b>V</b>   | <ul> <li>Image: A start of the start of the start of</li></ul> | Image: A start and a start a start |      |
| 17 | -   |    |    | RequestMessage_1[5] | Byte              | 16#FF       |        | <b>V</b>   | <b>V</b>                                                                                                    |                                                                                                    |      |
| 18 | -0  |    |    | RequestMessage_1[6] | Byte              | 16#FF       |        | <b>V</b>   | <ul> <li>Image: A start of the start of the start of</li></ul> |                                                                                                    |      |
| 19 | -   |    |    | RequestMessage_1[7] | Byte              | 16#FF       |        | <b>V</b>   | <ul> <li>Image: A start of the start of the start of</li></ul> |                                                                                                    |      |
| 20 | -   |    |    | RequestMessage_2    | Array[07] of Byte |             |        |            |                                                                                                    |                                                                                                    |      |
| 21 | -   |    |    | RequestMessage_3    | Array[07] of Byte |             |        |            |                                                                                                    |                                                                                                    |      |
| 22 | -   |    | •  | RequestMessage_4    | Array[07] of Byte |             |        |            |                                                                                                    |                                                                                                    |      |
|    |     |    |    |                     |                   |             |        |            |                                                                                                    |                                                                                                    |      |
|    |     | -  | -  |                     |                   | 101         |        |            |                                                                                                    |                                                                                                    |      |

4. Enter the data of the request message ① according to the target PGN.

#### Assign parameters for SETIO\_RequestMessage\_DB [DB7]

Proceed as follows:

- 1. Switch to the project tree.
- 2. Click "Devices  $\rightarrow$  Project  $\rightarrow$  PLC\_1  $\rightarrow$  Program blocks  $\rightarrow$  System blocks  $\rightarrow$  Program resources".
- 3. Double-click "SETIO\_RequestMessage\_DB [DB7]".

The program resource is displayed.

| 10 | CE. | FIC | RequestMessag | eep actual values 🛛 🔒 🛛 S<br>e DB | napshot 🔤 🖏    | Copy snap | oshots to start va | lues 🔣                                                                                                    | - B        |          | -       |
|----|-----|-----|---------------|-----------------------------------|----------------|-----------|--------------------|----------------------------------------------------------------------------------------------------|------------|----------|---------|
|    | JL  | Na  | ime           | Data type                         | Start value    | Retain    | Accessible         | Writa                                                                                                    | Visible in | Setpoint | Com     |
| 1  | -0  | •   | Input         |                                   |                |           |                    |                                                                                                    |            |          |         |
| 2  |     |     | ID 1          | HW_SUBMODULE                      | "PN-J1939-LINK |           | 2                  | <ul> <li>Image: A start of the start of the start of</li></ul> |            |          | Identif |
| 3  | -   | •   | Output        |                                   |                |           |                    |                                                                                                    |            |          |         |
| 4  | -   |     | STATUS        | DWord                             | 16#0           |           | <b>V</b>           | <ul> <li>Image: A start of the start of the start of</li></ul> |            |          | Last de |
| 5  | -0  | •   | InOut         |                                   |                |           |                    |                                                                                                    |            |          |         |
| 6  | -   |     | OUTPUTS       | Variant                           |                |           |                    |                                                                                                    |            |          | IO date |
| 7  | -0  |     | Static        |                                   |                |           |                    |                                                                                                    |            |          |         |
|    | <   |     |               |                                   |                |           |                    |                                                                                                    |            | 1        | 3       |

The hardware ID is displayed at ①. The corresponding start value can be found at ②.

#### Programming request message

Proceed as follows:

- 1. Switch to the project tree.
- 2. Click "Devices  $\rightarrow$  Project  $\rightarrow$  PLC\_1  $\rightarrow$  Program blocks  $\rightarrow$  Send\_PGN [FC2]".
- 3. Double-click "Send\_PGN [FC2]".

The following dialog box is displayed.

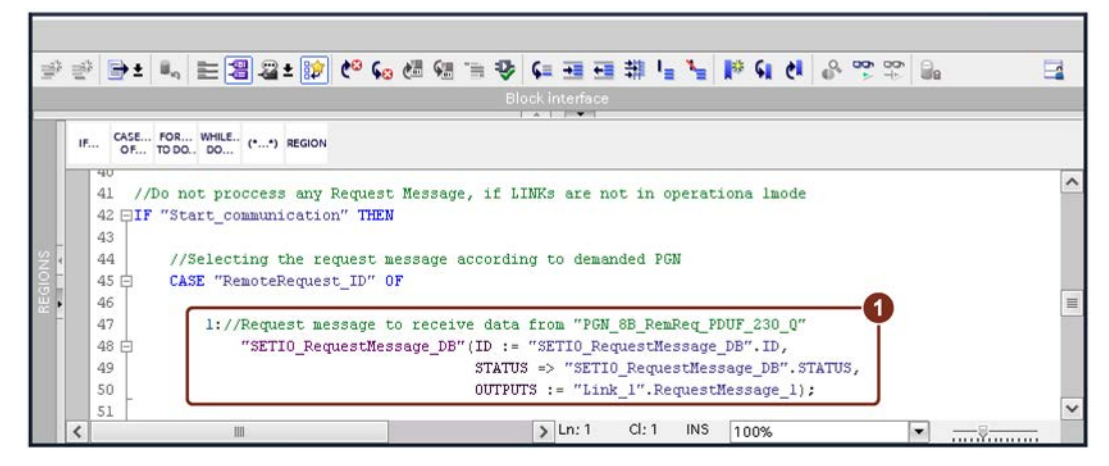

4. Enter the program code ①.

The request message for receiving data from "PGN\_8B\_RemReq\_PDUF\_230\_Q" then has the following properties:

- ID: The hardware ID
- STATUS: The result
- OUTPUTS: Data of the request message

#### Create output data

The output data that is sent to the request from Link\_2 (PGN\_32B\_RemReq\_PDUF\_230\_Q) is defined below.

Proceed as follows:

- 1. Switch to the project tree.
- 2. Click "Devices  $\rightarrow$  Project  $\rightarrow$  PLC\_1  $\rightarrow$  Program blocks".
- 3. Double-click "Link\_2 [DB2]".

The following dialog box is displayed.

|    | Lin | k a | 2  |                             |                    |             |        |            |                                                                                                    |              |    |
|----|-----|-----|----|-----------------------------|--------------------|-------------|--------|------------|----------------------------------------------------------------------------------------------------|--------------|----|
|    |     | Na  | me | 2                           | Data type          | Start value | Retain | Accessible | Writa                                                                                                    | Visible in   | Se |
| 7  |     |     | •  | PGN_8B_RemReq_PDUF_230_Q    | Array[07] of 🔳 💌   | 0           |        | <b></b>    |                                                                                                    |              | -  |
| 8  | -   |     |    | PGN_8B_RemReq_PDUF_230_Q[0] | Byte               | 16#01       |        | <b>V</b>   | <ul> <li>Image: A start of the start of the start of</li></ul> |              |    |
| 9  | -0  |     |    | PGN_8B_RemReq_PDUF_230_Q[1] | Byte               | 16#01       |        | <b>V</b>   | <ul> <li>Image: A start of the start of the start of</li></ul> |              |    |
| 10 | -   |     |    | PGN_8B_RemReq_PDUF_230_Q[2] | Byte               | 16#01       |        | <b>V</b>   | <ul> <li>Image: A start of the start of the start of</li></ul> | $\checkmark$ |    |
| 11 | -   |     |    | PGN_8B_RemReq_PDUF_230_Q[3] | Byte               | 16#01       |        | <b>V</b>   | <ul> <li>Image: A start of the start of the start of</li></ul> |              | 1  |
| 12 | -   |     |    | PGN_8B_RemReq_PDUF_230_Q[4] | Byte               | 16#01       |        | <b>V</b>   | <b>V</b>                                                                                                    |              |    |
| 13 | -0  |     |    | PGN_8B_RemReq_PDUF_230_Q[5] | Byte               | 16#01       |        |            | <ul> <li>Image: A start of the start of the start of</li></ul> |              | -  |
| 14 | -   |     |    | PGN_8B_RemReq_PDUF_230_Q[6] | Byte               | 16#01       |        | <b>V</b>   | <ul> <li>Image: A start of the start of the start of</li></ul> |              |    |
| 15 | -   |     |    | PGN_8B_RemReq_PDUF_230_Q[7] | Byte               | 16#01       |        |            | <b>v</b>                                                                                                    |              |    |
| 16 | -0  |     |    | PGN_8B_RemReq_PDUF_241_Q    | Array[07] of Byte  |             |        |            |                                                                                                    |              | [  |
| 17 | -   |     |    | PGN_32B_RemReg_PDUF_231_Q   | Array[031] of Byte |             |        |            |                                                                                                    |              | 5  |
|    | <   |     |    |                             |                    |             |        |            |                                                                                                    |              | >  |

4. Enter the response data for the request message ①.

#### Assign output data

Use the SETIO function to assign output values from an output data field to the output PGN.

- 1. Switch to the project tree.
- 2. Click "Devices  $\rightarrow$  Project  $\rightarrow$  PLC\_1  $\rightarrow$  Program blocks".
- 3. Double-click "Send\_PGN [FC2]".

The following dialog box is displayed.

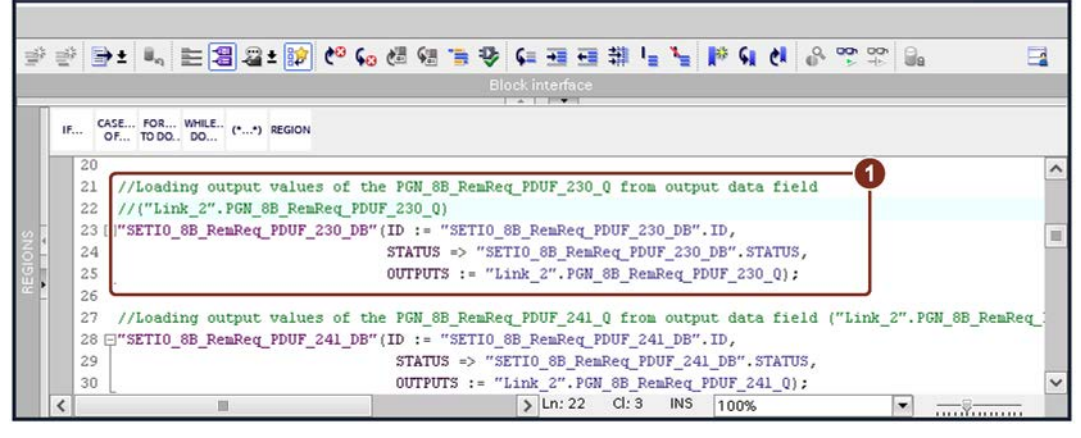

4. Enter the program code ①.

## 6.1.2 Configure Link 1 – PGN\_8B\_RemReq\_PDUF\_230\_I

#### Assigning parameters for PGN\_8B\_RemReq\_PDUF\_230\_I

Proceed as follows:

- 1. Click "Network view  $\rightarrow$  PN-J1939-Link\_1".
- 2. Click on "Device view  $\rightarrow$  Device overview  $\rightarrow$  PGN\_8B\_RemReq\_PDUF\_230\_I".

|       |                            |                                                                                                    |                                                                                                    | 🚽 Тор                                                                                         | ology viev                                                                                                    | v 🔥 Network v                                                                                                    | riew 🛛 🕅 Device view                                                                                                    | v (1                                                                                                    |
|-------|----------------------------|----------------------------------------------------------------------------------------------------|----------------------------------------------------------------------------------------------------|-----------------------------------------------------------------------------------------------|----------------------------------------------------------------------------------------------------|----------------------------------------------------------------------------------------------------|----------------------------------------------------------------------------------------------------|----------------------------------------------------------------------------------------------------|
| Devic | e overview                 |                                                                                                    |                                                                                                    |                                                                                               |                                                                                                    |                                                                                                    |                                                                                                    |                                                                                                    |
| **    | Module                     | Rack                                                                                                    | Slot                                                                                                    | I address                                                                                     | Q addr                                                                                                    | Туре                                                                                                    | Article no.                                                                                                    |                                                                                                    |
|       | PN-J1939-LINK_1            | 0                                                                                                    | 0                                                                                                    |                                                                                               |                                                                                                    | PN/J1939 LINK                                                                                                    | 6BK1 623-0AA00-0AA0                                                                                                    | 1                                                                                                    |
|       | Interface                  | 0                                                                                                    | 0 ×1                                                                                                    |                                                                                               |                                                                                                    | PN-J1939-LINK                                                                                                    |                                                                                                    |                                                                                                    |
|       | Manager_1                  | 0                                                                                                    | 1                                                                                                    | 2                                                                                             | 2                                                                                                    | Manager                                                                                                    |                                                                                                    |                                                                                                    |
|       | PGN_1792_ValvePressure_I   | 0                                                                                                    | 2                                                                                                    | 6875                                                                                          |                                                                                                    | PGN 8 bytes input                                                                                                    |                                                                                                    |                                                                                                    |
|       | PGN_64900_COV_PDUF_253_I   | 0                                                                                                    | 3                                                                                                    | 7683                                                                                          |                                                                                                    | PGN 8 bytes input                                                                                                    |                                                                                                    |                                                                                                    |
|       | PGN_51200_BAM_PDUF_200_I   | 0                                                                                                    | 4                                                                                                    | 116179                                                                                        |                                                                                                    | PGN 64 bytes input                                                                                                    |                                                                                                    |                                                                                                    |
|       | PGN_62358_BAM_PDUF_243_I   | 0                                                                                                    | 5                                                                                                    | 260323                                                                                        |                                                                                                    | PGN 64 bytes input                                                                                                    |                                                                                                    |                                                                                                    |
|       | PGN_RequestMessage_Q       | 0                                                                                                    | 6                                                                                                    |                                                                                               | 112119                                                                                                    | PGN 8 bytes output                                                                                                    |                                                                                                    |                                                                                                    |
|       | PGN_8B_RemReq_PDUF_230_I 😢 | 0                                                                                                    | 7                                                                                                    | 180187                                                                                        |                                                                                                    | PGN 8 bytes input                                                                                                    |                                                                                                    |                                                                                                    |
|       | PGN_8B_RemReq_PDUF_241_I   | 0                                                                                                    | 8                                                                                                    | 188195                                                                                        |                                                                                                    | PGN 8 bytes input                                                                                                    |                                                                                                    |                                                                                                    |
|       | PGN_32B_RemReq_PDUF_231_I  | 0                                                                                                    | 9                                                                                                    | 196227                                                                                        |                                                                                                    | PGN 32 bytes input                                                                                                    |                                                                                                    |                                                                                                    |
|       | PGN_32B_RemReq_PDUF_242_I  | 0                                                                                                    | 10                                                                                                    | 228259                                                                                        |                                                                                                    | PGN 32 bytes input                                                                                                    |                                                                                                    |                                                                                                    |
|       | PGN input proxy_CMDT       | 0                                                                                                    | 11                                                                                                    |                                                                                               |                                                                                                    | PGN input proxy                                                                                                    |                                                                                                    |                                                                                                    |
|       | PGN input proxy_BAM        | 0                                                                                                    | 12                                                                                                    |                                                                                               |                                                                                                    | PGN input proxy                                                                                                    |                                                                                                    |                                                                                                    |
|       |                            | 0                                                                                                    | 13                                                                                                    |                                                                                               |                                                                                                    |                                                                                                    |                                                                                                    | ~                                                                                                    |
|       | Devic                      | Device overview  Module  PN-11939-LINK_1  Pinterface Manager_1 PGN_1792_ValvePressure_I PGN_51200_BAM_PDUF_253_I PGN_51200_BAM_PDUF_243_I PGN_RequestMessage_Q PGN_8B_RemReq_PDUF_243_I PGN_32B_RemReq_PDUF_241_I PGN_32B_RemReq_PDUF_241_I PGN_32B_RemReq_PDUF_242_I PGN input proxy_CMDT PGN input proxy_BAM | Module         Rack           Y         Module         Rack           ▼ PN-J1939-LINK_1         0           ▶ Interface         0           Manager_1         0           PGN_1792_ValvePressure_I         0           PGN_51200_BAM_PDUF_200_I         0           PGN_62358_BAM_PDUF_200_I         0           PGN_62358_BAM_PDUF_230_I         0           PGN_88_RemReq_PDUF_230_I         0           PGN_88_RemReq_PDUF_231_I         0           PGN_328_RemReq_PDUF_231_I         0           PGN 328_RemReq_PDUF_242_I         0           PGN input proxy_CMDT         0           PGN input proxy_BAM         0 | Module         Rack         Slot                • PN-11939-LINK_1             0             0 | Module         Rack         Slot         I address                ✓             PN-11939-LINK_1             0             0 | Module         Rack         Slot         I address         Q addr           Y         Module         Rack         Slot         I address         Q addr           Y         Module         Rack         Slot         I address         Q addr           Y         PN-11939-LINK_1         0         0         0         1         2         2           Manager_1         0         1         2         2         6875         6875         6875           PGN_1792_ValvePressure_I         0         2         6875         7683         116179           PGN_64900_COV_PDUF_253_I         0         3         7683         112119           PGN_62358_BAM_PDUF_200_I         0         4         116179         112119           PGN_RequestMessage_Q         0         6         112119           PGN_88_RemReq_PDUF_230_I         2         0         7         180187           PGN_32B_RemReq_PDUF_231_I         0         9         196227         9           PGN input proxy_CMDT         0         11         9         16259           PGN input proxy_CMDT         0         12         0         13         14 | Propology view         Metwork v           Device overview         Rack         Slot         I address         Q addr         Type           Module         Rack         Slot         I address         Q addr         Type           PN-J1939-LINK_1         0         0         PN/J1939-LINK           Manager_1         0         1         2         2         Manager           PGN_1792_ValvePressure_I         0         1         2         2         Manager           PGN_64900_COV_PDUF_253_I         0         3         7683         PGN 8 bytes input           PGN_62358_BAM_PDUF_200_I         0         4         116179         PGN 64 bytes input           PGN_62358_BAM_PDUF_243_I         0         5         260323         PGN 64 bytes input           PGN_88_RemReq_PDUF_230_I         2         0         7         180187         PGN 8 bytes output           PGN_388_RemReq_PDUF_231_I         0         8         188195         PGN 8 bytes input           PGN_328_RemReq_PDUF_241_I         0         8         188195         PGN 32 bytes input           PGN.328_RemReq_PDUF_242_I         0         10         228259         PGN 32 bytes input           PGN input proxy_CMDT | Image: Construct of the system of the system of the sy |

3. Click "Properties  $(1) \rightarrow$  General  $\rightarrow$  Module parameters".

| PGN_86_Ker                                       | nkeq_PDOF_ | _230_1 [PGN 8 bytes in | քույ                | Properties 🚺 🗓 Info 🗓 🖞 Diagnostics |
|--------------------------------------------------|------------|------------------------|---------------------|-------------------------------------|
| General                                          | IO tags    | System constants       | Texts               |                                     |
| <ul> <li>General</li> <li>Hardware in</li> </ul> | terrupts   | Module param           | neters              |                                     |
| Module para                                      | meters     | PGN parame             | eters               |                                     |
| I/O addresse                                     | 15         |                        |                     |                                     |
|                                                  |            | Ex                     | tended Data Page:   | : Extended 0                        |
|                                                  |            |                        | Data Page:          | : Page 0                            |
|                                                  |            |                        | PDU Format:         | 230 2                               |
|                                                  |            | •                      | PDU Specific:       | : 150 3                             |
|                                                  |            |                        | A Source Address:   | : 160                               |
|                                                  |            | Rec                    | eption cycle in ms: | : 0                                 |
|                                                  |            |                        | PGN data length:    | : 8                                 |
|                                                  |            |                        |                     |                                     |
|                                                  |            | <                      |                     |                                     |

- 4. Make the following settings:
  - PDU Format at "230" ②
  - PDU Specific "150" ③

#### Displaying the hardware ID

Proceed as follows:

- 1. Click "Network view  $\rightarrow$  PN-J1939-Link\_1".
- 2. Click on "Device view  $\rightarrow$  Device overview  $\rightarrow$  PGN\_8B\_RemReq\_PDUF\_230\_I".
- 3. Click "Properties (1)  $\rightarrow$  System constants".

| Gen      | eral   | IO tags        | System constants     | Texts       |               |         |         |
|----------|--------|----------------|----------------------|-------------|---------------|---------|---------|
| Show     | hardwa | are system con | stant 💌              |             |               |         |         |
|          | Name   | Name           |                      | Туре        | Hardware iden | Used by | Comment |
| <b>F</b> | PN-J19 | 39-LINK_1~PGN  | 8B_RemReq_PDUF_230_I | Hw_SubModul | e 300 🙎       | PLC_1   |         |

The hardware ID is displayed at 2.

#### Show start value

Proceed as follows:

- 1. Switch to the project tree.
- 2. Click "Devices → Project → PLC\_1 → Program blocks → System blocks → Program resources".
- 3. Double-click "GETIO\_8B\_RemReq\_PDUF\_230\_DB [DB8]".

The program resource is displayed.

|   | GE | TIC | D_8B_RemRe | q_PDUF_230_DB |                                            |        |            |                                                                                                    |                                                                                                    |
|---|----|-----|------------|---------------|--------------------------------------------|--------|------------|----------------------------------------------------------------------------------------------------|----------------------------------------------------------------------------------------------------|
|   |    | Na  | ime        | Data type     | Start value                                | Retain | Accessible | Writa                                                                                                    | Visible in .                                                                                                    |
| 1 |    | •   | Input      |               |                                            |        |            |                                                                                                    |                                                                                                    |
| 2 |    |     | ID 1       | HW_SUBMODULE  | "PN-J1939-LINK_1~PGN_8B_RemReq_PDUF_230_I" | 2      |            |                                                                                                    |                                                                                                    |
| 3 |    | •   | Output     |               |                                            |        |            |                                                                                                    |                                                                                                    |
| 1 |    |     | STATUS     | DWord         | 16#0                                       |        | <b>V</b>   | <ul> <li>Image: A start of the start of the start of</li></ul> |                                                                                                    |
| 5 |    |     | LEN        | Int           | 0                                          |        | <b>V</b>   |                                                                                                    | <ul> <li>Image: A start of the start of the start of</li></ul> |
| 5 | -  | •   | InOut      |               |                                            |        |            |                                                                                                    |                                                                                                    |
| 7 | -  |     | INPUTS     | Variant       |                                            |        |            |                                                                                                    |                                                                                                    |
| 3 | -0 |     | Static     |               |                                            |        |            |                                                                                                    |                                                                                                    |

The hardware ID is displayed at ①. The corresponding start value can be found at ②.

#### Assign input data

Use the GETIO function to assign data from the input PGN to the byte array.

Proceed as follows:

- 1. Switch to the project tree.
- 2. Click "Devices  $\rightarrow$  Project  $\rightarrow$  PLC\_1  $\rightarrow$  Program blocks".
- 3. Double-click "Read\_PGN [FC3]".

The following dialog box is displayed.

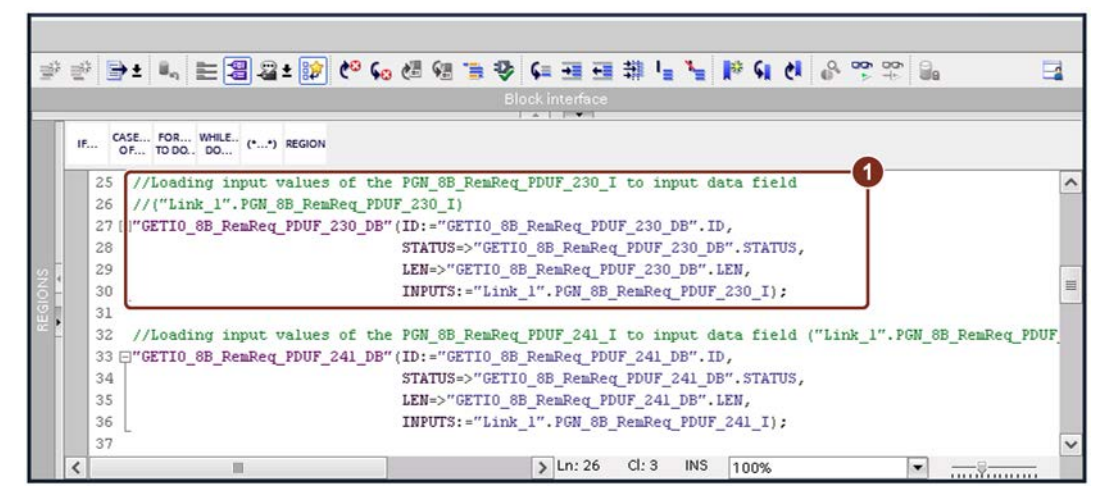

4. Enter the program code ①.

The assignment of the input data of the "PGN\_8B\_RemReq\_PDUF\_230\_I" to the byte array is thus programmed.

#### Assigning parameters for PGN\_8B\_RemReq\_PDUF\_230\_I

Create the structure of the input data block of the PN-J1939-Link\_1 that is used for saving receive data of the PGN 59030 (PGN\_8B\_RemReq\_PDUF\_230\_Q).

Proceed as follows:

- 1. Switch to the project tree.
- 2. Click "Devices  $\rightarrow$  Project  $\rightarrow$  PLC\_1  $\rightarrow$  Program blocks".
- 3. Double-click "Link\_1 [DB1]".

The following dialog box is displayed.

| 1 |     | •  | 2   | 😻 🔚 😚 Keep actual values 🧧  | a Snapshot 🐴 🖏     | Copy snapshots t | o start values | K- K-      |                                                                                                    | E                                                                                                    | 4 |
|---|-----|----|-----|-----------------------------|--------------------|------------------|----------------|------------|----------------------------------------------------------------------------------------------------|----------------------------------------------------------------------------------------------------|---|
|   | Lin | k_ | 1   |                             |                    |                  |                |            |                                                                                                    |                                                                                                    |   |
|   |     | Na | me  |                             | Data type          | Start value      | Retain         | Accessible | Writa                                                                                                    | Visible                                                                                                    |   |
| 1 | -0  | •  | Sta | atic                        |                    |                  |                |            |                                                                                                    |                                                                                                    | ^ |
| 2 | -   |    |     | Link1_ControlBit            | Byte               | 1                |                |            |                                                                                                    |                                                                                                    | Γ |
| 3 |     |    | ۲   | PGN_1792_I                  | Array[07] of Byte  |                  |                |            |                                                                                                    | Image: A start and a start a start          |   |
| ŧ |     |    |     | PGN_64900_I                 | Array[07] of Byte  |                  |                |            |                                                                                                    |                                                                                                    | _ |
| 5 | -0  |    | ۲   | PGN_51200_I                 | Array[063] of Byte |                  |                |            |                                                                                                    |                                                                                                    | = |
|   | -   |    |     | PGN_62358_I                 | Array[063] of Byte |                  |                |            |                                                                                                    |                                                                                                    |   |
| 7 | -0  |    | -   | PGN_8B_RemReq_PDUF_230_I    | Array[07] of Byte  | - 0              |                |            |                                                                                                    |                                                                                                    |   |
| 3 |     |    |     | PGN_8B_RemReq_PDUF_230_I[0] | Byte               | <b>Y</b>         |                | <b>V</b>   | <ul> <li>Image: A start of the start of the start of</li></ul> | <ul> <li>Image: A start of the start of the start of</li></ul> |   |
|   | -0  |    |     | PGN_8B_RemReq_PDUF_230_I[1] | Byte               | 16#0             |                | <b>V</b>   | <ul> <li>Image: A start of the start of the start of</li></ul> | <b>v</b>                                                                                                    |   |
| 0 | -0  |    |     | PGN_8B_RemReq_PDUF_230_I[2] | Byte               | 16#0             |                | <b>V</b>   | <ul> <li>Image: A start of the start of the start of</li></ul> | $\checkmark$                                                                                                    |   |
| 1 | -0  |    |     | PGN_8B_RemReq_PDUF_230_I[3] | Byte               | 16#0             |                | <b>V</b>   | <ul> <li>Image: A start of the start of the start of</li></ul> | 1                                                                                                    |   |
| 2 | -0  |    |     | PGN_8B_RemReq_PDUF_230_I[4] | Byte               | 16#0             |                | 1          | <ul> <li>Image: A start of the start of the start of</li></ul> | <ul> <li>Image: A start of the start of the start of</li></ul> |   |
| 3 | -   |    |     | PGN_8B_RemReq_PDUF_230_I[5] | Byte               | 16≠0             |                | <b>V</b>   | <ul> <li>Image: A start of the start of the start of</li></ul> | <b>v</b>                                                                                                    |   |
| 4 | -   |    |     | PGN_8B_RemReq_PDUF_230_I[6] | Byte               | 16#0             |                | <b>V</b>   | <ul> <li>Image: A start of the start of the start of</li></ul> | <ul> <li>Image: A start of the start of the start of</li></ul> |   |
| 5 | -   |    |     | PGN_8B_RemReq_PDUF_230_I[7] | Byte               | 16#0             |                | <b>V</b>   |                                                                                                    | 1                                                                                                    |   |
| 6 | -   |    |     | PGN_8B_RemReq_PDUF_241_I    | Array[07] of Byte  |                  | -              |            |                                                                                                    |                                                                                                    | ~ |
|   | <   |    |     |                             |                    |                  |                |            |                                                                                                    | >                                                                                                    |   |

The result of the remote request is saved here ①.

# 6.2 Standard message – PGN data length <= 8 bytes, PDU format > 239

## 6.2.1 Configure Link 2 – PGN\_8B\_RemReq\_PDUF\_241\_Q

#### Assigning parameters for PGN\_8B\_RemReq\_PDUF\_241\_Q

Proceed as follows:

- 1. Click "Network view  $\rightarrow$  PN-J1939-Link\_2".
- 2. Click "Device view  $\bigcirc$   $\rightarrow$  Device overview  $\rightarrow$  PGN\_8B\_RemReq\_PDUF\_241\_Q  $\bigcirc$ ".

|     |        |                               |      |      | 🚽 Top     | oology vie | w 🔥 Network v       | /iew 🚺 Device vie   | w | 1 |
|-----|--------|-------------------------------|------|------|-----------|------------|---------------------|---------------------|---|---|
|     | Device | e overview                    |      |      |           |            |                     |                     |   |   |
|     | **     | Module                        | Rack | Slot | I address | Q addr     | Туре                | Article no.         |   |   |
|     |        | PN-J1939-LINK_2               | 0    | 0    |           |            | PN/J1939 LINK       | 6BK1 623-0AA00-0AA0 |   | 1 |
|     |        | <ul> <li>Interface</li> </ul> | 0    | 0 X1 |           |            | PN-J1939-LINK       |                     | F | = |
|     |        | Manager_1                     | 0    | 1    | 3         | 3          | Manager             |                     |   |   |
|     |        | PGN_1792_ValvePressure_Q      | 0    | 2    |           | 6471       | PGN 8 bytes output  |                     |   |   |
| > 1 |        | PGN_64900_COV_PDUF_253_Q      | 0    | 3    |           | 7279       | PGN 8 bytes output  |                     |   |   |
| 2 L |        | PGN_51200_BAM_PDUF_200_Q      | 0    | 4    |           | 120183     | PGN 64 bytes output |                     |   |   |
| ů,  |        | PGN_62358_BAM_PDUF_243_Q      | 0    | 5    |           | 264327     | PGN 64 bytes output |                     |   |   |
| 3 - |        | PGN_8B_RemReq_PDUF_230_Q      | 0    | 6    |           | 184191     | PGN 8 bytes output  |                     |   |   |
|     |        | PGN_8B_RemReq_PDUF_241_Q      | 0    | 7    |           | 192199     | PGN 8 bytes output  |                     |   |   |
|     |        | PGN_32B_RemReq_PDUF_231_Q     | 0    | 8    |           | 200231     | PGN 32 bytes output |                     |   |   |
|     |        | PGN_32B_RemReq_PDUF_242_Q     | 0    | 9    |           | 232263     | PGN 32 bytes output |                     |   |   |
|     |        | PGN output proxy_CMDT         | 0    | 10   |           |            | PGN output proxy    |                     |   |   |
|     |        | PGN output proxy_BAM          | 0    | 11   |           |            | PGN output proxy    |                     |   |   |
|     | _      |                               | 0    | 12   |           |            |                     |                     |   | ~ |
|     | <      |                               |      |      |           |            |                     |                     | > |   |

3. Click "Properties  $\bigcirc$   $\rightarrow$  General  $\rightarrow$  Module parameters".

| General                                          | 10 tans     | System constants | Texts                |                  |
|--------------------------------------------------|-------------|------------------|----------------------|------------------|
| <ul> <li>General</li> <li>Hardware in</li> </ul> | terrupts    | Module para      | meters               |                  |
| Module para                                      | meters<br>s | PGN paran        | neters               |                  |
|                                                  |             | E                | Extended Data Page   | Extended 0       |
|                                                  |             |                  | Data Page            | Page 0           |
|                                                  |             |                  | Priority             | Priority 4       |
|                                                  |             |                  | Transmit event       | Remote request   |
|                                                  |             |                  | Transport protocol   | Standard message |
|                                                  |             | -                | PDU Format           | 241 2            |
|                                                  |             |                  | PDU Specific         | 150 3            |
|                                                  |             | Trans            | mission cycle in ms. | 1000             |
|                                                  |             |                  | PGN data length      | 8                |
|                                                  |             |                  |                      |                  |
|                                                  |             | < =              |                      | >                |

- 4. Make the following settings:
  - PDU Format at "241" ②
  - PDU Specific at "150" ③

#### Assign parameters for PGN\_RequestMassage\_Q

In the application example, the same PGN is used for all remote requests. The data assigned to the output, on the other hand, is different.

- PDU Format = 234 for the remote request
- PDU Specific = 160 for the source address of Link\_2

Proceed as follows:

- 1. Click "Network view  $\rightarrow$  PN-J1939-Link\_1".
- 2. Click "Device view  $\bigcirc$   $\rightarrow$  Device overview  $\rightarrow$  PGN\_RequestMassage\_Q  $\bigcirc$ ".

| Device    | e overview                |      |      |           |        |                    |                     |   |
|-----------|---------------------------|------|------|-----------|--------|--------------------|---------------------|---|
| <b>**</b> | Module                    | Rack | Slot | I address | Q addr | Туре               | Article no.         |   |
|           | PN-J1939-LINK_1           | 0    | 0    |           |        | PN/J1939 LINK      | 6BK1 623-0AA00-0AA0 |   |
|           | Interface                 | 0    | 0 ×1 |           |        | PN-J1939-LINK      |                     |   |
|           | Manager_1                 | 0    | 1    | 2         | 2      | Manager            |                     |   |
|           | PGN_1792_ValvePressure_I  | 0    | 2    | 6875      |        | PGN 8 bytes input  |                     |   |
|           | PGN_64900_COV_PDUF_253_I  | 0    | 3    | 7683      |        | PGN 8 bytes input  |                     |   |
|           | PGN_51200_BAM_PDUF_200_I  | 0    | 4    | 116179    |        | PGN 64 bytes input |                     |   |
| -         | PGN_62358_BAM_PDUF_243_I  | 0    | 5    | 260323    |        | PGN 64 bytes input |                     |   |
|           | PGN_RequestMessage_Q      | 0    | 6    |           | 112119 | PGN 8 bytes output |                     |   |
|           | PGN_8B_RemReq_PDUF_230_I  | 0    | 7    | 180187    |        | PGN 8 bytes input  |                     |   |
|           | PGN_8B_RemReq_PDUF_241_I  | 0    | 8    | 188195    |        | PGN 8 bytes input  |                     |   |
|           | PGN_32B_RemReq_PDUF_231_I | 0    | 9    | 196227    |        | PGN 32 bytes input |                     |   |
|           | PGN_32B_RemReq_PDUF_242_I | 0    | 10   | 228259    |        | PGN 32 bytes input |                     |   |
|           | PGN input proxy_CMDT      | 0    | 11   |           |        | PGN input proxy    |                     |   |
|           | PGN input proxy_BAM       | 0    | 12   |           |        | PGN input proxy    |                     |   |
|           |                           | 0    | 13   |           |        |                    |                     | F |
| <         |                           |      |      |           |        |                    |                     | > |

3. Click "Properties (1)  $\rightarrow$  General  $\rightarrow$  Module parameters".

| PGN_Reques                                   | tMessage_C  | Q [PGN 8 bytes output]    | 🔄 🖪 Properties 🚺 🗓 Info 追 🗓 Diagnostics 👘 💷 🖃 🦉 |
|----------------------------------------------|-------------|---------------------------|-------------------------------------------------|
| General                                      | IO tags     | System constants Texts    |                                                 |
| <ul> <li>General<br/>Hardware int</li> </ul> | terrupts    | Module parameters         |                                                 |
| Module para<br>I/O addresse                  | meters<br>s | PGN parameters            |                                                 |
|                                              |             | Extended Data Page:       | Extended 0                                      |
|                                              |             | Data Page:                | Page 0                                          |
|                                              |             | Priority:                 | Priority 4                                      |
|                                              |             | Transmit event:           | Cyclic                                          |
|                                              |             | * Transport protocol:     | Standard message                                |
|                                              |             | PDU Format:               | 234 2                                           |
|                                              |             | PDU Specific:             | 160 3                                           |
|                                              |             | Transmission cycle in ms: | 500                                             |
|                                              |             | PGN data length:          | 8                                               |
|                                              |             |                           |                                                 |
|                                              |             | < m                       | >                                               |

- 4. Make the following settings:
  - PDU format to "234" ②
  - PDU Specific to "160" ③

The requested PGN is defined by the assigned output data of the request message. The requested PGN 61846 (Link\_2: PGN\_8B\_RemReq\_PDUF\_241\_Q) = 0xF196

- PDU F<sub>16</sub> = 0xF1
- PDU S<sub>16</sub> = 0x96

The data of the request message are:

| First byte   | 0x96 | PDU Specific |
|--------------|------|--------------|
| Second byte  | 0xF1 | PDU Format   |
| Third byte   | 00   | Default      |
| Bytes 4 to 7 | 0xFF | Not used     |

#### Enter RequestMessage\_2

Proceed as follows:

- 1. Switch to the project tree.
- 2. Click "Devices  $\rightarrow$  Project  $\rightarrow$  PLC\_1  $\rightarrow$  Program blocks".
- 3. Double-click "Link\_1 [DB1]".

The following dialog window shows the data of the request message.

|    | Li | nk_ | _1  |                     |                   |             |        |                                                                                                    |                                                                                                    |                                                                                                    |      |
|----|----|-----|-----|---------------------|-------------------|-------------|--------|----------------------------------------------------------------------------------------------------|----------------------------------------------------------------------------------------------------|----------------------------------------------------------------------------------------------------|------|
|    |    | N   | ame | 2                   | Data type         | Start value | Retain | Accessible                                                                                                    | Writa                                                                                                    | Visible in                                                                                                    | Setp |
| 1  | -  |     |     | RequestMessage_1    | Array[07] of Byte |             |        |                                                                                                    |                                                                                                    |                                                                                                    |      |
| 2  |    |     | •   | RequestMessage_2    | Array[07] of 🗉 💌  | C           |        |                                                                                                    |                                                                                                    |                                                                                                    |      |
| 3  | -  | 3   |     | RequestMessage_2[0] | Byte              | 16#96       |        | <b>V</b>                                                                                                    | <ul> <li>Image: A start of the start of the start of</li></ul> | <ul> <li>Image: A start of the start of the start of</li></ul> |      |
| 4  | -  | 1   |     | RequestMessage_2[1] | Byte              | 16#F1       |        |                                                                                                    | <ul> <li>Image: A start of the start of the start of</li></ul> | <b>V</b>                                                                                                    |      |
| 5  | -  | 1   |     | RequestMessage_2[2] | Byte              | 16#00       |        |                                                                                                    | <ul> <li>Image: A start of the start of the start of</li></ul> | <b>V</b>                                                                                                    |      |
| 6  | -  | 1   |     | RequestMessage_2[3] | Byte              | 16#FF       |        |                                                                                                    | <ul> <li>Image: A start of the start of the start of</li></ul> | <b>V</b>                                                                                                    |      |
| 7  | -  | 1   |     | RequestMessage_2[4] | Byte              | 16#FF       |        | <ul> <li>Image: A start of the start of the start of</li></ul> | <ul> <li>Image: A start of the start of the start of</li></ul> | ¥                                                                                                    |      |
| 8  | •  | 1   |     | RequestMessage_2[5] | Byte              | 16#FF       |        | $\checkmark$                                                                                                    | <ul> <li>Image: A start of the start of the start of</li></ul> | <ul> <li>Image: A start of the start of the start of</li></ul> |      |
| 9  | -  | 1   |     | RequestMessage_2[6] | Byte              | 16#FF       |        |                                                                                                    | <ul> <li>Image: A start of the start of the start of</li></ul> | <b>V</b>                                                                                                    |      |
| 20 | -  | 3   |     | RequestMessage_2[7] | Byte              | 16#FF       |        |                                                                                                    | <ul> <li>Image: A start of the start of the start of</li></ul> | <ul> <li>Image: A start of the start of the start of</li></ul> |      |
| 1  | -  |     |     | RequestMessage_3    | Array[07] of Byte |             |        |                                                                                                    |                                                                                                    |                                                                                                    |      |
| 2  | -  |     |     | RequestMessage_4    | Array[07] of Byte |             |        |                                                                                                    |                                                                                                    |                                                                                                    |      |

4. Add the data of the request message ① according to the target PGN.

#### Assign parameters for SETIO\_RequestMessage\_DB [DB7]

Proceed as follows:

- 1. Switch to the project tree.
- 2. Click "Devices → Project → PLC\_1 → Program blocks → System blocks → Program resources".
- 3. Double-click "SETIO\_RequestMessage\_DB [DB7]".

The program resource is displayed.

| 101 | )<br>E | -  | • ₽ ⋿ °     | 🈤 Keep actual valu | ues 🍃 Snapshot 🧤 🖏 Copy snapsho        | ts to start val | ues 🕵 🕵 🕨  | •                                                                                                    | B            | 4 |
|-----|--------|----|-------------|--------------------|----------------------------------------|-----------------|------------|----------------------------------------------------------------------------------------------------|--------------|---|
|     | SET    | ПС | )_RequestMe | ssage_DB           |                                        |                 |            |                                                                                                    |              |   |
|     |        | Na | ame         | Data type          | Start value                            | Retain          | Accessible | Writa                                                                                                    | Visible in S | s |
| 1   | -0     | •  | Input       |                    |                                        |                 |            |                                                                                                    |              |   |
| 2   |        |    | ID 1        | HW_SUBMODULE       | "PN-J1939-LINK_1~PGN_RequestMessage_Q" | 2               |            | <ul> <li>Image: A start of the start of the start of</li></ul> |              |   |
| 3   | -      | •  | Output      |                    |                                        |                 |            |                                                                                                    |              |   |
| 4   | -0     |    | STATUS      | DWord              | 16#0                                   |                 | <b>V</b>   | Image: A start and a start a start          |              |   |
| 5   | -0     | •  | InOut       |                    |                                        |                 |            |                                                                                                    |              |   |
| 6   |        |    | OUTPUTS     | Variant            |                                        |                 |            |                                                                                                    |              |   |
| 7   |        |    | Static      |                    |                                        |                 |            |                                                                                                    |              |   |
|     | <      |    |             |                    |                                        |                 |            |                                                                                                    |              | > |

The ID is displayed at ①. The corresponding start value can be found at ②.

#### Programming request message

Proceed as follows:

- 1. Switch to the project tree.
- 2. Click "Devices  $\rightarrow$  Project  $\rightarrow$  PLC\_1  $\rightarrow$  Program blocks".
- 3. Double-click "Send\_PGN [FC2]".

The following dialog box is displayed.

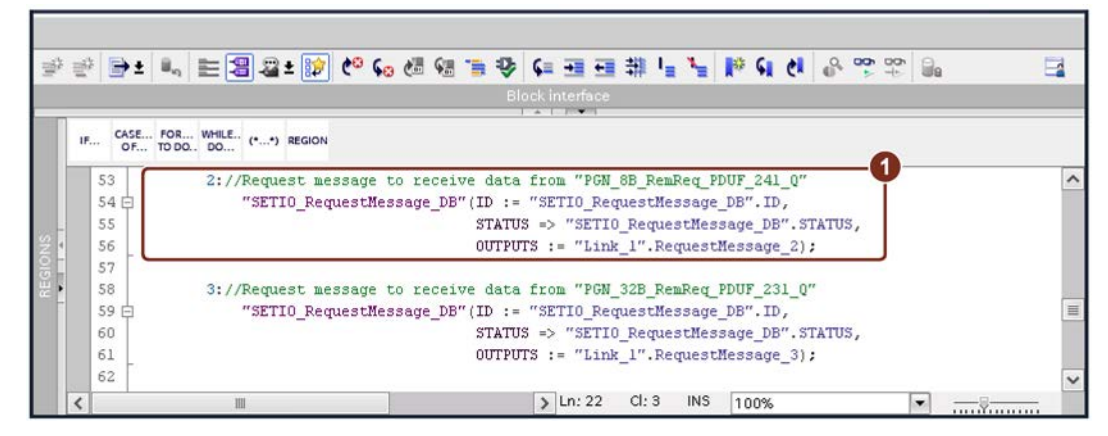

4. Enter the program code ①.

The request message is now programmed to assign data from "PGN\_8B\_RemReq\_PDUF\_241\_Q".

#### Create output data

The output data that is sent to the request from Link\_2 (PGN\_32B\_RemReq\_PDUF\_241\_Q) is defined below.

Proceed as follows:

- 1. Switch to the project tree.
- 2. Click "Devices  $\rightarrow$  Project  $\rightarrow$  PLC\_1  $\rightarrow$  Program blocks".

3. Double-click "Link\_2 [DB2]".

The following dialog box is displayed.

|    | Lin | k_ | 2  |                             |                    |             |        |                                                                                                    |                                                                                                    |                                                                                                    |     |   |
|----|-----|----|----|-----------------------------|--------------------|-------------|--------|----------------------------------------------------------------------------------------------------|----------------------------------------------------------------------------------------------------|----------------------------------------------------------------------------------------------------|-----|---|
|    |     | Na | me |                             | Data type          | Start value | Retain | Accessible                                                                                                    | Writa                                                                                                    | Visible in                                                                                                    | Se  |   |
| 7  | -   |    | •  | PGN_8B_RemReq_PDUF_230_Q    | Array[07] of Byte  |             |        |                                                                                                    |                                                                                                    |                                                                                                    |     | 1 |
| 8  |     |    | •  | PGN_8B_RemReq_PDUF_241_Q    | Array[07] of 🗉 💌   |             |        |                                                                                                    |                                                                                                    |                                                                                                    | 1-1 |   |
| 9  | -   |    |    | PGN_8B_RemReq_PDUF_241_Q[0] | Byte               | 16#02       |        |                                                                                                    | <ul> <li>Image: A start of the start of the start of</li></ul> | Image: A start and a start a start |     |   |
| 10 | -   |    |    | PGN_8B_RemReq_PDUF_241_Q[1] | Byte               | 16#02       |        | <ul> <li>Image: A start of the start of the start of</li></ul> | <ul> <li>Image: A start of the start of the start of</li></ul> | Image: A start and a start a start |     | ſ |
| 11 | -   |    |    | PGN_8B_RemReq_PDUF_241_Q[2] | Byte               | 16#02       |        | <ul> <li>Image: A start of the start of the start of</li></ul> | 1                                                                                                    | ¥                                                                                                    |     | 1 |
| 12 | -   |    |    | PGN_8B_RemReq_PDUF_241_Q[3] | Byte               | 16#02       |        | <ul> <li>Image: A start of the start of the start of</li></ul> | <ul> <li>Image: A start of the start of the start of</li></ul> |                                                                                                    |     | 1 |
| 13 | -0  |    |    | PGN_8B_RemReq_PDUF_241_Q[4] | Byte               | 16#02       |        | <b>V</b>                                                                                                    | <ul> <li>Image: A start of the start of the start of</li></ul> | Image: A start and a start a start |     | 1 |
| 14 |     |    |    | PGN_8B_RemReq_PDUF_241_Q[5] | Byte               | 16#02       |        | <ul> <li>Image: A start of the start of the start of</li></ul> | <ul> <li>Image: A start of the start of the start of</li></ul> | Image: A start and a start a start |     | 1 |
| 15 | -   |    |    | PGN_8B_RemReq_PDUF_241_Q[6] | Byte               | 16#02       |        | <b>V</b>                                                                                                    | <ul> <li>Image: A start of the start of the start of</li></ul> | <b>V</b>                                                                                                    |     |   |
| 16 | -   |    |    | PGN_8B_RemReq_PDUF_241_Q[7] | Byte               | 16#02       |        | Image: A start and a start a start          | <ul> <li>Image: A start of the start of the start of</li></ul> | Image: A start and a start a start |     |   |
| 17 | -   |    | ٠  | PGN_32B_RemReq_PDUF_231_Q   | Array[031] of Byte |             |        |                                                                                                    |                                                                                                    |                                                                                                    |     | [ |
| 18 | -   |    |    | PGN_32B_RemReq_PDUF_242_Q   | Array[031] of Byte |             |        |                                                                                                    |                                                                                                    |                                                                                                    |     | 1 |

4. Enter the response data for the request message ①.

#### Assign output data

Use the SETIO function to assign output data from a byte set to the requested PGN.

Proceed as follows:

- 1. Switch to the project tree.
- 2. Click "Devices  $\rightarrow$  Project  $\rightarrow$  PLC\_1  $\rightarrow$  Program blocks".
- 3. Double-click "Send\_PGN [FC2]".

The following dialog box is displayed.

| CASE FOR WHILE (**) REGION    |                                                               | Block interface                                                                                                   |                                                                                                    |                                                                                                    |                                                                                                    | 0                                                                                                    |                                                                                                    |
|-------------------------------|---------------------------------------------------------------|----------------------------------------------------------------------------------------------------|----------------------------------------------------------------------------------------------------|----------------------------------------------------------------------------------------------------|----------------------------------------------------------------------------------------------------|----------------------------------------------------------------------------------------------------|----------------------------------------------------------------------------------------------------|
| CASE FOR WHILE. (**) REGION   |                                                               |                                                                                                    |                                                                                                    |                                                                                                    |                                                                                                    | •                                                                                                    |                                                                                                    |
| //loading output values of t  |                                                               |                                                                                                    |                                                                                                    |                                                                                                    |                                                                                                    | •                                                                                                    | 5                                                                                                    |
| //Loading output values of t  |                                                               |                                                                                                    |                                                                                                    |                                                                                                    |                                                                                                    |                                                                                                    |                                                                                                    |
| // hodding output values of t | the PGN 8B RemR                                               | leg PDUF 241 Q                                                                                                    | from out                                                                                                    | put data f                                                                                                    | ield                                                                                                    | -0                                                                                                    |                                                                                                    |
| //("Link_2".PGN_8B_RemReq_PD  | UF_241_Q)                                                     |                                                                                                    |                                                                                                    |                                                                                                    |                                                                                                    |                                                                                                    |                                                                                                    |
| ≓"SETI0_8B_RemReq_PDUF_241_DB | 3"(ID := "SETIO                                               | 8B_RemReq_PD                                                                                                    | UF_241_DB                                                                                                    | ".ID,                                                                                                    |                                                                                                    |                                                                                                    |                                                                                                    |
|                               | STATUS => "                                                   | SETIO_8B_RemF                                                                                                    | Req_PDUF_2                                                                                                    | 41_DB".STA                                                                                                    | TUS,                                                                                                    |                                                                                                    |                                                                                                    |
|                               | OUTPUTS :=                                                    | "Link_2".PGN_                                                                                                    | 8B_RemReq                                                                                                    | _PDUF_241_                                                                                                    | Q);                                                                                                    |                                                                                                    |                                                                                                    |
|                               |                                                               |                                                                                                    |                                                                                                    |                                                                                                    |                                                                                                    |                                                                                                    | 1                                                                                                    |
|                               | //("Link_2".PGN_88_RemReq_PI<br>∃"SETI0_88_RemReq_PDUF_241_DB | //("Link_2".PGN_8B_RemReq_PDUF_241_0)<br>="SETI0_8B_RemReq_PDUF_241_DB"(ID := "SETI0<br>STATUS => "<br>OUTPUTS := | //("Link_2".PGN_88_RemReq_PDUF_241_0)<br>="SETIO_88_RemReq_PDUF_241_DB"(ID := "SETIO_88_RemReq_PI<br>STATUS => "SETIO_88_RemReq_PU<br>OUTPUTS := "Link_2".PGN | //("Link_2".PGN_88_RemReq_PDUF_241_0)<br>="SETIO_88_RemReq_PDUF_241_DB"(ID := "SETIO_88_RemReq_PDUF_241_DB<br>STATUS => "SETIO_88_RemReq_PDUF_2<br>OUTPUTS := "Link_2".PGN_88_RemReq<br>> Ln: 27 CL: 3 | //("Link_2".PGN_8B_RemReq_PDUF_241_0)<br>∃"SETIO_8B_RemReq_PDUF_241_DB"(ID := "SETIO_8B_RemReq_PDUF_241_DB".ID,<br>STATUS => "SETIO_8B_RemReq_PDUF_241_DB".STA<br>OUTPUTS := "Link_2".PGN_8B_RemReq_PDUF_241_<br>■ | <pre>//("Link_2".PGN_8B_RemReq_PDUF_241_0) ="SETI0_8B_RemReq_PDUF_241_DB"(ID := "SETI0_8B_RemReq_PDUF_241_DB".ID,</pre> | //("Link_2".PGN_88_RemReq_PDUF_241_0)<br>="SETIO_88_RemReq_PDUF_241_DB"(ID := "SETIO_88_RemReq_PDUF_241_DB".ID,<br>STATUS => "SETIO_88_RemReq_PDUF_241_DB".STATUS,<br>OUTPUTS := "Link_2".PGN_88_RemReq_PDUF_241_0);<br>Ln:27 Cl:3 INS 100% |

4. Enter the program code ①.

The assignment of the output data of the "PGN\_8B\_RemReq\_PDUF\_241\_Q" is thus programmed.

## 6.2.2 Configure Link 1 – PGN\_8B\_RemReq\_PDUF\_241\_I

#### Assigning parameters for PGN\_8B\_RemReq\_PDUF\_241\_I

Proceed as follows:

- 1. Click "Network view  $\rightarrow$  PN-J1939-Link\_1".
- 2. Click "Device view  $\bigcirc$   $\rightarrow$  Device overview  $\rightarrow$  PGN\_8B\_RemReq\_PDUF\_241\_I  $\bigcirc$ ".

|   |       |                                     |      |      | 🚽 Тор     | ology vie | w 🔒 Network        | view 📑 Device view  | w 1 |
|---|-------|-------------------------------------|------|------|-----------|-----------|--------------------|---------------------|-----|
| 1 | Devic | e overview                          |      |      |           |           |                    |                     |     |
|   | **    | Module                              | Rack | Slot | I address | Q addr    | Туре               | Article no.         |     |
|   |       | <ul> <li>PN-J1939-LINK_1</li> </ul> | 0    | 0    |           |           | PN/J1939 LINK      | 6BK1 623-0AA00-0AA0 | ^   |
|   |       | Interface                           | 0    | 0 ×1 |           |           | PN-J1939-LINK      |                     | =   |
|   |       | Manager_1                           | 0    | 1    | 2         | 2         | Manager            |                     |     |
|   |       | PGN_1792_ValvePressure_I            | 0    | 2    | 6875      |           | PGN 8 bytes input  |                     |     |
|   |       | PGN_64900_COV_PDUF_253_I            | 0    | 3    | 7683      |           | PGN 8 bytes input  |                     |     |
|   |       | PGN_51200_BAM_PDUF_200_I            | 0    | 4    | 116179    |           | PGN 64 bytes input |                     |     |
|   |       | PGN_62358_BAM_PDUF_243_I            | 0    | 5    | 260323    |           | PGN 64 bytes input |                     |     |
|   |       | PGN_RequestMessage_Q                | 0    | 6    |           | 112119    | PGN 8 bytes output |                     |     |
|   |       | PGN_8B_RemReq_PDUF_230_I            | 0    | 7    | 180187    |           | PGN 8 bytes input  |                     |     |
|   | 1     | PGN_88_RemReq_PDUF_241_I            | 2 0  | 8    | 188195    |           | PGN 8 bytes input  |                     |     |
|   |       | PGN_32B_RemReq_PDUF_231_I           | 0    | 9    | 196227    |           | PGN 32 bytes input |                     |     |
|   |       | PGN_32B_RemReq_PDUF_242_I           | 0    | 10   | 228259    |           | PGN 32 bytes input |                     |     |
|   |       | PGN input proxy_CMDT                | 0    | 11   |           |           | PGN input proxy    |                     |     |
|   |       | PGN input proxy_BAM                 | 0    | 12   |           |           | PGN input proxy    |                     |     |
|   |       |                                     | 0    | 13   |           |           |                    |                     | ~   |
|   | <     |                                     |      |      | III       |           |                    |                     | >   |

3. Click "Properties  $\bigcirc$   $\rightarrow$  General  $\rightarrow$  Module parameters".

| PGN_8B_Ren                                   | nReq_PDUF_  | _241_I [PGN 8 bytes inp | ut]                | 🖳 Properties 👔 🗓 Info 追 🗓 Diagnostics 👘 💷 🤝 |
|----------------------------------------------|-------------|-------------------------|--------------------|---------------------------------------------|
| General                                      | IO tags     | System constants        | Texts              |                                             |
| <ul> <li>General<br/>Hardware int</li> </ul> | terrupts    | Module paramo           | eters              |                                             |
| Module para<br>I/O addresse                  | meters<br>s | PGN paramet             | ters               |                                             |
|                                              |             | Ext                     | ended Data Page:   | Extended 0                                  |
|                                              |             |                         | Data Page:         | Page 0                                      |
|                                              |             | -                       | PDU Format:        | 241 2                                       |
|                                              |             | ,                       | PDU Specific:      | 150 3                                       |
|                                              |             | 0                       | A Source Address:  | 160 4                                       |
|                                              |             | Rece                    | ption cycle in ms: | 0                                           |
|                                              |             |                         | PGN data length:   | 8                                           |
|                                              |             | < m                     |                    | 3                                           |

- 4. Make the following settings:
  - PDU Format at "241" ②
  - PDU Specific at "150" ③
  - CA source address at "160" ④

#### Displaying the hardware ID

Proceed as follows:

- 1. Click "Network view  $\rightarrow$  PN-J1939-Link\_1".
- 2. Click on "Device view  $\rightarrow$  Device overview  $\rightarrow$  PGN\_8B\_RemReq\_PDUF\_241\_I".
- 3. Click "Properties  $(1) \rightarrow$  System constants".

| General   | IO tags        | System constants     | Texts     |                  |         |         |
|-----------|----------------|----------------------|-----------|------------------|---------|---------|
| how hardw | are system con | stant 💌              |           |                  |         |         |
| Name      |                |                      | Туре      | Hardware iden    | Used by | Comment |
| E PNLI10  | 39-LINK 1-PGN  | 88 RemReg PDUE 241 L | Hw SubMod | ule 302 <b>2</b> | PLC 1   |         |

The hardware ID is displayed at 2.

#### Show start value

Proceed as follows:

- 1. Switch to the project tree.
- 2. Click "Devices → Project → PLC\_1 → Program blocks → System blocks → Program resources".
- 3. Double-click "GETIO\_8B\_RemReq\_PDUF\_241\_DB [DB21]".

The program resource is displayed.

| 100 | GE | TIC | •• 🕬 🖿 | en PDUF 241 D | alues 📷 Snapshot 🦙 🧠 Copy snapshots<br>B   | to start val | ues 🕼 🕅    |                                                                                                    | =                                                                                                    |
|-----|----|-----|--------|---------------|--------------------------------------------|--------------|------------|----------------------------------------------------------------------------------------------------|----------------------------------------------------------------------------------------------------|
|     | -  | Na  | ame    | Data type     | Start value                                | Retain       | Accessible | Writa                                                                                                    | Visible in                                                                                                    |
| 1   | -  | •   | Input  |               |                                            |              |            |                                                                                                    |                                                                                                    |
| 2   |    |     | ID 1   | HW_SUBMODULE  | "PN-J1939-LINK_1~PGN_8B_RemReq_PDUF_241_I" | 2            |            | <ul> <li>Image: A start of the start of the start of</li></ul> | <ul> <li>Image: A start of the start of the start of</li></ul> |
| 3   |    | •   | Output |               |                                            |              |            |                                                                                                    |                                                                                                    |
| 4   | -  |     | STATUS | DWord         | 16#0                                       |              | ¥          | <ul> <li>Image: A start of the start of the start of</li></ul> | <b>V</b>                                                                                                    |
| 5   |    |     | LEN    | Int           | 0                                          |              | <b>V</b>   | <ul> <li>Image: A start of the start of the start of</li></ul> | <b>V</b>                                                                                                    |
| 6   | -  | •   | InOut  |               |                                            |              |            |                                                                                                    |                                                                                                    |
| 7   | -  |     | INPUTS | Variant       |                                            |              |            |                                                                                                    |                                                                                                    |
| 8   |    |     | Static |               |                                            |              |            |                                                                                                    |                                                                                                    |
|     | <  |     |        |               |                                            |              |            |                                                                                                    |                                                                                                    |

The hardware ID is displayed at ①. The corresponding start value can be found at ②.

#### Assign input data

Use the GETIO function to assign data from the input PGN to the byte array.

Proceed as follows:

- 1. Switch to the project tree.
- 2. Click "Devices  $\rightarrow$  Project  $\rightarrow$  PLC\_1  $\rightarrow$  Program blocks".
- 3. Double-click "Read\_PGN [FC3]".

The following dialog box is displayed.

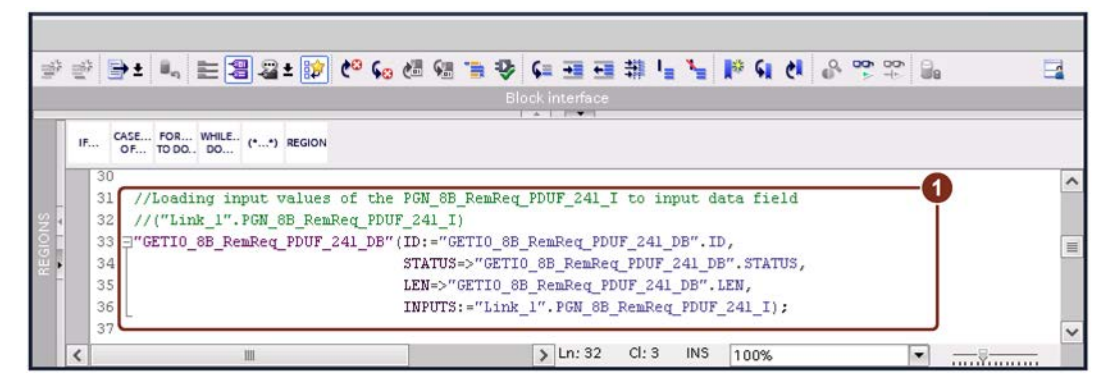

4. Enter the program code ①.

The assignment of the input data of the "PGN\_8B\_RemReq\_PDUF\_241\_I" to the byte array is thus programmed.

#### Assigning parameters for PGN\_8B\_RemReq\_PDUF\_241\_I

Create the structure of the input data block of the PN-J1939-Link\_1 that is used for saving receive data of the PGN 61846 (Link\_2: PGN\_8B\_RemReq\_PDUF\_241\_I).

Proceed as follows:

- 1. Switch to the project tree.
- 2. Click "Devices  $\rightarrow$  Project  $\rightarrow$  PLC\_1  $\rightarrow$  Program blocks".
- 3. Double-click "Link\_1 [DB1]".

The following dialog box is displayed.

| P | 1   |     | a 🛃 🔚 🍄 Keep actual values 🍃 | Snapshot 🦓 🖳 Co       | opy snapshots t | o start values | E- E-      |                                                                                                    | -                                                                                                    |
|---|-----|-----|------------------------------|-----------------------|-----------------|----------------|------------|----------------------------------------------------------------------------------------------------|----------------------------------------------------------------------------------------------------|
| 3 | Lin | k_1 |                              |                       |                 |                |            |                                                                                                    |                                                                                                    |
|   |     | Nam | ne                           | Data type             | Start value     | Retain         | Accessible | Writa                                                                                                    | Visible                                                                                                    |
|   |     | • • | PGN_8B_RemReq_PDUF_241_I     | Array[07] of Byte 🔳 💌 | 0               |                |            |                                                                                                    |                                                                                                    |
| 1 |     |     | PGN_8B_RemReq_PDUF_241_I[0]  | Byte                  | 16              |                | ¥          | <ul> <li>Image: A start of the start of the start of</li></ul> |                                                                                                    |
| 0 |     |     | PGN_8B_RemReq_PDUF_241_I[1]  | Byte                  | 16#1            |                | <b>V</b>   | <ul> <li>Image: A start of the start of the start of</li></ul> | Image: A start and a start a start |
| 1 | -   |     | PGN_8B_RemReq_PDUF_241_I[2]  | Byte                  | 16#(            |                | <b>V</b>   | <ul> <li>Image: A start of the start of the start of</li></ul> |                                                                                                    |
| 2 |     |     | PGN_8B_RemReq_PDUF_241_I[3]  | Byte                  | 16#(            |                | <b>V</b>   | <ul> <li>Image: A start of the start of the start of</li></ul> | Image: A start of the start of the start |
| 3 | -   |     | PGN_8B_RemReq_PDUF_241_I[4]  | Byte                  | 16#(            |                |            | <ul> <li>Image: A start of the start of the start of</li></ul> |                                                                                                    |
| 1 |     |     | PGN_8B_RemReq_PDUF_241_I[5]  | Byte                  | 16#(            |                |            | <ul> <li>Image: A start of the start of the start of</li></ul> |                                                                                                    |
| 5 | -   |     | PGN_8B_RemReq_PDUF_241_I[6]  | Byte                  | 16#(            |                | <b>V</b>   | <ul> <li>Image: A start of the start of the start of</li></ul> |                                                                                                    |
| 5 |     |     | PGN_8B_RemReq_PDUF_241_I[7]  | Byte                  | 16#(            |                | <b>V</b>   | <ul> <li>Image: A start of the start of the start of</li></ul> |                                                                                                    |
| 7 |     |     | PGN_32B_RemReq_PDUF_231_I    | Array[031] of Byte    |                 |                |            |                                                                                                    |                                                                                                    |
| ī | <   |     |                              |                       |                 |                |            |                                                                                                    | >                                                                                                    |

The result of the remote request is saved here ①.

# 6.3 Standard message – PGN data length > 8 bytes, PDU format <= 239

## 6.3.1 Configure Link 2 – PGN\_32B\_RemReq\_PDUF\_231\_Q

#### Assigning parameters for PGN\_32B\_RemReq\_PDUF\_231\_Q

Proceed as follows:

- 1. Click "Network view  $\rightarrow$  PN-J1939-Link\_2".
- 2. Click "Device view  $\bigcirc$   $\rightarrow$  Device overview  $\rightarrow$  PGN\_32B\_RemReq\_PDUF\_231\_Q  $\bigcirc$ ".

|      |       |                                     |      |      | 🛃 To      | pology vie | w 🔥 Network         | view 🛛 🕅 Device vie | ew ( | 1 |
|------|-------|-------------------------------------|------|------|-----------|------------|---------------------|---------------------|------|---|
|      | Devic | e overview                          |      |      |           |            |                     |                     |      |   |
|      | ***   | Module                              | Rack | Slot | I address | Q addr     | Туре                | Article no.         | 1.   |   |
|      |       | <ul> <li>PN-J1939-LINK_2</li> </ul> | 0    | 0    |           |            | PN/J1939 LINK       | 6BK1 623-0AA00-0AA0 |      | ^ |
|      |       | Interface                           | 0    | 0 ×1 |           |            | PN-J1939-LINK       |                     |      | = |
|      |       | Manager_1                           | 0    | 1    | 3         | 3          | Manager             |                     |      | 1 |
|      |       | PGN_1792_ValvePressure_Q            | 0    | 2    |           | 6471       | PGN 8 bytes output  |                     |      |   |
| 2 -  |       | PGN_64900_COV_PDUF_253_Q            | 0    | з    |           | 7279       | PGN 8 bytes output  |                     |      |   |
| vie. |       | PGN_51200_BAM_PDUF_200_Q            | 0    | 4    |           | 120183     | PGN 64 bytes output |                     |      |   |
| ice  |       | PGN_62358_BAM_PDUF_243_Q            | 0    | 5    |           | 264327     | PGN 64 bytes output |                     |      |   |
| ê i  |       | PGN_8B_RemReq_PDUF_230_Q            | 0    | 6    |           | 184191     | PGN 8 bytes output  |                     |      |   |
|      |       | PGN_8B_RemReq_PDUF_241_Q            | 0    | 7    |           | 192199     | PGN 8 bytes output  |                     |      |   |
|      | 1.0   | PGN_32B_RemReq_PDUF_231_Q           | 2    | 8    |           | 200231     | PGN 32 bytes output |                     |      |   |
|      |       | PGN_32B_RemReq_PDUF_242_Q           | 0    | 9    |           | 232263     | PGN 32 bytes output |                     |      | 1 |
|      |       | PGN output proxy_CMDT               | 0    | 10   |           |            | PGN output proxy    |                     |      |   |
|      |       | PGN output proxy_BAM                | 0    | 11   |           |            | PGN output proxy    |                     |      |   |
|      |       |                                     | 0    | 12   |           |            |                     |                     |      | ~ |
|      | <     |                                     |      |      | IIII      |            |                     |                     | >    |   |

3. Click "Properties  $\bigcirc$   $\rightarrow$  General  $\rightarrow$  Module parameters".

| PGN_32B_Rer                                    | nReq_PDUF | _231_Q [PGN 32 bytes | output]             | 🔍 Properties 🕦 Info 😮 🖞 Diagnostics 👘 🖃 🖛 🔻 |
|------------------------------------------------|-----------|----------------------|---------------------|---------------------------------------------|
| General                                        | IO tags   | System constants     | Texts               |                                             |
| <ul> <li>General<br/>Hardware inter</li> </ul> | errupts   | Module param         | eters               |                                             |
| Module paran<br>I/O addresses                  | neters    | PGN parame           | ters                |                                             |
|                                                |           | Ex                   | tended Data Page:   | Extended 0                                  |
|                                                |           |                      | Data Page:          | Page 0                                      |
|                                                |           |                      | Priority:           | Priority 4                                  |
|                                                |           |                      | Transmit event:     | Remote request                              |
|                                                |           |                      | fransport protocol: | Connection Mode Data Transfer               |
|                                                |           |                      | PDU Format:         | 231 2                                       |
|                                                |           |                      | PDU Specific:       | 150 3                                       |
|                                                |           | Transm               | ission cycle in ms: | 1000                                        |
|                                                |           |                      | PGN data length:    | 32 4                                        |
|                                                |           | < =                  |                     | 3                                           |

- 4. Make the following settings:
  - PDU Format to "231" ②
  - PDU Specific at "150" ③
  - PGN data length at "32" ④

#### Assign parameters for PGN\_RequestMassage\_Q

In the application example, the same PGN is used for all remote requests. The data assigned to the output, on the other hand, is different.

- PDU Format = 234 for the remote request
- PDU Specific = 160 for the source address of Link\_2

Proceed as follows:

- 1. Click "Network view  $\rightarrow$  PN-J1939-Link\_1".
- 2. Click "Device view  $\bigcirc$   $\rightarrow$  Device overview  $\rightarrow$  PGN\_RequestMassage\_Q  $\bigcirc$ ".

|     |       |                           |      |         | a Te      | opology v | iew 🔒 Networ       | k view 🚺 Device v   | iew | 1 |
|-----|-------|---------------------------|------|---------|-----------|-----------|--------------------|---------------------|-----|---|
| 1   | Devic | e overview                |      |         |           |           |                    |                     |     |   |
|     | **    | Module                    | Rack | Slot    | I address | Q addr    | Туре               | Article no.         |     |   |
|     |       | PN-J1939-LINK_1           | 0    | 0       |           |           | PN/J1939 LINK      | 6BK1 623-0AA00-0AA0 |     | ~ |
|     |       | Interface                 | 0    | 0 ×1    |           |           | PN-J1939-LINK      |                     |     | - |
|     |       | Manager_1                 | 0    | 1       | 2         | 2         | Manager            |                     |     | - |
|     |       | PGN_1792_ValvePressure_I  | 0    | 2       | 6875      |           | PGN 8 bytes input  |                     |     |   |
|     |       | PGN_64900_COV_PDUF_253_I  | 0    | з       | 7683      |           | PGN 8 bytes input  |                     |     |   |
| N 4 |       | PGN_51200_BAM_PDUF_200_I  | 0    | 4       | 116179    |           | PGN 64 bytes input |                     |     |   |
| e < |       | PGN_62358_BAM_PDUF_243_I  | 0    | 5       | 260323    |           | PGN 64 bytes input |                     |     |   |
| i e | 23    | PGN_RequestMessage_Q      | 2))  | 6       |           | 112119    | PGN 8 bytes output |                     |     |   |
| ő – |       | PGN_8B_RemReq_PDUF_230_I  | 0    | 7       | 180187    |           | PGN 8 bytes input  |                     |     |   |
|     |       | PGN_8B_RemReq_PDUF_241_I  | 0    | 8       | 188195    |           | PGN 8 bytes input  |                     |     |   |
|     |       | PGN_32B_RemReq_PDUF_231_I | 0    | 9       | 196227    |           | PGN 32 bytes input |                     |     |   |
|     |       | PGN_32B_RemReq_PDUF_242_I | 0    | 10      | 228259    |           | PGN 32 bytes input |                     |     |   |
|     |       | PGN input proxy_CMDT      | 0    | 11      |           |           | PGN input proxy    |                     |     |   |
|     |       | PGN input proxy_BAM       | 0    | 12      |           |           | PGN input proxy    |                     |     |   |
|     |       |                           | 0    | 13      |           |           |                    |                     |     | ~ |
|     | <     |                           |      | 1.000/0 | 111       |           |                    |                     | >   |   |

3. Click "Properties  $\bigcirc$   $\rightarrow$  General  $\rightarrow$  Module parameters".

| PGN_Reques                                  | tMessage_Q | [PGN 8 bytes output] |                   | 🔍 Properties 🕦 Info 🤢 🗓 Diagnostics 👘 🔍 🗆 🗸 |
|---------------------------------------------|------------|----------------------|-------------------|---------------------------------------------|
| General                                     | IO tags    | System constants     | Texts             |                                             |
| <ul> <li>General<br/>Hardware in</li> </ul> | terrupts   | Module param         | eters             |                                             |
| Module para                                 | meters     | PGN parame           | ters              |                                             |
| VO addresse                                 | .,         | Ext                  | tended Data Pa    | e: Extended 0                               |
|                                             |            |                      | Data Pa           | e: Page 0                                   |
|                                             |            |                      | Prior             | ty: Priority 4                              |
|                                             |            |                      | Transmit eve      | nt: Cyclic                                  |
|                                             |            | · ·                  | ransport proto    | ol: Standard message                        |
|                                             |            |                      | PDU Form          | at: 234 <b>2</b>                            |
|                                             |            |                      | PDU Spec          | ic: 160 3                                   |
|                                             |            | Transm               | ission cycle in r | ns: 500                                     |
|                                             |            |                      | PGN data leng     | th: 8                                       |
|                                             |            |                      |                   |                                             |

- 4. Make the following settings:
  - PDU format to "234" ②
  - PDU Specific to "160" ③

The requested PGN is defined by the assigned output data of the request message.

The requested PGN 59286 (PGN\_32B\_RemReq\_PDUF\_231\_Q) = 0xE796

- PDU F<sub>16</sub> = 0xE7 (231)
- PDU S<sub>16</sub> = 0x96 (150)

The data of the request message are:

| First byte   | 0x00 (in this case 0x00) | PDU Specific |
|--------------|--------------------------|--------------|
| Second byte  | 0xE7                     | PDU Format   |
| Third byte   | 00                       | Default      |
| Bytes 4 to 7 | 0xFF                     | Not used     |

#### Enter RequestMessage\_3

Proceed as follows:

- 1. Switch to the project tree.
- 2. Click "Devices  $\rightarrow$  Project  $\rightarrow$  PLC\_1  $\rightarrow$  Program blocks".
- 3. Double-click "Link\_1 [DB1]".

The following dialog box is displayed.

|    | Lin | k  | 1  |                     |                   |             |        |                                                                                                    |                                                                                                    |                                                                                                    |          |   |
|----|-----|----|----|---------------------|-------------------|-------------|--------|----------------------------------------------------------------------------------------------------|----------------------------------------------------------------------------------------------------|----------------------------------------------------------------------------------------------------|----------|---|
|    |     | Na | me |                     | Data type         | Start value | Retain | Accessible                                                                                                    | Writa                                                                                                    | Visible in                                                                                                    | Setpoint | T |
| 11 |     |    |    | RequestMessage_1    | Array[07] of Byte |             |        |                                                                                                    |                                                                                                    |                                                                                                    |          | 1 |
| 12 |     |    |    | RequestMessage_2    | Array[07] of Byte |             |        |                                                                                                    |                                                                                                    |                                                                                                    |          |   |
| 13 | -   |    | •  | RequestMessage_3    | Array[07] of      | 6           |        |                                                                                                    |                                                                                                    |                                                                                                    |          |   |
| 14 |     |    | F  | RequestMessage_3[0] | Byte              | 16#00       |        | Image: A start and a start a start          |                                                                                                    | Image: A start and a start a start |          |   |
| 5  | -0  |    |    | RequestMessage_3[1] | Byte              | 16#E7       |        | 1                                                                                                    | <ul> <li>Image: A start of the start of the start of</li></ul> | Image: A start and a start a start |          |   |
| 6  | -   |    | •  | RequestMessage_3[2] | Byte              | 16#00       |        |                                                                                                    | <ul> <li>Image: A start of the start of the start of</li></ul> |                                                                                                    |          |   |
| 7  | -   |    | •  | RequestMessage_3[3] | Byte              | 16#FF       |        | 1                                                                                                    | <ul> <li>Image: A start of the start of the start of</li></ul> |                                                                                                    |          |   |
| 8  |     |    | •  | RequestMessage_3[4] | Byte              | 16#FF       |        | <b>V</b>                                                                                                    | <ul> <li>Image: A start of the start of the start of</li></ul> | Image: A start and a start a start |          | - |
| 19 | -   |    | -  | RequestMessage_3[5] | Byte              | 16#FF       |        | <b>V</b>                                                                                                    | <ul> <li>Image: A start of the start of the start of</li></ul> |                                                                                                    |          |   |
| 20 |     |    |    | RequestMessage_3[6] | Byte              | 16#FF       |        | <ul> <li>Image: A start of the start of the start of</li></ul> | 1                                                                                                    | Image: A start and a start a start |          | - |
| 21 | -   |    |    | RequestMessage_3[7] | Byte              | 16#FF       |        | <b>V</b>                                                                                                    | <ul> <li>Image: A start of the start of the start of</li></ul> |                                                                                                    |          |   |
| 22 | -   |    | •  | RequestMessage_4    | Array[07] of Byte |             |        |                                                                                                    |                                                                                                    |                                                                                                    |          |   |
|    |     |    |    |                     |                   |             |        |                                                                                                    |                                                                                                    |                                                                                                    |          |   |
|    | <   |    |    |                     |                   |             |        |                                                                                                    |                                                                                                    |                                                                                                    |          |   |

4. Add the data of the request message ① according to the target PGN.

#### Assign parameters for SETIO\_RequestMessage\_DB [DB7]

Proceed as follows:

- 1. Switch to the project tree.
- 2. Click "Devices  $\rightarrow$  Project  $\rightarrow$  PLC\_1  $\rightarrow$  Program blocks  $\rightarrow$  System blocks  $\rightarrow$  Program resources".
- 3. Double-click "SETIO\_RequestMessage\_DB [DB7]".

The program resource is displayed.

| 10) | ) @ |    | • • •   | Keep actual valu | ues 🔒 Snapshot 🧤 🧠 Copy snapshot       | to start ve | alues 👩 🔗 🖁 | •                                                                                                    | E          | d |
|-----|-----|----|---------|------------------|----------------------------------------|-------------|-------------|----------------------------------------------------------------------------------------------------|------------|---|
|     | SE  | Na | me      | Data type        | Start value                            | Retain      | Accessible  | Writa                                                                                                    | Visible in | s |
| 1   | -   | -  | Input   |                  |                                        |             |             |                                                                                                    |            |   |
| 2   | -   |    | ID 1    | HW_SUBMODULE     | "PN-J1939-LINK_1~PGN_RequestMessage_Q" | 2           |             | <ul> <li>Image: A start of the start of the start of</li></ul> |            |   |
| 3   |     | •  | Output  |                  |                                        |             |             |                                                                                                    |            |   |
| 4   | -0  |    | STATUS  | DWord            | 16#0                                   |             | <b>V</b>    | <b>V</b>                                                                                                    | <b>V</b>   |   |
| 5   | -0  | •  | InOut   |                  |                                        |             |             |                                                                                                    |            |   |
| 6   | -   |    | OUTPUTS | Variant          |                                        |             |             |                                                                                                    |            |   |
| 7   | •   |    | Static  |                  |                                        |             |             |                                                                                                    |            |   |
|     | <   | 1  |         |                  | III                                    |             |             |                                                                                                    |            | 5 |

The ID is displayed at ①. The corresponding start value can be found at ②.

#### Programming request message

Proceed as follows:

- 1. Switch to the project tree.
- 2. Click "Devices  $\rightarrow$  Project  $\rightarrow$  PLC\_1  $\rightarrow$  Program blocks".
- 3. Double-click "Send\_PGN [FC2]".

The following dialog box is displayed.

| Image: Case FOR WHLE (*                                                                                                    |         | Block interface                                                                                                    |  |
|----------------------------------------------------------------------------------------------------|---------|----------------------------------------------------------------------------------------------------|--|
| IF       COSE HOR WHEE (*) REGION         42       //Do not process any Request Message, if LINKs are not in operationa lmode         43       EIF "Start_communication" THEN         44       //Selecting the request message according to demanded PGN         46       CASE "RemoteRequest_ID" OF         47       1://Request message to receive data from "PGN_8B_RemReq_PDUF_230_0"         49       "SETIO_RequestMessage_DB"(ID := "SETIO_RequestMessage_DB".ID,         50       STATUS => "SETIO_RequestMessage_DB".STATUS,         0UTPUTS := "Link_1".RequestMessage_DB".STATUS,         0UTPUTS := "Link_1".RequestMessage_DB".STATUS,         0UTPUTS := "Link_1".RequestMessage_DB".STATUS,         51       STATUS => "SETIO_RequestMessage_DB".STATUS,         52       STATUS => "SETIO_RequestMessage_DB".STATUS,         53       2://Request message to receive data from "PGN_32B_RemReq_PDUF_231_0"         54       "SETIO_RequestMessage_DB"(ID := "SETIO_RequestMessage_DB".STATUS,         56       OUTPUTS := "Link_1".RequestMessage_DB".STATUS,         59       "SETIO_RequestMessage_DB"(ID := "SETIO_RequestMessage_DB".STATUS,         60       STATUS => "SETIO_RequestMessage_DB".STATUS,         61       OUTPUTS := "Link_1".RequestMessage_DB".STATUS, |         | 1 4 1 1000                                                                                                    |  |
| 42       //Do not process any Request Message, if LINKs are not in operationa lmode         43       DIF "Start_communication" THEN         44       //Selecting the request message according to demanded PGN         46       CASE "RemoteRequest_ID" OF         47       1://Request message to receive data from "PGN_68_RemReq_PDUF_230_0"         49       "SETIO_RequestMessage_DB" (ID := "SETIO_RequestMessage_DB".STATUS, SI                                                                                                    |         | F CASE FOR WHILE (**) REGION<br>OF TD DD DO                                                                                                    |  |
|                                                                                                    | REGIONS | <pre>42 //Do not process any Request Message, if LINKs are not in operationa lmode<br/>43 DIF "Start_communication" THEN<br/>44<br/>45 //Selecting the request message according to demanded PGN<br/>46 CASE "RemoteRequest_ID" OF<br/>47<br/>48 1://Request message to receive data from "PGN_8B_RemReq_PDUF_230_0"<br/>49 "SETIO_RequestHessage_DB"(ID := "SETIO_RequestHessage_DB".ID,<br/>50 STATUS =&gt; "SETIO_RequestHessage_DB".STATUS,<br/>51 OUTPUTS := "Link_1".RequestMessage_D1;<br/>52<br/>53 2://Request message to receive data from "PGN_8B_RemReq_PDUF_241_0"<br/>54 "SETIO_RequestHessage_DB"(ID := "SETIO_RequestHessage_DB".ID,<br/>55 STATUS =&gt; "SETIO_RequestMessage_DB".TATUS,<br/>66 OUTPUTS := "Link_1".RequestMessage_D1;<br/>58<br/>57<br/>58 3://Request message to receive data from "PGN_32B_RemReq_PDUF_231_0"<br/>59 "SETIO_RequestMessage_DB"(ID := "SETIO_RequestMessage_DB".ID,<br/>51 STATUS =&gt; "SETIO_RequestMessage_DB".TATUS,<br/>61 OUTPUTS := "Link_1".RequestMessage_DB".STATUS,<br/>61 OUTPUTS := "Link_1".RequestMessage_DB".STATUS,<br/>61 STATUS =&gt; "SETIO_RequestMessage_DB".STATUS,<br/>61 STATUS =&gt; "SETIO_REQUESTMESSAGE STATUS,<br/>61 STATUS =&gt; "SETIO_REQUESTMESSAGE STATUS,<br/>61 STATUS =&gt; "SETIO_REQUESTMESSAGE STATUS,<br/>61 STATUS =&gt; "SETIO_REQUESTMESSAGE STATUS,<br/>61 STATUS =&gt; "SETIO_REQUES</pre> |  |

4. Enter the program code ①.

The request message is now programmed to receive data from "PGN\_32B\_RemReq\_PDUF\_231\_Q".

#### Create output data

The output data that is sent to the request from Link\_2 (PGN\_32B\_RemReq\_PDUF\_231\_Q) is defined below.

Proceed as follows:

.

- 1. Switch to the project tree.
- 2. Click "Devices  $\rightarrow$  Project  $\rightarrow$  PLC\_1  $\rightarrow$  Program blocks".
- 3. Double-click "Link\_2 [DB2]".

The following dialog box is displayed.

| 100 | Lin | k | 2   |                               |                        | 17 1        |        |                                                                                                    |                                                                                                    |                                                                                                    |   |
|-----|-----|---|-----|-------------------------------|------------------------|-------------|--------|----------------------------------------------------------------------------------------------------|----------------------------------------------------------------------------------------------------|----------------------------------------------------------------------------------------------------|---|
|     |     | N | ame |                               | Data type              | Start value | Retain | Accessible                                                                                                    | Writa                                                                                                    | Visible in                                                                                                    |   |
|     | -0  |   |     | PGN_62358_Q                   | Array[063] of Byte     |             |        |                                                                                                    |                                                                                                    |                                                                                                    |   |
|     | -   |   |     | PGN_8B_RemReg_PDUF_230_Q      | Array[07] of Byte      |             | Ā      |                                                                                                    |                                                                                                    |                                                                                                    | Ì |
|     | -   |   |     | PGN_8B_RemReq_PDUF_241_Q      | Array[07] of Byte      |             |        |                                                                                                    |                                                                                                    |                                                                                                    |   |
|     | -0  |   | -   | PGN_32B_RemReq_PDUF_231_Q     | Array[031] 🔳 💌         |             |        |                                                                                                    |                                                                                                    |                                                                                                    | 1 |
| )   |     | 1 |     | PGN_32B_RemReq_PDUF_231_Q[0]  | Byte                   | 16#03       | Ų 🗆    | <ul> <li>Image: A start of the start of the start of</li></ul> | <ul> <li>Image: A start of the start of the start of</li></ul> | <ul> <li>Image: A start of the start of the start of</li></ul> |   |
|     | -   |   |     | PGN_32B_RemReq_PDUF_231_Q[1]  | Byte                   | 16#03       |        | <ul> <li>Image: A start of the start of the start of</li></ul> | <ul> <li>Image: A start of the start of the start of</li></ul> | Image: A start of the start of the start          |   |
|     | -   |   |     | PGN_32B_RemReq_PDUF_231_Q[2]  | Byte                   | 16#03       |        | <ul> <li>Image: A start of the start of the start of</li></ul> | <b>V</b>                                                                                                    | Image: A start and a start a start          |   |
|     | -   |   |     | PGN_32B_RemReq_PDUF_231_Q[3]  | Byte                   | 16#03       |        | <ul> <li>Image: A start of the start of the start of</li></ul> | <b>V</b>                                                                                                    |                                                                                                    |   |
|     | -   |   |     | PGN_32B_RemReq_PDUF_231_Q[4]  | Byte                   | 16#03       |        | ¥                                                                                                    | <ul> <li>Image: A start of the start of the start of</li></ul> | Image: A start and a start a start          |   |
|     | -   |   |     | PGN_32B_RemReq_PDUF_231_Q[5]  | Byte                   | 16#03       |        | ¥                                                                                                    | <ul> <li>Image: A start of the start of the start of</li></ul> | <ul> <li>Image: A start of the start of the start of</li></ul> |   |
|     | -   |   |     | PGN_32B_RemReq_PDUF_231_Q[6]  | Byte                   | 16#03       |        |                                                                                                    | <ul> <li>Image: A start of the start of the start of</li></ul> | <b>V</b>                                                                                                    |   |
|     |     |   |     | PGN_32B_RemReq_PDUF_231_Q[7]  | Byte                   | 16#03       |        | <ul> <li>Image: A start of the start of the start of</li></ul> | 1                                                                                                    | Image: A start of the start of the start          |   |
|     |     |   |     | PGN_32B_RemReq_PDUF_231_Q[8]  | Byte                   | 16#03       |        | <ul> <li>Image: A start of the start of the start of</li></ul> | 1                                                                                                    |                                                                                                    |   |
|     | -   |   |     | PGN_32B_RemReq_PDUF_231_Q[9]  | Byte                   | 16#03       |        | <ul> <li>Image: A start of the start of the start of</li></ul> | <b>V</b>                                                                                                    | <b>V</b>                                                                                                    |   |
|     | -   |   |     | PGN_32B_RemReq_PDUF_231_Q[10] | Byte                   | 16#03       |        | <b>V</b>                                                                                                    | <b>V</b>                                                                                                    |                                                                                                    |   |
|     | -0  |   |     | PGN_32B_RemReq_PDUF_231_Q[11] | Byte                   | 16#03       |        | Image: A start and a start a start          | <b>V</b>                                                                                                    |                                                                                                    |   |
|     | -   |   |     | PGN_32B_RemReq_PDUF_231_Q[12] | Byte                   | 16#03       |        | <b>V</b>                                                                                                    | <b>V</b>                                                                                                    |                                                                                                    |   |
|     | -   |   |     | PGN_32B_RemReq_PDUF_231_Q[13] | Byte                   | 16#03       |        | <b>V</b>                                                                                                    | <b>V</b>                                                                                                    | Image: A start and a start a start          |   |
|     | -   |   |     | PGN_32B_RemReq_PDUF_231_Q[14] | Byte                   | 16#03       |        | Image: A start and a start a start          |                                                                                                    | Image: A start and a start a start          |   |
|     | -   |   |     | PGN_32B_RemReq_PDUF_231_Q[15] | Byte                   | 16#03       |        | <ul> <li>Image: A start of the start of the start of</li></ul> | 1                                                                                                    | <ul> <li>Image: A start of the start of the start of</li></ul> |   |
|     | -   |   |     | PGN_32B_RemReq_PDUF_231_Q[16] | Byte                   | 16#03       |        | <b>V</b>                                                                                                    | <b>V</b>                                                                                                    |                                                                                                    |   |
|     | -   |   |     | PGN_32B_RemReq_PDUF_231_Q[17] | Byte                   | 16#03       |        | <ul> <li>Image: A start of the start of the start of</li></ul> |                                                                                                    | <ul> <li>Image: A start of the start of the start of</li></ul> |   |
|     | -   |   |     | PGN_32B_RemReq_PDUF_231_Q[18] | Byte                   | 16#03       |        |                                                                                                    |                                                                                                    |                                                                                                    |   |
|     |     |   |     | PGN_32B_RemReq_PDUF_231_Q[19] | Byte                   | 16#03       |        |                                                                                                    |                                                                                                    |                                                                                                    |   |
|     | -0  |   |     | PGN_32B_RemReg_PDUF_231_Q[20] | Byte                   | 16#03       |        |                                                                                                    |                                                                                                    |                                                                                                    |   |
|     | -   |   |     | PGN_32B_RemReq_PDUF_231_Q[21] | Byte                   | 16#03       |        |                                                                                                    |                                                                                                    |                                                                                                    |   |
|     | -   |   |     | PGN_32B_RemReq_PDUF_231_Q[22] | Byte                   | 16#03       |        |                                                                                                    |                                                                                                    |                                                                                                    |   |
|     | -   |   |     | PGN_32B_RemReg_PDUF_231_Q[23] | Byte                   | 16#03       |        |                                                                                                    |                                                                                                    |                                                                                                    |   |
|     | -   |   |     | PGN 32B RemReg PDUF 231 Q[24] | Byte                   | 16#03       |        |                                                                                                    |                                                                                                    |                                                                                                    |   |
|     | -   |   |     | PGN_32B_RemReq_PDUF_231_Q[25] | Byte                   | 16#03       |        | <ul> <li>Image: A start of the start of the start of</li></ul> |                                                                                                    |                                                                                                    |   |
|     | -   |   |     | PGN_32B_RemReg_PDUF_231_0[26] | Byte                   | 16#03       |        |                                                                                                    |                                                                                                    |                                                                                                    |   |
|     | -   |   |     | PGN_32B_RemReg_PDUF_231_Q[27] | Byte                   | 16#03       |        |                                                                                                    |                                                                                                    |                                                                                                    |   |
|     | -   |   |     | PGN_32B_RemReg_PDUF_231_0[28] | Byte                   | 16#03       |        |                                                                                                    |                                                                                                    |                                                                                                    |   |
|     | -   |   |     | PGN_32B_RemReg_PDUF_231_0[29] | Byte                   | 16#03       |        |                                                                                                    |                                                                                                    |                                                                                                    |   |
|     | -0  |   |     | PGN 32B RemReg PDUF 231 O[30] | Byte                   | 16#03       |        |                                                                                                    |                                                                                                    |                                                                                                    |   |
|     | -   |   |     | PGN 32B RemReg PDUF 231 O[31] | Byte                   | 16#03       |        |                                                                                                    |                                                                                                    |                                                                                                    |   |
|     | -   |   |     | PCN 22P Rember PDUE 242.0     | Arrend 0, 211 of Pitto |             |        |                                                                                                    |                                                                                                    |                                                                                                    |   |

4. Insert the output data ①.
# Assigning output data

Use the SETIO function to assign output data from a byte array to the output PGN.

Proceed as follows:

- 1. Switch to the project tree.
- 2. Click "Devices  $\rightarrow$  Project  $\rightarrow$  PLC\_1  $\rightarrow$  Program blocks  $\rightarrow$  Send\_PGN [FC2]".
- 3. Double-click "Send\_PGN [FC2]".

The following dialog box is displayed.

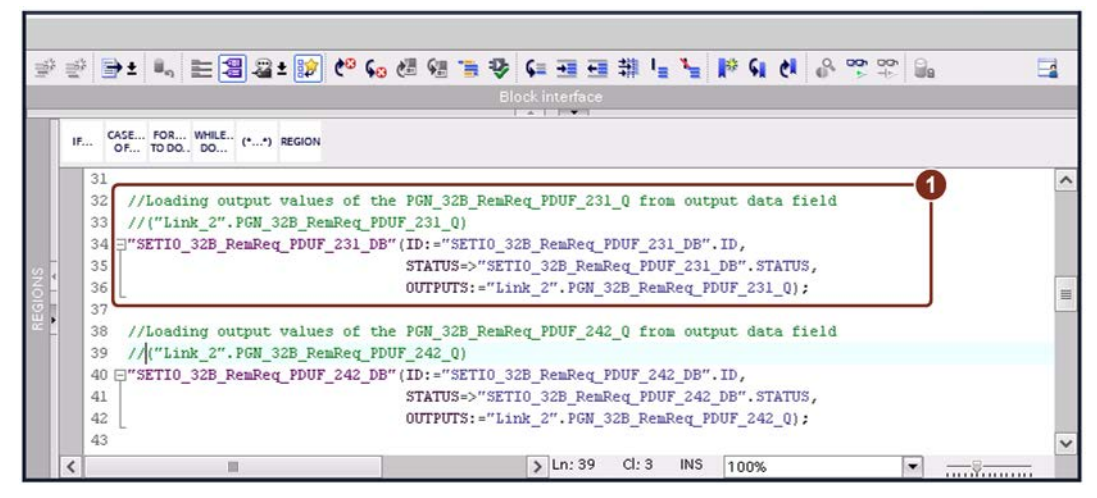

4. Enter the program code ①.

The assignment of the output data of the "PGN\_32B\_RemReq\_PDUF\_231\_Q" is thus programmed.

# 6.3.2 Configure Link 1 – PGN\_32B\_RemReq\_PDUF\_231\_I

# Assigning parameters for PGN\_32B\_RemReq\_PDUF\_231\_I

Proceed as follows:

- 1. Click "Network view  $\rightarrow$  PN-J1939-Link\_1".
- 2. Click "Device view  $\bigcirc$   $\rightarrow$  Device overview  $\rightarrow$  PGN\_32B\_RemReq\_PDUF\_231\_I O".

|       |      |                           |      |      | 🚽 Toj    | pology vi | ew 🔒 Network       | view 📑 Device vie   | ew 🚺 |
|-------|------|---------------------------|------|------|----------|-----------|--------------------|---------------------|------|
| Devic | e ov | verview                   |      |      |          |           |                    |                     |      |
| 2     | M    | odule                     | Rack | Slot | Iaddress | Q addr    | Туре               | Article no.         |      |
|       | •    | PN-J1939-LINK_1           | 0    | 0    |          |           | PN/J1939 LINK      | 6BK1 623-0AA00-0AA0 | ^    |
|       |      | Interface                 | 0    | 0 ×1 |          |           | PN-J1939-LINK      |                     | 1    |
|       |      | Manager_1                 | 0    | 1    | 2        | 2         | Manager            |                     |      |
|       |      | PGN_1792_ValvePressure_I  | 0    | 2    | 6875     |           | PGN 8 bytes input  |                     |      |
|       |      | PGN_64900_COV_PDUF_253_I  | 0    | 3    | 7683     |           | PGN 8 bytes input  |                     |      |
|       |      | PGN_51200_BAM_PDUF_200_I  | 0    | 4    | 116179   |           | PGN 64 bytes input |                     |      |
|       |      | PGN_62358_BAM_PDUF_243_I  | 0    | 5    | 260323   |           | PGN 64 bytes input |                     |      |
|       |      | PGN_RequestMessage_Q      | 0    | 6    |          | 112119    | PGN 8 bytes output |                     |      |
|       |      | PGN_8B_RemReq_PDUF_230_I  | 0    | 7    | 180187   |           | PGN 8 bytes input  |                     |      |
|       |      | PGN_8B_RemReq_PDUF_241_I  | 0    | 8    | 188195   |           | PGN 8 bytes input  |                     |      |
|       |      | PGN_32B_RemReq_PDUF_231_I | 2    | 9    | 196227   |           | PGN 32 bytes input |                     |      |
|       |      | PGN_32B_RemReq_PDUF_242_I | 0    | 10   | 228259   |           | PGN 32 bytes input |                     |      |
|       |      | PGN input proxy_CMDT      | 0    | 11   |          |           | PGN input proxy    |                     |      |
|       |      | PGN input proxy_BAM       | 0    | 12   |          |           | PGN input proxy    |                     |      |
|       |      |                           | 0    | 13   |          |           |                    |                     | V    |

3. Click "Properties  $(1) \rightarrow$  General  $\rightarrow$  Module parameters".

| PGN_32B_Re                                   | mReq_PDUF   | 231_ | I [PGN 32 bytes i | nput]              | 🖳 🖳 Properties 👔 🗓 Info 😩 🖞 Diagnostics 👘 💷 🤝 |
|----------------------------------------------|-------------|------|-------------------|--------------------|-----------------------------------------------|
| General                                      | IO tags     | Syst | tem constants     | Texts              |                                               |
| <ul> <li>General<br/>Hardware int</li> </ul> | terrupts    |      | Module parame     | eters              |                                               |
| Module para<br>I/O addresse                  | meters<br>s |      | PGN paramet       | ters               |                                               |
|                                              |             |      | Exte              | ended Data Page:   | Extended 0                                    |
|                                              |             |      |                   | Data Page:         | Page 0                                        |
|                                              |             | 1    |                   | PDU Format:        | 231 2                                         |
|                                              |             |      |                   | PDU Specific:      | 0 3                                           |
|                                              |             |      | e e               | A Source Address:  | 160 4                                         |
|                                              |             | _    | Rece              | ption cycle in ms: | 0                                             |
|                                              |             |      |                   | PGN data length:   | 32 5                                          |
|                                              |             |      | <                 |                    | >                                             |

- 4. Make the following settings:
  - PDU Format "231" ②
  - PDU Specific to "0" ③
  - CA source address at "160" ④
  - PGN data length to "32" (5)

# Displaying the hardware ID

Proceed as follows:

- 1. Click "Network view  $\rightarrow$  PN-J1939-Link\_1".
- 2. Click on "Device view  $\rightarrow$  Device overview  $\rightarrow$  PGN\_8B\_RemReq\_PDUF\_241\_I".
- 3. Click "Properties  $(1) \rightarrow$  System constants".

| General    | IO tags        | System constants     | Texts       |               |         |         |
|------------|----------------|----------------------|-------------|---------------|---------|---------|
| how hardwa | are system con | stant 💌              |             |               |         |         |
| Name       |                |                      | Туре        | Hardware iden | Used by | Comment |
| E PN-119   | 39-LINK 1~PGN  | 88 RemReg PDUE 241 I | Hw SubModul | e 302 🙎       | PLC 1   |         |

The hardware ID is displayed at 2.

# Show start value

Proceed as follows:

- 1. Switch to the project tree.
- 2. Click "Devices → Project → PLC\_1 → Program blocks → System blocks → Program resources".
- 3. Double-click "GETIO\_32B\_RemReq\_PDUF\_231\_DB [DB8]".

The program resource is displayed.

| 181 | CE | TIC | 🔍 🎝 🗮  | Keep actual v | alues 🏭 Snapshot 崎 🖏 Copy snapshots i       | to sta | rt value | s 🖻 - 🖻 - 📍                                                                                                    |                                                                                                    | =                                                                                                    |
|-----|----|-----|--------|---------------|---------------------------------------------|--------|----------|----------------------------------------------------------------------------------------------------|----------------------------------------------------------------------------------------------------|----------------------------------------------------------------------------------------------------|
|     | GL | Na  | ame    | Data type     | Start value                                 | Ret    | ain      | Accessible                                                                                                    | Writa                                                                                                    | Visible in                                                                                                    |
| 1   | -0 | •   | Input  |               |                                             |        |          |                                                                                                    |                                                                                                    |                                                                                                    |
| 2   |    |     | ID 1   | HW_SUBMODULE  | "PN-J1939-LINK_1~PGN_32B_RemReq_PDUF_231_I" | 2      |          |                                                                                                    |                                                                                                    |                                                                                                    |
| 3   | -  | •   | Output |               |                                             | Y      |          |                                                                                                    |                                                                                                    |                                                                                                    |
| 4   | -  |     | STATUS | DWord         | 16#0                                        |        |          | <ul> <li>Image: A start of the start of the start of</li></ul> | <ul> <li>Image: A start of the start of the start of</li></ul> | Image: A start and a start a start |
| 5   |    |     | LEN    | Int           | 0                                           |        |          |                                                                                                    | <ul> <li>Image: A start of the start of the start of</li></ul> | ¥                                                                                                    |
| 6   | -  | •   | InOut  |               |                                             |        |          |                                                                                                    |                                                                                                    |                                                                                                    |
| 7   | -  |     | INPUTS | Variant       |                                             |        |          |                                                                                                    |                                                                                                    |                                                                                                    |
| 8   | -0 |     | Static |               |                                             |        |          |                                                                                                    |                                                                                                    |                                                                                                    |
|     | <  |     |        |               |                                             | -      |          |                                                                                                    |                                                                                                    | >                                                                                                    |

The hardware ID is displayed at ①. The corresponding start value can be found at ②.

# Assign input data

Use the GETIO function to assign data from the input PGN to the byte array.

Proceed as follows:

- 1. Switch to the project tree.
- 2. Click "Devices  $\rightarrow$  Project  $\rightarrow$  PLC\_1  $\rightarrow$  Program blocks".
- 3. Double-click "Read\_PGN [FC3]".

The following dialog box is displayed.

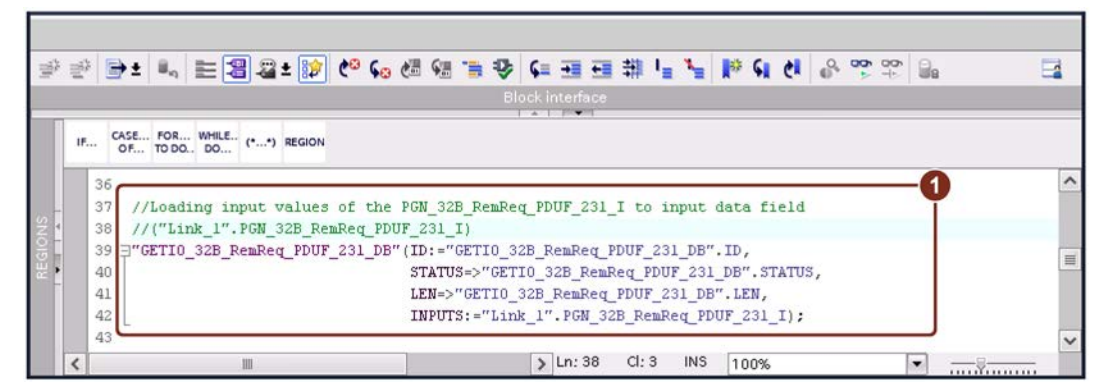

4. Enter the program code ①.

The assignment of the input data of the "PGN\_32B\_RemReq\_PDUF\_231\_I" to the byte array is thus programmed.

# Assigning parameters for PGN\_32B\_RemReq\_PDUF\_231\_I

Create the structure of the input data block of the PN-J1939-Link\_1, which is used to store receive data of the PGN\_32B\_RemReq\_PDUF\_231\_Q.

Proceed as follows:

- 1. Switch to the project tree.
- 2. Click "Devices  $\rightarrow$  Project  $\rightarrow$  PLC\_1  $\rightarrow$  Program blocks".
- 3. Double-click "Link\_1 [DB1]".

The following dialog box is displayed.

| 1   | ink | 1   |                               | undponot 1 4   | , copy snapsni |        | 10.03 (Br. Ch. )                                                                                                    |                                                                                                    |                                                                                                    |
|-----|-----|-----|-------------------------------|----------------|----------------|--------|----------------------------------------------------------------------------------------------------|----------------------------------------------------------------------------------------------------|----------------------------------------------------------------------------------------------------|
|     | Na  | ame |                               | Data type      | Start value    | Retain | Accessible                                                                                                    | Writa                                                                                                    | Visible in                                                                                                    |
|     | • 0 | -   | PGN_32B_RemReq_PDUF_231_I     | Array[031] 🔳 💌 | -0             |        |                                                                                                    |                                                                                                    |                                                                                                    |
| -   |     |     | PGN_32B_RemReq_PDUF_231_I[0]  | Byte           | 16#0           |        | <ul> <li>Image: A start of the start of the start of</li></ul> | <ul> <li>Image: A start of the start of the start of</li></ul> | <ul> <li>Image: A start of the start of the start of</li></ul> |
| 1   | •   |     | PGN_32B_RemReq_PDUF_231_I[1]  | Byte           | 16#0           |        | <ul> <li>Image: A start of the start of the start of</li></ul> | <ul> <li>Image: A start of the start of the start of</li></ul> |                                                                                                    |
| ł   |     |     | PGN_32B_RemReq_PDUF_231_I[2]  | Byte           | 16#0           |        | <b>V</b>                                                                                                    | <ul> <li>Image: A start of the start of the start of</li></ul> | <b>V</b>                                                                                                    |
|     |     |     | PGN_32B_RemReq_PDUF_231_I[3]  | Byte           | 16#0           |        | <b>V</b>                                                                                                    | <ul> <li>Image: A start of the start of the start of</li></ul> | <b>V</b>                                                                                                    |
| 1   |     |     | PGN_32B_RemReq_PDUF_231_I[4]  | Byte           | 16#0           |        | <ul> <li>Image: A start of the start of the start of</li></ul> | <ul> <li>Image: A start of the start of the start of</li></ul> | Image: A start of the start of the start          |
| ŀ   | •   |     | PGN_32B_RemReq_PDUF_231_I[5]  | Byte           | 16#0           |        | <b>V</b>                                                                                                    | <ul> <li>Image: A start of the start of the start of</li></ul> | Image: A start and a start a start          |
| 1   | •   |     | PGN_32B_RemReq_PDUF_231_I[6]  | Byte           | 16#0           |        | <b>V</b>                                                                                                    | <ul> <li>Image: A start of the start of the start of</li></ul> | <ul> <li>Image: A start of the start of the start of</li></ul> |
| ŀ   | •   |     | PGN_32B_RemReq_PDUF_231_I[7]  | Byte           | 16#0           |        |                                                                                                    | <b>V</b>                                                                                                    | <ul> <li>Image: A start of the start of the start of</li></ul> |
|     | •   |     | PGN_32B_RemReq_PDUF_231_I[8]  | Byte           | 16#0           |        | <b>V</b>                                                                                                    |                                                                                                    | <ul> <li>Image: A start of the start of the start of</li></ul> |
| 1   |     |     | PGN_32B_RemReq_PDUF_231_I[9]  | Byte           | 16#0           |        | <ul> <li>Image: A start of the start of the start of</li></ul> | <ul> <li>Image: A start of the start of the start of</li></ul> | <ul> <li>Image: A start of the start of the start of</li></ul> |
|     |     |     | PGN_32B_RemReq_PDUF_231_I[10] | Byte           | 16#0           |        | <b>V</b>                                                                                                    | <ul> <li>Image: A start of the start of the start of</li></ul> | <ul> <li>Image: A start of the start of the start of</li></ul> |
|     |     |     | PGN_32B_RemReq_PDUF_231_I[11] | Byte           | 16#0           |        | <b>V</b>                                                                                                    |                                                                                                    |                                                                                                    |
|     |     |     | PGN_32B_RemReq_PDUF_231_I[12] | Byte           | 16#0           |        | Image: A start of the start of the start          | ~                                                                                                    | <ul> <li>Image: A start of the start of the start of</li></ul> |
|     | •   |     | PGN_32B_RemReq_PDUF_231_I[13] | Byte           | 16#0           |        | <b>V</b>                                                                                                    | <ul> <li>Image: A start of the start of the start of</li></ul> | Image: A start and a start a start          |
| 1   | •   |     | PGN_32B_RemReq_PDUF_231_I[14] | Byte           | 16#0           |        | <b>V</b>                                                                                                    |                                                                                                    |                                                                                                    |
|     | •   |     | PGN_32B_RemReq_PDUF_231_I[15] | Byte           | 16#0           |        | Image: A start of the start of the start          | <ul> <li>Image: A start of the start of the start of</li></ul> | <ul> <li>Image: A start of the start of the start of</li></ul> |
| ų.  | •   |     | PGN_32B_RemReq_PDUF_231_I[16] | Byte           | 16#0           |        | <b>V</b>                                                                                                    |                                                                                                    | Image: A start and a start a start          |
| -   |     |     | PGN_32B_RemReq_PDUF_231_I[17] | Byte           | 16#0           |        | Image: A start of the start of the start          |                                                                                                    |                                                                                                    |
|     |     |     | PGN_32B_RemReq_PDUF_231_I[18] | Byte           | 16#0           |        | <b>V</b>                                                                                                    | <ul> <li>Image: A start of the start of the start of</li></ul> | <ul> <li>Image: A start of the start of the start of</li></ul> |
|     |     |     | PGN_32B_RemReq_PDUF_231_I[19] | Byte           | 16#0           |        | <b>V</b>                                                                                                    | <ul> <li>Image: A start of the start of the start of</li></ul> |                                                                                                    |
| -   | •   |     | PGN_32B_RemReq_PDUF_231_I[20] | Byte           | 16#0           |        | <b>V</b>                                                                                                    | <ul> <li>Image: A start of the start of the start of</li></ul> | <ul> <li>Image: A start of the start of the start of</li></ul> |
|     | •   |     | PGN_32B_RemReq_PDUF_231_I[21] | Byte           | 16#0           |        | <ul><li>✓</li></ul>                                                                                                    | <ul> <li>Image: A start of the start of the start of</li></ul> |                                                                                                    |
|     | •   |     | PGN_32B_RemReq_PDUF_231_I[22] | Byte           | 16#0           |        | Image: A start and a start a start          |                                                                                                    |                                                                                                    |
| 3 - | •   |     | PGN_32B_RemReq_PDUF_231_I[23] | Byte           | 16#0           |        |                                                                                                    | <ul> <li>Image: A set of the set of the</li></ul> | <ul> <li>Image: A start of the start of the start of</li></ul> |
|     | •   |     | PGN_32B_RemReq_PDUF_231_I[24] | Byte           | 16#0           |        | <b>V</b>                                                                                                    |                                                                                                    |                                                                                                    |
| 5 - | •   |     | PGN_32B_RemReq_PDUF_231_I[25] | Byte           | 16#0           |        | Image: A start and a start a start          |                                                                                                    | Image: A start of the start of the start          |
| ; . |     |     | PGN_32B_RemReq_PDUF_231_I[26] | Byte           | 16#0           |        | <b>V</b>                                                                                                    |                                                                                                    | <ul> <li>Image: A start of the start of the start of</li></ul> |
|     |     |     | PGN_32B_RemReq_PDUF_231_I[27] | Byte           | 16#0           |        | <b>V</b>                                                                                                    |                                                                                                    |                                                                                                    |
|     |     |     | PGN_32B_RemReq_PDUF_231_I[28] | Byte           | 16#0           |        | <ul> <li>Image: A start of the start of the start of</li></ul> | <ul> <li>Image: A start of the start of the start of</li></ul> | <ul> <li>Image: A start of the start of the start of</li></ul> |
|     | •   |     | PGN_32B_RemReq_PDUF_231_I[29] | Byte           | 16#0           |        | <ul> <li>Image: A start of the start of the start of</li></ul> |                                                                                                    |                                                                                                    |
| 1   | •   |     | PGN_32B_RemReq_PDUF_231_I[30] | Byte           | 16#0           |        | <ul> <li>Image: A start of the start of the start of</li></ul> |                                                                                                    |                                                                                                    |
|     | •   |     | PGN 32B RemReg PDUF 231 [31]  | Byte           | 16#0           |        |                                                                                                    |                                                                                                    |                                                                                                    |

The result of the remote request is saved here ①.

# 6.4 Standard message – PGN data length > 8 bytes, PDU format > 239

# 6.4.1 Configure Link 2 – PGN\_32B\_RemReq\_PDUF\_242\_Q

# Assigning parameters for PGN\_32B\_RemReq\_PDUF\_242\_Q

Proceed as follows:

- 1. Click "Network view  $\rightarrow$  PN-J1939-Link\_2".
- 2. Click "Device view  $\bigcirc$   $\rightarrow$  Device overview  $\rightarrow$  PGN\_32B\_RemReq\_PDUF\_242\_Q  $\bigcirc$ ".

|          |       |                                     |      |      | 🛃 Торо    | logy view | 📥 Network via       | ew 📑 Device view    | 1 |
|----------|-------|-------------------------------------|------|------|-----------|-----------|---------------------|---------------------|---|
| 1        | Devic | e overview                          |      |      |           |           |                     |                     |   |
|          | *     | . Module                            | Rack | Slot | I address | Q addr    | Туре                | Article no.         |   |
|          |       | <ul> <li>PN-J1939-LINK_2</li> </ul> | 0    | 0    |           |           | PN/J1939 LINK       | 6BK1 623-0AA00-0AA0 | ^ |
|          |       | Interface                           | 0    | 0 ×1 |           |           | PN-J1939-LINK       |                     | = |
|          |       | Manager_1                           | 0    | 1    | 3         | 3         | Manager             |                     |   |
|          |       | PGN_1792_ValvePressure_Q            | 0    | 2    |           | 6471      | PGN 8 bytes output  |                     |   |
|          |       | PGN_64900_COV_PDUF_253_Q            | 0    | 3    |           | 7279      | PGN 8 bytes output  |                     |   |
| 6 4<br>2 |       | PGN_51200_BAM_PDUF_200_Q            | 0    | 4    |           | 120183    | PGN 64 bytes output |                     |   |
|          |       | PGN_62358_BAM_PDUF_243_Q            | 0    | 5    |           | 264327    | PGN 64 bytes output |                     |   |
| 3        |       | PGN_8B_RemReq_PDUF_230_Q            | 0    | 6    |           | 184191    | PGN 8 bytes output  |                     |   |
|          |       | PGN_8B_RemReq_PDUF_241_Q            | 0    | 7    |           | 192199    | PGN 8 bytes output  |                     |   |
|          |       | PGN_32B_RemReq_PDUF_231_Q           | 0    | 8    |           | 200231    | PGN 32 bytes output |                     |   |
|          |       | PGN_32B_RemReq_PDUF_242_Q           | 2 0  | 9    |           | 232263    | PGN 32 bytes output |                     |   |
|          |       | PGN output proxy_CMDT               | 0    | 10   |           |           | PGN output proxy    |                     |   |
|          |       | PGN output proxy_BAM                | 0    | 11   |           |           | PGN output proxy    |                     |   |
|          |       |                                     | 0    | 12   |           |           |                     |                     | ~ |
|          | <     |                                     |      | 11   | 1         |           |                     |                     | > |

3. Click "Properties (1)  $\rightarrow$  General  $\rightarrow$  Module parameters".

| General                                          | IO tags      | System constants | Texts               |                               |
|--------------------------------------------------|--------------|------------------|---------------------|-------------------------------|
| <ul> <li>General</li> <li>Hardware in</li> </ul> | terrupts     | Module para      | meters              |                               |
| Module para<br>I/O addresse                      | imeters<br>s | PGN param        | neters              |                               |
|                                                  |              | E                | Extended Data Page  | Extended 0                    |
|                                                  |              |                  | Data Page           | Page 0                        |
|                                                  |              |                  | Priority            | Priority 4                    |
|                                                  |              | 4                | Transmit event      | Remote request                |
|                                                  |              | •                | Transport protocol  | Connection Mode Data Transfer |
|                                                  |              |                  | PDU Format          | 242 2                         |
|                                                  |              |                  | PDU Specific        | : 150 3                       |
|                                                  |              | Trans            | mission cycle in ms | : 1000                        |
|                                                  |              |                  | PGN data length     | : 32                          |
|                                                  |              |                  |                     |                               |

- 4. Make the following settings:
  - PDU Format at "242" ②
  - PDU Specific at "150" ③

# Assign parameters for PGN\_RequestMassage\_Q

In the application example, the same PGN is used for all remote requests. The data assigned to the output, on the other hand, is different.

- PDU Format = 234 for the remote request
- PDU Specific = 160 for the source address of Link\_2

Proceed as follows:

- 1. Click "Network view  $\rightarrow$  PN-J1939-Link\_1".
- 2. Click "Device view  $\bigcirc$   $\rightarrow$  Device overview  $\rightarrow$  PGN\_RequestMassage\_Q  $\bigcirc$ ".

|   |       |                                     |      |      | 🚽 To      | opology v | iew 🔥 Networ       | k view 🛛 🕅 Device vi | iew | 1  |
|---|-------|-------------------------------------|------|------|-----------|-----------|--------------------|----------------------|-----|----|
| 5 | Devic | e overview                          |      |      | 11004     |           |                    |                      |     | -  |
|   | **    | Module                              | Rack | Slot | I address | Q addr    | Туре               | Article no.          |     | Į. |
|   |       | <ul> <li>PN-J1939-LINK_1</li> </ul> | 0    | 0    |           |           | PN/J1939 LINK      | 6BK1 623-0AA00-0AA0  |     | ^  |
|   |       | Interface                           | 0    | 0 ×1 |           |           | PN-J1939-LINK      |                      |     |    |
|   |       | Manager_1                           | 0    | 1    | 2         | 2         | Manager            |                      |     | -  |
|   |       | PGN_1792_ValvePressure_I            | 0    | 2    | 6875      |           | PGN 8 bytes input  |                      |     |    |
|   |       | PGN_64900_COV_PDUF_253_I            | 0    | 3    | 7683      |           | PGN 8 bytes input  |                      |     |    |
| 4 |       | PGN_51200_BAM_PDUF_200_I            | 0    | 4    | 116179    |           | PGN 64 bytes input |                      |     |    |
|   |       | PGN_62358_BAM_PDUF_243_I            | 0    | 5    | 260323    |           | PGN 64 bytes input |                      |     |    |
|   | 10    | PGN_RequestMessage_Q                | 2 3  | 6    |           | 112119    | PGN 8 bytes output |                      |     |    |
|   |       | PGN_8B_RemReq_PDUF_230_I            | 0    | 7    | 180187    |           | PGN 8 bytes input  |                      |     |    |
|   |       | PGN_8B_RemReq_PDUF_241_I            | 0    | 8    | 188195    |           | PGN 8 bytes input  |                      |     |    |
|   |       | PGN_32B_RemReq_PDUF_231_I           | 0    | 9    | 196227    |           | PGN 32 bytes input |                      |     |    |
|   |       | PGN_32B_RemReq_PDUF_242_I           | 0    | 10   | 228259    |           | PGN 32 bytes input |                      |     |    |
|   |       | PGN input proxy_CMDT                | 0    | 11   |           |           | PGN input proxy    |                      |     |    |
|   |       | PGN input proxy_BAM                 | 0    | 12   |           |           | PGN input proxy    |                      |     |    |
|   |       |                                     | 0    | 13   |           |           |                    |                      |     | ~  |
|   | <     |                                     |      |      |           |           |                    |                      | >   |    |

3. Click "Properties  $\bigcirc$   $\rightarrow$  General  $\rightarrow$  Module parameters".

| PGN_Reques                                  | tMessage_C | (PGN | 8 bytes output] |                | 0             | Properties   | 1 Info | 1 Diagnostics |     |
|---------------------------------------------|------------|------|-----------------|----------------|---------------|--------------|--------|---------------|-----|
| General                                     | IO tags    | Syst | em constants    | Texts          |               |              |        |               |     |
| <ul> <li>General<br/>Hardware in</li> </ul> | terrupts   |      | Module param    | eters          | NA            |              |        |               |     |
| Module para                                 | imeters    |      | PGN parame      | ters           |               |              |        |               |     |
| NO dutesse                                  |            |      | Ex              | tended Data    | Page: Exte    | nded 0       |        |               |     |
|                                             |            |      |                 | Data           | Page: Page    | e 0          |        |               |     |
|                                             |            |      |                 | Pr             | iority: Prior | ity 4        |        |               |     |
|                                             |            |      |                 | Transmit e     | vent: Cycl    | с            |        |               |     |
|                                             |            | •    | 1               | fransport pro  | tocol: Star   | dard message | 2      |               |     |
|                                             |            |      |                 | PDU Fo         | rmat: 234     | 2            |        |               |     |
|                                             |            |      |                 | PDU Sp         | ecific: 160   | 3            |        |               |     |
|                                             |            |      | Transm          | ission cycle i | n ms: 500     |              |        |               |     |
|                                             |            |      |                 | PGN data le    | ngth: 8       |              |        | ]             |     |
|                                             |            |      |                 |                |               |              |        |               | 121 |
|                                             |            |      | < =             |                |               |              |        |               | >   |

Make the following settings:

- PDU format to "234" ②
- PDU Specific to "160" ③

The requested PGN is defined by the assigned output data of the request message.

The requested PGN 62102 (PGN\_32B\_RemReq\_PDUF\_242\_Q) = 0xF296

- PDU F<sub>16</sub> = 0xF2
- PDU S<sub>16</sub> = 0x96

The data of the request message are:

| First byte   | 0x96 | PDU Specific |
|--------------|------|--------------|
| Second byte  | 0xF2 | PDU Format   |
| Third byte   | 00   | Default      |
| Bytes 4 to 7 | 0xFF | Not used     |

### Enter RequestMessage\_4

Proceed as follows:

- 1. Switch to the project tree.
- 2. Click "Devices  $\rightarrow$  Project  $\rightarrow$  PLC\_1  $\rightarrow$  Program blocks".
- 3. Double-click "Link\_1 [DB1]".

The following dialog box is displayed.

|    | Link_ | _1  |                     |                   |             |        |            |                                                                                                    |                                                                                                    |       |     |
|----|-------|-----|---------------------|-------------------|-------------|--------|------------|----------------------------------------------------------------------------------------------------|----------------------------------------------------------------------------------------------------|-------|-----|
|    | N     | ame | e                   | Data type         | Start value | Retain | Accessible | Writa                                                                                                    | Visible in                                                                                                    | Setpo |     |
| 11 | -     | •   | RequestMessage_1    | Array[07] of Byte |             |        |            |                                                                                                    |                                                                                                    |       | 1   |
| 2  | -     |     | RequestMessage_2    | Array[07] of Byte |             |        |            |                                                                                                    |                                                                                                    |       |     |
| 3  | -     | •   | RequestMessage_3    | Array[07] of Byte |             |        |            |                                                                                                    |                                                                                                    |       |     |
| 4  | -     | -   | RequestMessage_4    | Array[07] of 🔳 🗖  |             |        |            |                                                                                                    |                                                                                                    |       |     |
| 5  | -     | •   | RequestMessage_4[0] | Byte              | 16#96       |        | <b>V</b>   | <ul> <li>Image: A start of the start of the start of</li></ul> |                                                                                                    |       | 2   |
| 6  | -     |     | RequestMessage_4[1] | Byte              | 16#F2       |        |            | 1                                                                                                    |                                                                                                    |       |     |
| 7  | -     |     | RequestMessage_4[2] | Byte              | 16#00       |        |            | 1                                                                                                    | Image: A start and a start a start |       | 100 |
| 8  | -     |     | RequestMessage_4[3] | Byte              | 16#FF       |        | <b>V</b>   | 1                                                                                                    | Image: A start and a start a start |       |     |
| 9  | -     |     | RequestMessage_4[4] | Byte              | 16#FF       |        | <b>~</b>   | 1                                                                                                    | Image: A start and a start a start |       | ĥ   |
| 20 | -     |     | RequestMessage_4[5] | Byte              | 16#FF       |        | <b>V</b>   | 1                                                                                                    | Image: A start of the start of the start |       |     |
| 21 | -     |     | RequestMessage_4[6] | Byte              | 16#FF       |        | <b>V</b>   | <ul> <li>Image: A start of the start of the start of</li></ul> |                                                                                                    |       |     |
| 22 | -     |     | RequestMessage 4[7] | Byte              | 16#FF       |        |            |                                                                                                    |                                                                                                    |       |     |

4. Add the data of the request message ① according to the target PGN.

# Assign parameters for SETIO\_RequestMessage\_DB [DB7]

Proceed as follows:

- 1. Switch to the project tree.
- 2. Click "Devices (1)  $\rightarrow$  Project  $\rightarrow$  PLC\_1  $\rightarrow$  Program blocks  $\rightarrow$  System blocks  $\rightarrow$  Program resources".
- 3. Double-click "SETIO\_RequestMessage\_DB [DB7]".

The program resource is displayed.

| SE | TIC | _RequestMe | essage_DB    |                                        |        |            |                                                                                                    |            |     |
|----|-----|------------|--------------|----------------------------------------|--------|------------|----------------------------------------------------------------------------------------------------|------------|-----|
|    | Ne  | ime        | Data type    | Start value                            | Retain | Accessible | Writa                                                                                                    | Visible in | Set |
|    | •   | Input      |              |                                        |        |            |                                                                                                    |            |     |
|    |     | ID 1       | HW_SUBMODULE | "PN-J1939-LINK_1~PGN_RequestMessage_Q" | 2      |            | <ul> <li>Image: A start of the start of the start of</li></ul> |            |     |
| 0  | •   | Output     |              |                                        |        |            |                                                                                                    |            |     |
| -0 |     | STATUS     | DWord        | 16#0                                   |        | <b>V</b>   | <ul> <li>Image: A start of the start of the start of</li></ul> |            |     |
| -  | •   | InOut      |              |                                        |        |            |                                                                                                    |            |     |
| -  |     | OUTPUTS    | Variant      |                                        |        |            |                                                                                                    |            |     |
| -  |     | Static     |              |                                        |        |            |                                                                                                    |            |     |

The ID is displayed at ①. The corresponding start value can be found at ②.

#### Programming request message

Proceed as follows:

- 1. Switch to the project tree.
- 2. Click "Devices  $\rightarrow$  Project  $\rightarrow$  PLC\_1  $\rightarrow$  Program blocks".
- 3. Double-click "Send\_PGN [FC2]".

The following dialog box is displayed.

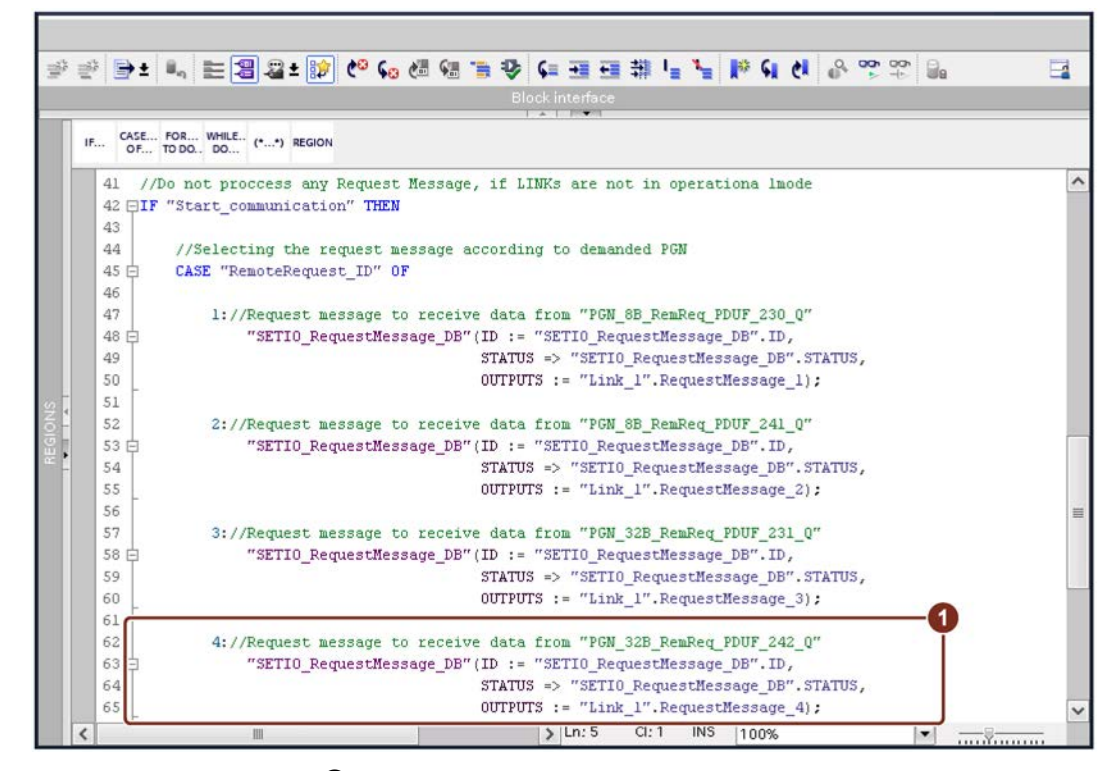

4. Enter the program code ①.

The request message is now programmed to assign data from "PGN\_32B\_RemReq\_PDUF\_242\_Q" to the byte array.

# Create output data

The output data that is sent to the request from Link\_2 (PGN\_32B\_RemReq\_PDUF\_242\_Q) is defined below.

Proceed as follows:

- 1. Switch to the project tree.
- 2. Click "Devices  $\rightarrow$  Project  $\rightarrow$  PLC\_1  $\rightarrow$  Program blocks".
- 3. Double-click "Link\_2 [DB2]".

The following dialog box is displayed.

| 1  | Link_    | .2  |                               | Determine | Caracturalus | Detain | Assessible                                                                                                    | Maine                                                                                                    | Visible in                                                                                                    | Cate  |
|----|----------|-----|-------------------------------|-----------|--------------|--------|----------------------------------------------------------------------------------------------------|----------------------------------------------------------------------------------------------------|----------------------------------------------------------------------------------------------------|-------|
|    |          | ame | PCN 22P Rember PDUE 242 O     | Arrendo - | Start value  | Retain | Accessible                                                                                                    | writa                                                                                                    | visible in                                                                                                    | setp. |
| -  |          | -   | PON 228 Remined PDUE 242_0    | Array[0   | 16 404       |        |                                                                                                    |                                                                                                    |                                                                                                    |       |
|    | -        | -   | PGN_32B_Remikeq_PDUF_242_Q[0] | Dyte      | 16#04        |        | Image: A state of the state of the state          | Image: A state of the state of the state          |                                                                                                    | -     |
|    | -        | -   | PGN_32B_RemRed_PDUF_242_Q[1]  | byte      | 16#04        |        |                                                                                                    |                                                                                                    |                                                                                                    |       |
|    | <b>u</b> | -   | PGN_32B_RemRed_PDUF_242_Q[2]  | byte      | 16#04        |        | <b>V</b>                                                                                                    | Image: A state of the state of the state          | Image: A state of the state of the state          |       |
|    | -        |     | PGN_32B_RemRed_PDUF_242_Q[3]  | byte      | 16#04        |        |                                                                                                    |                                                                                                    | Image: A state of the state of the state          |       |
|    | <b>u</b> |     | PGN_32B_kemkeq_PDUF_242_Q[4]  | byte      | 16#04        |        |                                                                                                    |                                                                                                    |                                                                                                    |       |
|    | <b>.</b> | -   | PGN_32B_RemReq_PDUF_242_Q[5]  | Byte      | 16#04        |        | Image: A state of the state of the state          |                                                                                                    |                                                                                                    |       |
| 1  | •        | •   | PGN_32B_RemReq_PDUF_242_Q[6]  | Byte      | 16#04        |        |                                                                                                    |                                                                                                    |                                                                                                    |       |
| 1  |          | •   | PGN_32B_RemReq_PDUF_242_Q[7]  | Byte      | 16#04        |        |                                                                                                    |                                                                                                    |                                                                                                    |       |
| 1  |          |     | PGN_32B_RemReq_PDUF_242_Q[8]  | Byte      | 16#04        |        |                                                                                                    |                                                                                                    |                                                                                                    |       |
| 1  |          |     | PGN_32B_RemReq_PDUF_242_Q[9]  | Byte      | 16#04        |        |                                                                                                    |                                                                                                    |                                                                                                    |       |
| 1  |          | •   | PGN_32B_RemReq_PDUF_242_Q[10] | Byte      | 16#04        |        | <u> </u>                                                                                                    |                                                                                                    |                                                                                                    |       |
| 4  |          | •   | PGN_32B_RemReq_PDUF_242_Q[11] | Byte      | 16#04        |        |                                                                                                    |                                                                                                    |                                                                                                    |       |
| 1  |          |     | PGN_32B_RemReq_PDUF_242_Q[12] | Byte      | 16#04        |        |                                                                                                    |                                                                                                    |                                                                                                    |       |
| 1  |          |     | PGN_32B_RemReq_PDUF_242_Q[13] | Byte      | 16#04        |        |                                                                                                    |                                                                                                    |                                                                                                    |       |
| ł  |          |     | PGN_32B_RemReq_PDUF_242_Q[14] | Byte      | 16#04        |        | $\checkmark$                                                                                                    |                                                                                                    | Image: A start of the start of the start          |       |
| ł  |          |     | PGN_32B_RemReq_PDUF_242_Q[15] | Byte      | 16#04        |        | $\checkmark$                                                                                                    | <b>V</b>                                                                                                    | ¥                                                                                                    |       |
| 1  |          |     | PGN_32B_RemReq_PDUF_242_Q[16] | Byte      | 16#04        |        |                                                                                                    | <ul> <li>Image: A start of the start of the start of</li></ul> |                                                                                                    |       |
| ŀ  |          |     | PGN_32B_RemReq_PDUF_242_Q[17] | Byte      | 16#04        |        | <b>V</b>                                                                                                    | <b>V</b>                                                                                                    | Image: A start and a start a start          |       |
| ŀ  |          |     | PGN_32B_RemReq_PDUF_242_Q[18] | Byte      | 16#04        |        | $\checkmark$                                                                                                    | Image: A start and a start a start          | <ul> <li>Image: A start of the start of the start of</li></ul> |       |
| ŀ  |          |     | PGN_32B_RemReq_PDUF_242_Q[19] | Byte      | 16#04        |        |                                                                                                    | <ul> <li>Image: A start of the start of the start of</li></ul> | 1                                                                                                    |       |
| ŀ  |          |     | PGN_32B_RemReq_PDUF_242_Q[20] | Byte      | 16#04        |        |                                                                                                    | <b>V</b>                                                                                                    | Image: A start of the start of the start          |       |
| ł  |          |     | PGN_32B_RemReq_PDUF_242_Q[21] | Byte      | 16#04        |        |                                                                                                    | <ul> <li>Image: A start of the start of the start of</li></ul> | <b>v</b>                                                                                                    |       |
| ł  |          |     | PGN_32B_RemReq_PDUF_242_Q[22] | Byte      | 16#04        |        | <ul> <li>Image: A start of the start of the start of</li></ul> | <ul> <li>Image: A start of the start of the start of</li></ul> | Image: A start and a start a start          |       |
| ļ  |          |     | PGN_32B_RemReq_PDUF_242_Q[23] | Byte      | 16#04        |        | <b>V</b>                                                                                                    | <b>V</b>                                                                                                    | Image: A start and a start a start          | 3     |
|    |          |     | PGN_32B_RemReq_PDUF_242_Q[24] | Byte      | 16#04        |        |                                                                                                    | <ul> <li>Image: A start of the start of the start of</li></ul> | Image: A start and a start a start          |       |
| 1  |          |     | PGN_32B_RemReq_PDUF_242_Q[25] | Byte      | 16#04        |        | <ul> <li>Image: A start of the start of the start of</li></ul> | <b>V</b>                                                                                                    | Image: A start and a start a start          | 1     |
| ļ  | -        |     | PGN_32B_RemReq_PDUF_242_Q[26] | Byte      | 16#04        |        |                                                                                                    |                                                                                                    | <ul> <li>Image: A start of the start of the start of</li></ul> |       |
| 1  |          |     | PGN_32B_RemReq_PDUF_242_Q[27] | Byte      | 16#04        |        | <ul> <li>Image: A start of the start of the start of</li></ul> |                                                                                                    |                                                                                                    |       |
| ļ  |          |     | PGN_32B_RemReg_PDUF_242_Q[28] | Byte      | 16#04        |        |                                                                                                    |                                                                                                    |                                                                                                    |       |
| ļ  |          |     | PGN_32B_RemReg_PDUF_242_Q[29] | Byte      | 16#04        |        | <ul> <li>Image: A start of the start of the start of</li></ul> |                                                                                                    |                                                                                                    |       |
| į. |          |     | PGN_32B_RemReg_PDUF_242_Q[30] | Byte      | 16#04        |        |                                                                                                    |                                                                                                    |                                                                                                    |       |
|    | -        |     | PGN 32B RemBeg PDUE 242 0[31] | Byte      | 16#04        |        |                                                                                                    |                                                                                                    |                                                                                                    |       |

4. Insert the output data ①.

# Assigning output data

Use the SETIO function to assign output data from a byte array to the output PGN.

Proceed as follows:

- 1. Switch to the project tree.
- 2. Click "Devices  $\rightarrow$  Project  $\rightarrow$  PLC\_1  $\rightarrow$  Program blocks".
- 3. Double-click "Send\_PGN [FC2]".

The following dialog box is displayed.

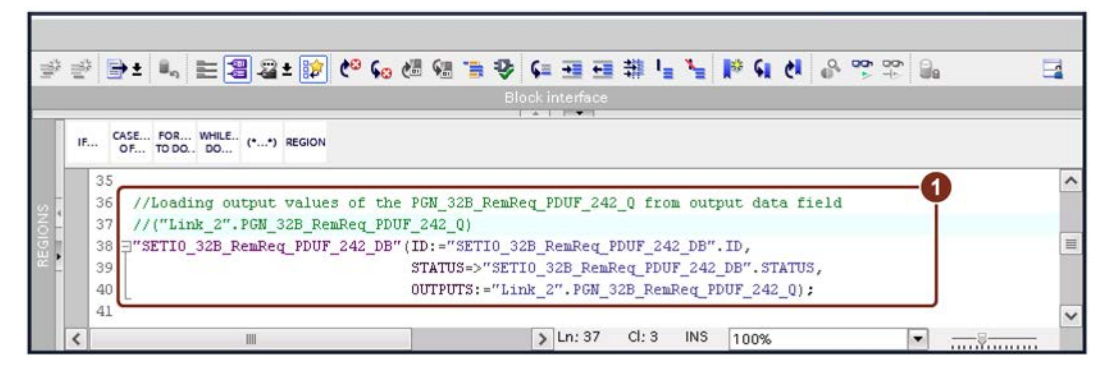

4. Enter the program code ①.

The assignment of the output data of the "PGN\_32B\_RemReq\_PDUF\_242\_Q" is thus programmed.

# 6.4.2 Configure Link 1 – PGN\_32B\_RemReq\_PDUF\_242\_I

# Assigning parameters for PGN\_32B\_RemReq\_PDUF\_242\_I

Proceed as follows:

- 1. Click "Network view  $\rightarrow$  PN-J1939-Link\_1".
- 2. Click "Device view  $\bigcirc$   $\rightarrow$  Device overview  $\rightarrow$  PGN\_32B\_RemReq\_PDUF\_242\_I O".

|   |       |                           |      |      | <b>2</b> T | opology v | view 🔥 Netwo       | rk view 📑 Device v  | /iew | 1 |
|---|-------|---------------------------|------|------|------------|-----------|--------------------|---------------------|------|---|
|   | Devic | e overview                |      |      |            |           |                    |                     |      |   |
|   | **    | Module                    | Rack | Slot | I address  | Q addr    | Туре               | Article no.         | F    |   |
|   |       | PN-J1939-LINK_1           | 0    | 0    |            |           | PN/J1939 LINK      | 6BK1 623-0AA00-0AA0 |      | ^ |
|   |       | Interface                 | 0    | 0 ×1 |            |           | PN-J1939-LINK      |                     |      | - |
|   |       | Manager_1                 | 0    | 1    | 2          | 2         | Manager            |                     |      | - |
|   |       | PGN_1792_ValvePressure_I  | 0    | 2    | 6875       |           | PGN 8 bytes input  |                     |      |   |
|   |       | PGN_64900_COV_PDUF_253_I  | 0    | 3    | 7683       |           | PGN 8 bytes input  |                     |      |   |
| 4 |       | PGN_51200_BAM_PDUF_200_I  | 0    | 4    | 116179     |           | PGN 64 bytes input |                     |      |   |
| - |       | PGN_62358_BAM_PDUF_243_I  | 0    | 5    | 260323     |           | PGN 64 bytes input |                     |      |   |
|   |       | PGN_RequestMessage_Q      | 0    | 6    |            | 112119    | PGN 8 bytes output |                     |      |   |
|   |       | PGN_8B_RemReq_PDUF_230_I  | 0    | 7    | 180187     |           | PGN 8 bytes input  |                     |      |   |
|   |       | PGN_8B_RemReq_PDUF_241_I  | 0    | 8    | 188195     |           | PGN 8 bytes input  |                     |      |   |
|   |       | PGN_32B_RemReq_PDUF_231_I | 0    | 9    | 196227     |           | PGN 32 bytes input |                     |      |   |
|   |       | PGN_32B_RemReq_PDUF_242_I | 2    | 10   | 228259     |           | PGN 32 bytes input |                     |      |   |
|   |       | PGN input proxy_CMDT      | 0    | 11   |            |           | PGN input proxy    |                     |      |   |
|   |       | PGN input proxy_BAM       | 0    | 12   |            |           | PGN input proxy    |                     |      |   |
|   |       |                           | 0    | 13   |            |           |                    |                     |      | ~ |
|   | <     |                           |      |      |            |           |                    |                     | >    |   |

3. Click "Properties (1)  $\rightarrow$  General  $\rightarrow$  Module parameters".

| PGN_32B_Re                                  | mReq_PDUf | F_242_ | I [PGN 32 bytes i | input]            | 🔍 Properties 🕦 Info 😩 🗓 Diagnostics 👘 💷 🥆 |
|---------------------------------------------|-----------|--------|-------------------|-------------------|-------------------------------------------|
| General                                     | IO tags   | Syst   | tem constants     | Texts             |                                           |
| <ul> <li>General<br/>Hardware in</li> </ul> | terrupts  |        | Module param      | eters             |                                           |
| Module para<br>I/O addresse                 | meters    |        | PGN parame        | ters              |                                           |
|                                             |           |        | Ext               | ended Data Page   | Extended 0                                |
|                                             |           |        |                   | Data Page         | Page 0                                    |
|                                             |           | Ē      |                   | PDU Forma         | : 242 2                                   |
|                                             |           | •      |                   | PDU Specifi       | z 150 3                                   |
|                                             |           |        | G                 | A Source Addres:  | : 160                                     |
|                                             |           |        | Rece              | eption cycle in m |                                           |
|                                             |           |        |                   | PGN data lengt    | 32 5                                      |
|                                             |           |        | < =               |                   | >                                         |

- 4. Make the following settings:
  - PDU Format at "242" ②
  - PDU Specific at "150" ③
  - CA source address at "160" ④
  - PGN data length to "32" (5)

# Displaying the hardware ID

Proceed as follows:

- 1. Click "Network view  $\rightarrow$  PN-J1939-Link\_1".
- 2. Click on "Device view  $\rightarrow$  Device overview  $\rightarrow$  PGN\_32B\_RemReq\_PDUF\_242\_I".
- 3. Click "Properties  $\bigcirc \rightarrow$  System constants".

| Conoral  | IO tage          | Sustam constants        | Taxta        |               |         |         |
|----------|------------------|-------------------------|--------------|---------------|---------|---------|
| show har | tware system con | system constants        | TEAG         |               |         |         |
| Nar      | ne               | stand 1                 | Туре         | Hardware iden | Used by | Comment |
| PN-J     | 1939-LINK_1~PGN  | I_32B_RemReq_PDUF_242_I | Hw_SubModule | 306 🙎         | PLC_1   |         |

The hardware ID is displayed at 2.

# Show start value

Proceed as follows:

- 1. Switch to the project tree.
- Click "Devices → Project → PLC\_1 → Program blocks → System blocks → Program resources".
- 3. Double-click "GETIO\_32B\_RemReq\_PDUF\_242\_DB [DB25]".

The program resource is displayed.

| 447. | 2  | ¥  | • • E      | 😤 Keep actual val           | ues 🔒 Snapshot 🧤 🖏 Copy snapshots to        | start values | B- B- '    |                                                                                                    |                                                                                                    |
|------|----|----|------------|-----------------------------|---------------------------------------------|--------------|------------|----------------------------------------------------------------------------------------------------|----------------------------------------------------------------------------------------------------|
|      | GE | Na | D_32B_Remf | Req_PDUF_242_D<br>Data type | B Start value                               | Retain       | Accessible | Writa                                                                                                    | Visible in.                                                                                                    |
| 1    | -0 | -  | Input      |                             |                                             |              |            |                                                                                                    |                                                                                                    |
| 2    | -  |    | ID 1       | HW_SUBMODULE                | "PN-J1939-LINK_1~PGN_32B_RemReq_PDUF_242_I" | 2            |            | <ul> <li>Image: A start of the start of the start of</li></ul> |                                                                                                    |
| 3    |    | •  | Output     |                             |                                             |              |            |                                                                                                    |                                                                                                    |
| 4    | -0 |    | STATUS     | DWord                       | 16#0                                        |              | <b>V</b>   | <b>V</b>                                                                                                    | <b>V</b>                                                                                                    |
| 5    | -0 |    | LEN        | Int                         | 0                                           |              | 1          | <ul> <li>Image: A start of the start of the start of</li></ul> | Image: A start of the start of the start |
| 6    | -0 | •  | InOut      |                             |                                             |              |            |                                                                                                    |                                                                                                    |
| 7    | -0 |    | INPUTS     | Variant                     |                                             |              |            |                                                                                                    |                                                                                                    |
| 8    | -0 |    | Static     |                             |                                             |              |            |                                                                                                    |                                                                                                    |
|      | <  |    |            |                             |                                             |              |            |                                                                                                    | 3                                                                                                    |

The hardware ID is displayed at ①. The corresponding start value can be found at ②.

# Assign input data

Use the GETIO function to assign data from the input PGN to the byte array.

Proceed as follows:

- 1. Switch to the project tree.
- 2. Click "Devices (1)  $\rightarrow$  Project  $\rightarrow$  PLC\_1  $\rightarrow$  Program blocks".
- 3. Double-click "Read\_PGN [FC3]".

The following dialog box is displayed.

| -   | ' 21 📴 21 🕼 21 🕼 21 🕼 21 22 20 20 20 20 20 20 20 20 20 20 20 20                                                        |   |
|-----|----------------------------------------------------------------------------------------------------|---|
|     | Block interface                                                                                                    |   |
|     | IF CASE FOR WHILE (**) REGION                                                                                          |   |
|     | 42                                                                                                    | ^ |
| · - | 43 //Loading input values of the PGN_32B_RemReq_PDUF_242_I to input data field                                         |   |
| NOI | 44 //("Link_1".PGN_32B_RemReq_PDUF_242_I)<br>45 ⊐"GETIO 32B_RemReq_PDUF_242_DB"(ID:="GETIO 32B_RemReq_PDUF_242_DB",ID. |   |
| REG | 46 STATUS=>"GETI0_32B_RemReq_PDUF_242_DB".STATUS,                                                                      | = |
|     | 47 LEN=>"GETIO_32B_RemReq_PDUF_242_DB".LEN,<br>INDITS"(isb. )" DON 32B_RemReq_PDUF_242_DB".LEN,                        |   |
|     | 49                                                                                                    | ~ |
|     | Ln: 43 Cl: 1 INS 100%     T                                                                                            |   |

4. Enter the program code ①.

The assignment of the input data of the "PGN\_8B\_RemReq\_PDUF\_242\_I" to the byte array is thus programmed.

# Assigning parameters for PGN\_32B\_RemReq\_PDUF\_242\_I

Create the structure of the input data block of the PN-J1939-Link\_1, which is used to store receive data of the PGN 59030.

Proceed as follows:

.

- 1. Switch to the project tree.
- 2. Click "Devices  $\rightarrow$  Project  $\rightarrow$  PLC\_1  $\rightarrow$  Program blocks".
- 3. Double-click "Link\_1 [DB1]".

The following dialog box is displayed.

|   | Linl | k 1 |                                               |                     |             |        |                                                                                                    |                                                                                                    |                                                                                                    |     |
|---|------|-----|-----------------------------------------------|---------------------|-------------|--------|----------------------------------------------------------------------------------------------------|----------------------------------------------------------------------------------------------------|----------------------------------------------------------------------------------------------------|-----|
|   |      | Nan | ne                                            | Data type           | Start value | Retain | Accessible                                                                                                    | Writa                                                                                                    | Visible in                                                                                                    | Set |
| 0 | -    | •   | <ul> <li>PGN_32B_RemReq_PDUF_242_1</li> </ul> | Array[031] 🔳 💌      |             |        |                                                                                                    |                                                                                                    |                                                                                                    |     |
| 1 |      |     | PGN_32B_RemReq_PDUF_242_I[0]                  | Byte                | 16#0        |        | Image: A start and a start a start | <ul> <li>Image: A start of the start of the start of</li></ul> | <b>V</b>                                                                                                    | 1   |
| 2 | -    |     | PGN_32B_RemReq_PDUF_242_I[1]                  | Byte                | 16#0        |        |                                                                                                    | <ul> <li>Image: A start of the start of the start of</li></ul> | Image: A start and a start a start |     |
| 3 | -    |     | PGN_32B_RemReq_PDUF_242_I[2]                  | Byte                | 16#0        |        |                                                                                                    |                                                                                                    | Image: A start and a start a start | E   |
|   | -    |     | PGN_32B_RemReq_PDUF_242_I[3]                  | Byte                | 16#0        |        |                                                                                                    | <ul> <li>Image: A start of the start of the start of</li></ul> | Image: A start and a start a start |     |
|   | -    |     | PGN_32B_RemReq_PDUF_242_I[4]                  | Byte                | 16#0        |        | Image: A start and a start a start |                                                                                                    | <b>V</b>                                                                                                    | 0   |
|   | -    |     | PGN_32B_RemReq_PDUF_242_I[5]                  | Byte                | 16#0        |        |                                                                                                    | $\checkmark$                                                                                                    | Image: A start and a start a start | [   |
|   | -0   | 1   | PGN_32B_RemReq_PDUF_242_I[6]                  | Byte                | 16#0        |        |                                                                                                    | <ul> <li>Image: A start of the start of the start of</li></ul> | Image: A start and a start a start |     |
|   | -    |     | PGN_32B_RemReq_PDUF_242_I[7]                  | Byte                | 16#0        |        |                                                                                                    |                                                                                                    | Image: A start and a start a start | 1   |
|   |      |     | PGN_32B_RemReq_PDUF_242_I[8]                  | Byte                | 16#0        |        |                                                                                                    |                                                                                                    |                                                                                                    | ſ   |
|   | -    |     | PGN_32B_RemReg_PDUF_242_I[9]                  | Byte                | 16#0        |        |                                                                                                    |                                                                                                    |                                                                                                    | (   |
|   | -    |     | PGN_32B_RemReg_PDUF_242_I[10                  | Byte                | 16#0        |        |                                                                                                    |                                                                                                    |                                                                                                    | Ĩ   |
|   | -00  |     | PGN 32B RemReg PDUF 242 I[11                  | Byte                | 16#0        | Ä      |                                                                                                    |                                                                                                    |                                                                                                    |     |
|   | -0   |     | PGN 32B RemReg PDUF 242 I[12                  | Bvte                | 16#0        |        |                                                                                                    |                                                                                                    |                                                                                                    |     |
|   | -    |     | PGN 32B RemReg PDUF 242 II13                  | Bvte                | 16#0        | ñ      |                                                                                                    |                                                                                                    |                                                                                                    |     |
|   | -00  |     | PGN 32B RemReg PDUF 242 II14                  | Bvte                | 16#0        | Ä      |                                                                                                    |                                                                                                    |                                                                                                    |     |
|   | -    |     | PGN 32B RemReg PDUF 242 II15                  | Bvte                | 16#0        |        |                                                                                                    |                                                                                                    |                                                                                                    |     |
|   | -    |     | PGN 32B RemReg PDUF 242 I[16                  | Byte                | 16#0        | Ä      |                                                                                                    |                                                                                                    |                                                                                                    |     |
|   | -    |     | PGN 32B RemBeg PDUF 242 I/17                  | l Byte              | 16#0        |        |                                                                                                    |                                                                                                    |                                                                                                    |     |
|   | -    |     | PGN 32B RemBeg PDUE 242 II18                  | l Byte              | 16#0        | Ä      |                                                                                                    |                                                                                                    |                                                                                                    |     |
|   | -    |     | PGN 32B RemBeg PDUE 242 I[19                  | l Byte              | 16#0        | Ä      |                                                                                                    |                                                                                                    |                                                                                                    |     |
|   | -    |     | PGN 32B RemBeg PDUE 242 I[20                  | Byte                | 16#0        |        |                                                                                                    |                                                                                                    |                                                                                                    |     |
|   | -    |     | PGN 32B RemBeg PDUE 242 I[21                  | l Byte              | 16#0        | - H    |                                                                                                    |                                                                                                    |                                                                                                    |     |
|   | -    |     | PGN 328 RemPeg PDUE 242 [27                   | ) Byte              | 16#0        |        |                                                                                                    |                                                                                                    |                                                                                                    |     |
|   | -    |     | PGN 32B RemBeg PDUE 242 1/23                  | ) Byte              | 16#0        |        |                                                                                                    |                                                                                                    |                                                                                                    |     |
|   |      |     | PGN 328 PemPeg PDUE 242 124                   | l Bute              | 16#0        | -      |                                                                                                    |                                                                                                    |                                                                                                    |     |
|   | -    |     | PGN 328 RemRed PDUE 242 125                   | ) Byte              | 16#0        |        |                                                                                                    |                                                                                                    |                                                                                                    |     |
|   |      |     | PCN 328 PemPeg PDUE 342 [25                   | j Dyte              | 16#0        | 8      |                                                                                                    |                                                                                                    |                                                                                                    |     |
|   |      |     | PGN 328 PemPeg PDUE 242 [20                   | j Dyte<br>I Bute    | 16#0        | 8      |                                                                                                    |                                                                                                    |                                                                                                    |     |
|   | -    |     | PGN 32B RemBed PDUE 242 [[27                  | Byte                | 16#0        |        |                                                                                                    |                                                                                                    |                                                                                                    |     |
|   | -    |     | PGN 328 RemPed PDUE 242 [20                   | Byte                | 16#0        |        |                                                                                                    |                                                                                                    |                                                                                                    |     |
|   | -    |     | PGN 328 PemPeg PDUE 242 [[29                  | l Byte              | 16#0        |        |                                                                                                    |                                                                                                    |                                                                                                    |     |
|   | -    |     | PCN 32B RemPed PDUE 242 [[30                  | l Bute              | 16#0        |        |                                                                                                    |                                                                                                    |                                                                                                    |     |
|   |      | . 1 | PaguestMessage 1                              | Arrey[0, 7] of Pito | 1040        |        |                                                                                                    |                                                                                                    |                                                                                                    |     |
|   | -    | 1   | RequestMessage_1                              | Array[07] of Byte   |             |        |                                                                                                    |                                                                                                    |                                                                                                    |     |
|   | E    | 1   | <ul> <li>RequestMessage_2</li> </ul>          | Array[07] of Byte   |             |        |                                                                                                    |                                                                                                    |                                                                                                    |     |
|   |      | 1   | <pre>kequestMessage_3</pre>                   | Array[0/] of Byte   |             |        |                                                                                                    |                                                                                                    |                                                                                                    | -   |

The result of the remote request is saved here ①.

# Establish acyclic data communication

# 7.1 Configuring WRREC - PGN output proxy\_CMDT

The following description applies to:

- Module PGN output proxy\_CMDT
- PDU Format ≤ 239

# Inserting and assigning parameters PGN output proxy\_CMDT

Proceed as follows:

- 1. Click "Network view  $\rightarrow$  PN-J1939-Link\_2".
- 2. Click "Device view (1)  $\rightarrow$  Device overview".
- 3. Insert the module "PGN output proxy\_CMDT" ②.

|       |           |                                     |      | 🚽 Topol | ogy view  | 🔥 Netv | vork view 🛛 🕅 De    | evice view  | 1 |
|-------|-----------|-------------------------------------|------|---------|-----------|--------|---------------------|-------------|---|
|       | Devic     | ce overview                         |      |         |           | - X    |                     |             | - |
|       | <b>**</b> | . Module                            | Rack | Slot    | I address | Q addr | Туре                | Article no. |   |
|       |           | <ul> <li>PN-J1939-LINK_2</li> </ul> | 0    | 0       |           |        | PN/J1939 LINK       | 6BK1 623.   |   |
|       |           | Interface                           | 0    | 0 ×1    |           |        | PN-J1939-LINK       |             | = |
|       |           | Manager_1                           | 0    | 1       | 3         | 3      | Manager             |             |   |
|       |           | PGN_1792_ValvePressure_Q            | 0    | 2       |           | 6471   | PGN 8 bytes output  |             |   |
| 2 -   |           | PGN_64900_COV_PDUF_253_Q            | 0    | 3       |           | 7279   | PGN 8 bytes output  |             |   |
| vie ( |           | PGN_51200_BAM_PDUF_200_Q            | 0    | 4       |           | 120183 | PGN 64 bytes output |             |   |
| 8 -   |           | PGN_62358_BAM_PDUF_243_Q            | 0    | 5       |           | 264327 | PGN 64 bytes output |             |   |
| 8     |           | PGN_8B_RemReq_PDUF_230_Q            | 0    | 6       |           | 184191 | PGN 8 bytes output  |             |   |
|       |           | PGN_8B_RemReq_PDUF_241_Q            | 0    | 7       |           | 192199 | PGN 8 bytes output  |             |   |
|       |           | PGN_32B_RemReq_PDUF_231_Q           | 0    | 8       |           | 200231 | PGN 32 bytes output |             |   |
|       |           | PGN_32B_RemReq_PDUF_242_Q           | 0    | 9       |           | 232263 | PGN 32 bytes output |             |   |
|       |           | PGN output proxy_CMDT 2             | 0    | 10      |           |        | PGN output proxy    |             |   |
|       |           | PGN output proxy_BAM                | 0    | 11      |           |        | PGN output proxy    |             |   |
|       |           |                                     | 0    | 12      |           |        |                     |             | ~ |
|       | <         |                                     |      |         |           |        |                     | 1           | > |

4. Click "Properties (1)  $\rightarrow$  General  $\rightarrow$  Module parameters".

| PGN output (                                | proxy_CMDT | [PGN o | utput proxy] |                   | 🔍 Properties 🌓 🗓 Info 🤢 🗓 Diagnostics 👘 🗊 🖃 🥆 |
|---------------------------------------------|------------|--------|--------------|-------------------|-----------------------------------------------|
| General                                     | IO tags    | Syst   | em constants | Texts             |                                               |
| <ul> <li>General<br/>Hardware in</li> </ul> | terrupts   |        | Module param | eters             |                                               |
| Module para                                 | meters     |        | PGN parame   | ters              |                                               |
|                                             |            |        | Ext          | tended Data Pag   | e: Extended 0                                 |
|                                             |            |        |              | Data Pag          | e: Page 0                                     |
|                                             |            |        |              | Priorit           | y: Priority 4                                 |
|                                             |            | -      |              | Transmit ever     | t: Change of value                            |
|                                             |            | •      | T            | fransport protoco | ol: Connection Mode Data Transfer             |
|                                             |            |        |              | PDU Forma         | it: 239 <b>2</b>                              |
|                                             |            |        |              | PDU Specifi       | c: 150 3                                      |
|                                             |            |        | Transm       | ission cycle in m | s: 3000                                       |
|                                             |            |        |              | PGN data lengt    | h: 1785 👍                                     |
|                                             |            |        |              |                   |                                               |
|                                             |            |        | < 111        |                   | >                                             |

- 5. Make the following settings:
  - PDU Format at "239" ②
  - PDU Specific at "150" ③
  - PGN data length at "1785" ④

# Assigning parameters for "Output\_DataRecord\_DB"

Use the following steps to assign parameters for the "Output\_DataRecord\_DB" program block for the values to be transferred.

Proceed as follows:

- 1. Switch to the project tree.
- 2. Click "Devices  $\rightarrow$  Project  $\rightarrow$  PLC\_1  $\rightarrow$  Program blocks".
- 3. Double-click "Output\_DataRecord\_DB [DB13]".
- 4. Open the data block "Proxy\_output".

The following dialog box is displayed.

| -        |             | Data Basand DB  |                 | 1 4         |        |                                                                                                    |                                                                                                    | sar -                                                                                                    |          | -       |
|----------|-------------|-----------------|-----------------|-------------|--------|----------------------------------------------------------------------------------------------------|----------------------------------------------------------------------------------------------------|----------------------------------------------------------------------------------------------------|----------|---------|
| Jucp     | ut_L<br>ame | Jatakecoru_Db   | Data type       | Start value | Retain | Accessible                                                                                                    | Write                                                                                                    | Visible in                                                                                                    | Setnoint | C       |
| -        | Ste         | atic            | but type        | otoresonas  |        |                                                                                                    |                                                                                                    |                                                                                                    |          | · · · · |
|          | -           | Proxy_ouput     | Array[01784] of |             | -      |                                                                                                    |                                                                                                    |                                                                                                    |          |         |
| •        |             | Proxy_ouput[0]  | Byte            | 16#01       | -y     | Image: A start and a start a start          | <ul> <li>Image: A start of the start of the start of</li></ul> |                                                                                                    |          |         |
|          |             | Proxy_ouput[1]  | Byte            | 16#02       | E)     | <b>v</b>                                                                                                    | <ul> <li>Image: A start of the start of the start of</li></ul> |                                                                                                    |          |         |
|          |             | Proxy_ouput[2]  | Byte            | 16#03       | []     | <b>V</b>                                                                                                    | <ul> <li>Image: A start of the start of the start of</li></ul> | <b>V</b>                                                                                                    |          |         |
| •        |             | Proxy_ouput[3]  | Byte            | 16#04       | 63     | <b>V</b>                                                                                                    | <ul> <li>Image: A start of the start of the start of</li></ul> |                                                                                                    |          |         |
|          |             | Proxy_ouput[4]  | Byte            | 16#05       | []     | <b>V</b>                                                                                                    | <ul> <li>Image: A start of the start of the start of</li></ul> | Image: A start and a start a start |          |         |
|          |             | Proxy_ouput[5]  | Byte            | 16#06       | []     | 1                                                                                                    | <ul> <li>Image: A start of the start of the start of</li></ul> | Image: A start and a start a start |          |         |
| •        |             | Proxy_ouput[6]  | Byte            | 16#07       | []     | <b>V</b>                                                                                                    | <ul> <li>Image: A start of the start of the start of</li></ul> |                                                                                                    |          |         |
|          |             | Proxy_ouput[7]  | Byte            | 16#08       | ()     | <b>V</b>                                                                                                    | <ul> <li>Image: A start of the start of the start of</li></ul> |                                                                                                    |          |         |
|          |             | Proxy_ouput[8]  | Byte            | 16#01       | E 3    | <ul> <li>Image: A start of the start of the start of</li></ul> | <ul> <li>Image: A start of the start of the start of</li></ul> | <b>V</b>                                                                                                    |          |         |
| •        |             | Proxy_ouput[9]  | Byte            | 16#02       | ()     |                                                                                                    |                                                                                                    |                                                                                                    |          |         |
| <b>1</b> |             | Proxy_ouput[10] | Byte            | 16#03       | ()     | <b>V</b>                                                                                                    | Image: A start and a start a start          |                                                                                                    |          |         |

5. Insert the output proxies 0 to 1784 ①.

# Controlling the WRREC program resource

To control the program resource WRREC, you must create the following PLC tags.

Proceed as follows:

- 1. Switch to the project tree.
- 2. Click "Devices  $\rightarrow$  Project  $\rightarrow$  PLC\_1  $\rightarrow$  PLC tags".
- 3. Double-click "Show all tags".

The following dialog box is displayed.

|    |        |                        |                   |           | - T | ags 🔳 Use | er constar | nts 🐙 | ) System | n consta | nts |
|----|--------|------------------------|-------------------|-----------|-----|-----------|------------|-------|----------|----------|-----|
| *  | 💉 [    | e 🕆 🕆 🕈 🕹              |                   |           | -   |           |            | 10.00 |          |          |     |
| 1  | PLC ta | gs                     |                   |           |     |           |            |       |          |          |     |
|    | N      | lame                   | Tag table         | Data type |     | Address   | Retain     | Acces | Writa    | Visibl   | C   |
| 1  |        | Link1_Control_bit      | Link1             | Byte      |     | %QB2      |            |       |          |          | ^   |
| 2  | -      | Link1_Status_bit       | Link1             | Byte      |     | %IB2      |            |       |          |          |     |
| 3  | -0     | Link2_Control_bit      | Link2             | Byte      |     | %QB3      |            |       |          |          | -   |
| 4  | -      | Link2_Status_bit       | Link2             | Byte      |     | %IB3      |            |       |          |          |     |
| 5  | -      | ValveLoadSensePressure | Link1             | Real      | 0   | %MD6      |            |       |          |          |     |
| 6  |        | WRREC_REQ_CMDT         | Link2             | Bool      | Ψ   | %M14.0    | -          |       |          |          |     |
| 7  |        | WRREC_REQ_MEM_CMDT     | Link2             | Bool      |     | %M14.1    |            |       |          |          |     |
| 8  |        | WRREC_BUSY_MEM_CMDT    | Link2             | Bool      |     | %M14.2    |            |       |          |          |     |
| 9  |        | WRREC_SR_OUT_CMDT      | Link2             | Bool      |     | %M14.3    | -          |       |          |          |     |
| 10 |        | RDREC_REQ_CMDT         | Default tag table | Bool      | -   | %M14.4    |            |       |          |          |     |
| 11 | -      | RDREC_REQ_MEM_CMDT     | Default tag table | Bool      |     | %M14.5    |            |       |          |          |     |
| 12 | -      | RDREC_BUSY_MEM_CMDT    | Default tag table | Bool      |     | %M14.6    |            |       |          |          |     |
| 13 | -      | RDREC_SR_OUT_CMDT      | Default tag table | Bool      |     | %M14.7    |            |       |          |          | ~   |
|    | <      |                        |                   |           |     |           |            |       |          |          | >   |

4. Create the marked PLC tags ①.

# Integrating and configuring program blocks in the S7 program

Proceed as follows:

- 1. Switch to the project tree.
- 2. Click "Devices  $\rightarrow$  Project  $\rightarrow$  PLC\_1  $\rightarrow$  Program blocks".
- 3. Double-click "Main [OB1]".

The "Block interface" window is displayed.

|                                         | ц <u>-</u>                             | 125 M                                                          |                              |                            |                                  |  |
|-----------------------------------------|----------------------------------------|----------------------------------------------------------------|------------------------------|----------------------------|----------------------------------|--|
| Network 1: M                            | ain program Sweep (Cycl<br>ain program | e)                                                             |                              |                            | •                                |  |
| Network 2: Pr                           | oxy 1785_B CMDT WRR                    | EC                                                             |                              |                            | — <b>Q</b>                       |  |
| Comment                                 |                                        |                                                                |                              |                            |                                  |  |
| <br>%M14.0                              | %M14.3<br>"WRREC_SR_                   |                                                                | %DB14<br>"WRREC_CMDT_<br>DB" |                            |                                  |  |
| "WRREC_REQ_<br>CMDT"                    | OUT_CMDT"                              |                                                                | WRREC<br>Variant             |                            |                                  |  |
| P<br>%M14.1<br>"WRREC_REQ_<br>MEM_CMDT" | — s Q —                                | EN<br>true — REQ<br>289<br>"PN-J1939-                          |                              |                            | C_CMDT_<br>DNE<br>C_CMDT_<br>ISY |  |
| "WRREC_CMDT_<br>DB".BUSY                |                                        | LINK_2~PGN_<br>output_proxy_<br>CMDT" - ID                     |                              | "WRRE<br>ERROR -DB".ER     | C_CMDT_<br>ROR                   |  |
| WRREC_BUSY_<br>MEM_CMDT"                | R1                                     | 560 — INDI<br>"Output_<br>DataRecord_DB".<br>Proxy_ouput — REC | ex<br>ord 🗸                  | "WRREG<br>STATUS — DB".ST. | C_CMDT_<br>ATUS                  |  |

4. Switch to "Network 2".

The figure shows how you have to implement the application example in the S7 program. Meaning of the tags:

| ID     | System constant or hardware ID of the "Proxy output" module.    |
|--------|-----------------------------------------------------------------|
| INDEX  | Defines the data record for writing data.                       |
|        | "560" = Write data record                                       |
| RECORD | Storage of the output data to be transferred via WRREC_REQ_CMDT |

# Start write operation

Proceed as follows:

1. If you want to start the write operation, change the value of the PLC tag "WRREC\_REQ\_CMDT" to "1".

Data is only written if its value has changed. As soon as the write operation is completed, the value of the PLC tag automatically changes to "0". The goal is to write the data only once. This process is managed in the program block "DataRecord\_StopRequest [FC5]".

The write operation of the PLC tag "WRREC\_REQ\_CMDT" takes approx. 4 s with a PGN data length of 1785 bytes and 500 kbps.

# 7.2 Configure RDREC – PGN input proxy\_CMDT

The following description applies to:

- Module PGN input proxy\_CMDT
- PDU Format ≤ 239

The PDU Specific must always be set to 0. Only messages of the destination address of the source of Link\_1 can be received - other destination addresses are not received. Messages are only received if the destination address is the same as the source address of Link\_1.

# Inserting and assigning parameters PGN input proxy\_CMDT

Proceed as follows:

- 1. Click "Network view  $\rightarrow$  PN-J1939-Link\_1".
- 2. Click "Device view  $\rightarrow$  Device overview".
- 3. Insert the module "PGN input proxy\_CMDT" ②.

|      |                               |      |      | 📲 Тор     | ology vie | w 🚮 Network        | view 🛛 🕅 Device vie | w | 6 |
|------|-------------------------------|------|------|-----------|-----------|--------------------|---------------------|---|---|
| Devi | ice overview                  |      |      |           |           |                    |                     |   | 1 |
|      | Module                        | Rack | Slot | I address | Q addr    | Туре               | Article no.         | T | 1 |
|      | PN-J1939-LINK_1               | 0    | 0    |           |           | PN/J1939 LINK      | 6BK1 623-0AA00-0AA0 |   | 1 |
|      | <ul> <li>Interface</li> </ul> | 0    | 0 X1 |           |           | PN-J1939-LINK      |                     |   | 1 |
|      | Manager_1                     | 0    | 1    | 2         | 2         | Manager            |                     |   | 1 |
|      | PGN_1792_ValvePressure_I      | 0    | 2    | 6875      |           | PGN 8 bytes input  |                     |   |   |
|      | PGN_64900_COV_PDUF_253_I      | 0    | 3    | 7683      |           | PGN 8 bytes input  |                     |   |   |
|      | PGN_51200_BAM_PDUF_200_I      | 0    | 4    | 116179    |           | PGN 64 bytes input |                     |   |   |
|      | PGN_62358_BAM_PDUF_243_I      | 0    | 5    | 260323    |           | PGN 64 bytes input |                     |   |   |
|      | PGN_RequestMessage_Q          | 0    | 6    |           | 112119    | PGN 8 bytes output |                     |   |   |
|      | PGN_8B_RemReq_PDUF_230_I      | 0    | 7    | 180187    |           | PGN 8 bytes input  |                     |   |   |
|      | PGN_8B_RemReq_PDUF_241_I      | 0    | 8    | 188195    |           | PGN 8 bytes input  |                     |   |   |
|      | PGN_32B_RemReq_PDUF_231_I     | 0    | 9    | 196227    |           | PGN 32 bytes input |                     |   |   |
|      | PGN_32B_RemReq_PDUF_242_I     | 0    | 10   | 228259    |           | PGN 32 bytes input |                     |   |   |
|      | PGN input proxy_CMDT          | 2)   | 11   |           |           | PGN input proxy    |                     |   |   |
|      | PGN input proxy_BAM           | 0    | 12   |           |           | PGN input proxy    |                     |   |   |
|      |                               | 0    | 13   |           |           |                    |                     |   | ~ |
| <    |                               |      |      |           |           |                    |                     | > |   |

4. Click "Properties (1)  $\rightarrow$  General  $\rightarrow$  Module parameters".

| PGN input pr                                | oxy_CMDT [ | PGN input proxy] |                  | 🔍 Properties 🐴 Info 🚯 🗓 Diagnostics 👘 💷 📼 🔻 |
|---------------------------------------------|------------|------------------|------------------|---------------------------------------------|
| General                                     | IO tags    | System constants | Texts            |                                             |
| <ul> <li>General<br/>Hardware in</li> </ul> | terrupts   | Module paramo    | eters            |                                             |
| Module para                                 | meters     | PGN paramet      | ters             |                                             |
|                                             |            | Extr             | ended Data Page  | : Extended 0                                |
|                                             |            |                  | Data Page        | : Page 0                                    |
|                                             |            |                  | PDU Forma        | : 239 2                                     |
|                                             |            |                  | PDU Specifie     | : 0 3                                       |
|                                             |            | · ~              | A Source Address | : 160                                       |
|                                             |            | Rece             | ption cycle in m | : 0                                         |
|                                             |            |                  | PGN data length  | : 1785 4                                    |
|                                             |            | <                |                  | >                                           |

- 5. Make the following settings:
  - PDU Format at "239" ②
  - PDU Specific to "0" ③
  - PGN data length at "1785" ④

# Controlling the RDREC program resource

To control the program resource RDREC, you must create the following PLC tags.

Proceed as follows:

- 1. Switch to the project tree.
- 2. Click "Devices  $\rightarrow$  Project  $\rightarrow$  PLC\_1  $\rightarrow$  PLC tags".
- 3. Double-click "Show all tags".

The following dialog box is displayed.

|    |        |                        |              |                          | 🕣 Tags  | 🔳 User ( | constan | ts 🗶                                                                                                    | System                                                                                                    | consta                                                                                                    | nts |
|----|--------|------------------------|--------------|--------------------------|---------|----------|---------|----------------------------------------------------------------------------------------------------|----------------------------------------------------------------------------------------------------|----------------------------------------------------------------------------------------------------|-----|
| -  | * =    | ) 🕂 🙄 🏦 🖧              |              |                          |         |          |         |                                                                                                    |                                                                                                    |                                                                                                    |     |
| P  | LC tag | s                      |              |                          |         |          |         |                                                                                                    |                                                                                                    |                                                                                                    |     |
|    | Na     | ame                    | Tag table    | Data type                | Address |          | Retain  | Acces                                                                                                    | Writa                                                                                                    | Visibl                                                                                                    | Com |
| 1  | -0     | Link1_Control_bit      | Link1        | Byte                     | %QB2    |          |         |                                                                                                    |                                                                                                    |                                                                                                    |     |
| 2  | -      | Link1_Status_bit       | Link1        | Byte                     | %IB2    |          | Ĩ.      |                                                                                                    |                                                                                                    |                                                                                                    |     |
| 3  | -01    | Link2_Control_bit      | Link2        | Byte                     | %QB3    |          | Ā       |                                                                                                    |                                                                                                    |                                                                                                    |     |
| 4  | -      | Link2_Status_bit       | Link2        | Byte                     | %IB3    |          |         |                                                                                                    |                                                                                                    |                                                                                                    |     |
| 5  | -0     | ValveLoadSensePressure | Link1        | Real                     | %MD6    |          |         |                                                                                                    |                                                                                                    |                                                                                                    |     |
| 6  | -0     | WRREC_REQ_CMDT         | Link2        | Bool                     | %M14    | .0       |         |                                                                                                    |                                                                                                    |                                                                                                    |     |
| 7  | -      | WRREC_REQ_MEM_CMDT     | Link2        | Bool                     | %M14    | .1       |         |                                                                                                    |                                                                                                    |                                                                                                    |     |
| 8  | -      | WRREC_BUSY_MEM_CMDT    | Link2        | Bool                     | %M14    | .2       |         |                                                                                                    |                                                                                                    |                                                                                                    |     |
| 9  | -      | WRREC SR OUT CMDT      | Link2        | Bool                     | 6 %M14  | .3       |         |                                                                                                    |                                                                                                    |                                                                                                    |     |
| 10 | -      | RDREC_REQ_CMDT         | Link1        | <ul> <li>Bool</li> </ul> | %M14    | .4 💌     |         |                                                                                                    |                                                                                                    |                                                                                                    | -   |
| 11 | -      | RDREC_REQ_MEM_CMDT     | Link1        | Bool                     | %M14    | .5       |         |                                                                                                    |                                                                                                    |                                                                                                    |     |
| 12 | -      | RDREC_BUSY_MEM_CMDT    | Link1        | Bool                     | %M14    | .6       |         |                                                                                                    |                                                                                                    |                                                                                                    |     |
| 13 | -      | RDREC_SR_OUT_CMDT      | Link1        | Bool                     | %M14    | .7       |         |                                                                                                    |                                                                                                    |                                                                                                    | -   |
| 14 | -      | Start_communication    | ControlTable | Bool                     | %M0.0   | )        |         |                                                                                                    |                                                                                                    |                                                                                                    |     |
| 15 |        | RemoteRequest_ID       | ControlTable | Int                      | %MW1    | 0        |         |                                                                                                    |                                                                                                    |                                                                                                    |     |
| 16 | -      | WRREC_REQ_BAM          | Link2        | Bool                     | %M15    | .0       |         |                                                                                                    |                                                                                                    |                                                                                                    |     |
| 17 |        | WRREC_REQ_MEM_BAM      | Link2        | Bool                     | %M15    | .1       |         |                                                                                                    |                                                                                                    |                                                                                                    |     |
| 18 | -0     | WRREC_BUSY_MEM_BAM     | Link2        | Bool                     | %M15    | .2       |         |                                                                                                    |                                                                                                    |                                                                                                    |     |
| 19 | -      | WRREC_SR_OUT_BAM       | Link2        | Bool                     | %M15    | .3       |         |                                                                                                    |                                                                                                    |                                                                                                    |     |
| 20 |        | RDREC_REQ_BAM          | Link1        | Bool                     | %M15    | .4       |         |                                                                                                    |                                                                                                    |                                                                                                    |     |
| 21 | -      | RDREC_REQ_MEM_BAM      | Link1        | Bool                     | %M15    | .5       |         |                                                                                                    |                                                                                                    |                                                                                                    |     |
| 22 | -      | RDREC_BUSY_MEM_BAM     | Link1        | Bool                     | %M15    | .6       |         |                                                                                                    |                                                                                                    |                                                                                                    |     |
| 23 | -      | RDREC_SR_OUT_BAM       | Link1        | Bool                     | %M15    | .7       |         |                                                                                                    |                                                                                                    |                                                                                                    |     |
| 24 |        | <add new=""></add>     |              |                          |         |          |         | <ul> <li>Image: A start of the start of the start of</li></ul> | <ul> <li>Image: A start of the start of the start of</li></ul> | <ul> <li>Image: A start of the start of the start of</li></ul> |     |
|    | <      |                        |              | 11                       |         |          |         |                                                                                                    |                                                                                                    |                                                                                                    | >   |

4. Create the marked PLC tags ①.

# Integrating and configuring program blocks in the S7 program

Proceed as follows:

- 1. Switch to the project tree.
- 2. Click "Devices  $\rightarrow$  Project  $\rightarrow$  PLC\_1  $\rightarrow$  Program blocks".
- 3. Double-click "Main [OB1]".

The "Block interface" window is displayed.

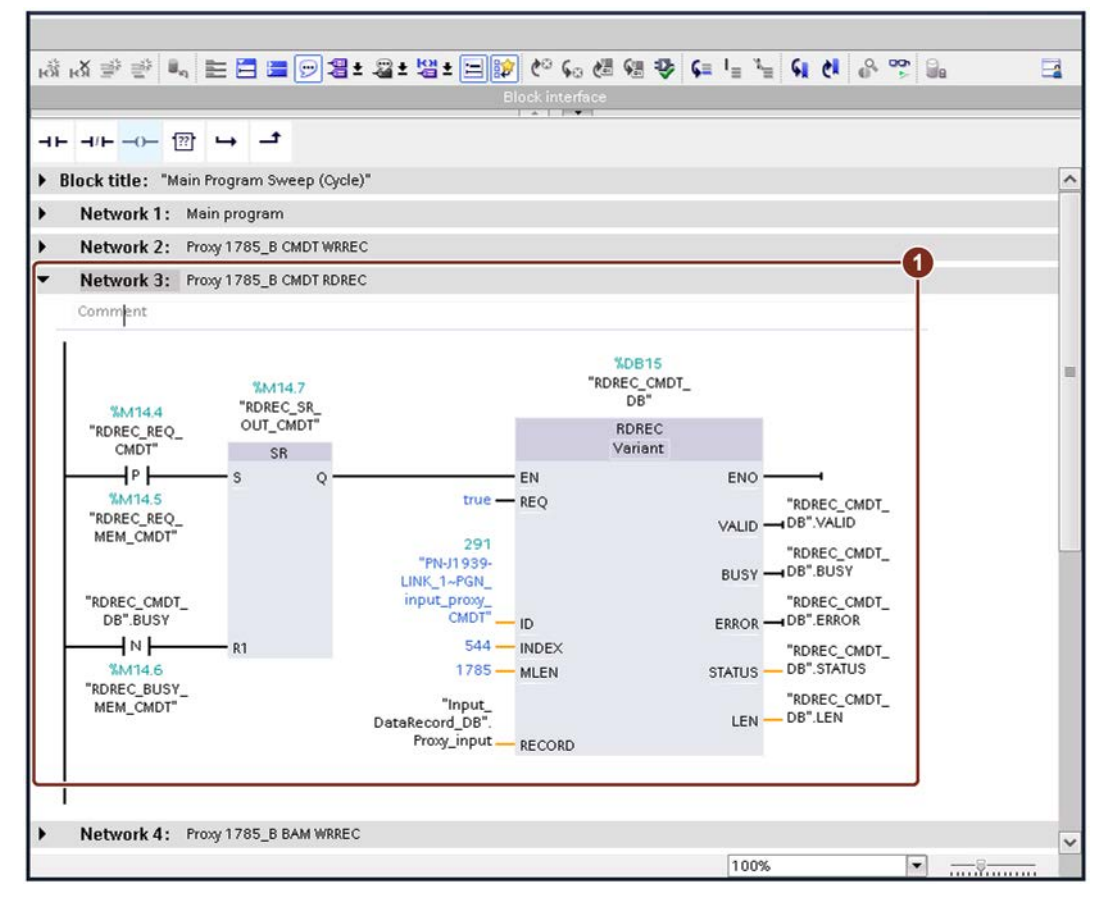

4. Switch to "Network 3".

The figure shows how you have to implement the application example in the S7 program. Meaning of the tags:

| ID     | System constant or hardware ID of the "Proxy output" module.          |
|--------|-----------------------------------------------------------------------|
| INDEX  | Defines the data record for reading data.<br>"544" = Read data record |
| MLEN   | Data volume which is read                                             |
| RECORD | Storage of the output data to be transferred via WRREC_REQ_CMDT       |

# Start read operation

Proceed as follows:

1. If you want to start the read process, change the value of the PLC tag "RDREC\_REQ\_CMDT" to "1".

As soon as the write operation is completed, the value of the PLC tag automatically changes to "0". This means that the value is read only once. This process is managed in the program block "DataRecord\_StopRequest [FC5]".

The result is stored in the "Input\_DataRecord\_DB" program block.

# Show program block "Input\_DataRecord\_DB"

Е

Proceed as follows:

- 1. Switch to the project tree.
- 2. Click "Devices  $\rightarrow$  Project  $\rightarrow$  PLC\_1  $\rightarrow$  Program blocks".
- 3. Double-click "Input\_DataRecord\_DB [DB12]".

The read values are displayed in the "Monitor value" column.

|    | Inp | ut D | ataRecord DB    |                |             |        |                                                                                                    |                                                                                                    |                                                                                                    |          |   |   |
|----|-----|------|-----------------|----------------|-------------|--------|----------------------------------------------------------------------------------------------------|----------------------------------------------------------------------------------------------------|----------------------------------------------------------------------------------------------------|----------|---|---|
|    |     | Nam  | e               | Data type      | Start value | Retain | Accessible                                                                                                    | Writa                                                                                                    | Visible in                                                                                                    | Setpoint | C |   |
| 1  | -   | • s  | tatic           |                |             |        |                                                                                                    |                                                                                                    |                                                                                                    |          |   | ^ |
| 2  | -   |      | Proxy_input     | Array[0178 🔳 💌 |             | -      |                                                                                                    |                                                                                                    |                                                                                                    |          |   | = |
| 3  | -   |      | Proxy_input[0]  | Byte           | 16#0        | - V    |                                                                                                    | <ul> <li>Image: A start of the start of the start of</li></ul> | Image: A start and a start a start |          |   |   |
| 4  | -   | -    | Proxy_input[1]  | Byte           | 16#0        | E3     | <b>V</b>                                                                                                    | <ul> <li>Image: A start of the start of the start of</li></ul> | <b>V</b>                                                                                                    |          |   |   |
| 5  | -   |      | Proxy_input[2]  | Byte           | 16#0        | E )    | <b>V</b>                                                                                                    | <ul> <li>Image: A start of the start of the start of</li></ul> | Image: A start and a start a start |          |   |   |
| 6  | -   | -    | Proxy_input[3]  | Byte           | 16#0        | 63     | <b>V</b>                                                                                                    | <ul> <li>Image: A start of the start of the start of</li></ul> | Image: A start and a start a start |          |   |   |
| 7  | -   | -    | Proxy_input[4]  | Byte           | 16#0        | []     |                                                                                                    | <ul> <li>Image: A start of the start of the start of</li></ul> | Image: A start and a start a start |          |   |   |
| 8  | -   | -    | Proxy_input[5]  | Byte           | 16#0        | E 3    | <b>V</b>                                                                                                    | 1                                                                                                    |                                                                                                    |          |   |   |
| 9  | -   | -    | Proxy_input[6]  | Byte           | 16#0        | E 3    | <ul> <li>Image: A start of the start of the start of</li></ul> | <b>V</b>                                                                                                    | Image: A start and a start a start |          |   |   |
| 10 | -   |      | Proxy_input[7]  | Byte           | 16#0        | 63     | <b>V</b>                                                                                                    | <ul> <li>Image: A start of the start of the start of</li></ul> | Image: A start and a start a start |          |   |   |
| 11 | -   |      | Proxy_input[8]  | Byte           | 16#0        | []     | <ul> <li>Image: A start of the start of the start of</li></ul> | <b>V</b>                                                                                                    | Image: A start and a start a start |          |   |   |
| 12 | -   |      | Proxy_input[9]  | Byte           | 16#0        | 63     | <b>V</b>                                                                                                    | <ul> <li>Image: A start of the start of the start of</li></ul> | Image: A start and a start a start |          |   |   |
| 13 | -   |      | Proxy_input[10] | Byte           | 16#0        | []     |                                                                                                    | <ul> <li>Image: A start of the start of the start of</li></ul> | <b>V</b>                                                                                                    |          |   |   |
| 14 | -   |      | Proxy_input[11] | Byte           | 16#0        | E 3    | <b>V</b>                                                                                                    | <ul> <li>Image: A start of the start of the start of</li></ul> | <b>V</b>                                                                                                    |          |   |   |
| 15 | -   |      | Proxy_input[12] | Byte           | 16#0        | C 3    | <b>V</b>                                                                                                    | <ul> <li>Image: A start of the start of the start of</li></ul> | Image: A start and a start a start |          |   |   |
| 16 | -   |      | Proxy_input[13] | Byte           | 16#0        | E ).   | <b>V</b>                                                                                                    | 1                                                                                                    | Image: A start and a start a start |          |   |   |
| 17 | -   |      | Proxy_input[14] | Byte           | 16#0        | []     | $\checkmark$                                                                                                    | 1                                                                                                    | Image: A start and a start a start |          |   |   |
| 18 |     |      | Proxy_input[15] | Byte           | 16#0        | []     | <ul> <li>Image: A start of the start of the start of</li></ul> | <ul> <li>Image: A start of the start of the start of</li></ul> | Image: A start and a start a start |          |   |   |
| 19 | -   |      | Proxy_input[16] | Byte           | 16#0        | 63     | <ul> <li>Image: A start of the start of the start of</li></ul> | <b>V</b>                                                                                                    | Image: A start and a start a start |          |   |   |
| 20 | -   |      | Proxy_input[17] | Byte           | 16#0        | ()     | <b>V</b>                                                                                                    | <ul> <li>Image: A start of the start of the start of</li></ul> |                                                                                                    |          |   | 4 |

# 7.3 Configuring WRREC - PGN output proxy\_BAM

The following description applies to:

- Module PGN output proxy\_BAM
- PDU Format > 239

# Inserting and assigning parameters PGN output proxy\_BAM

Proceed as follows:

- 1. Click "Network view  $\rightarrow$  PN-J1939-Link\_2".
- 2. Click "Device view  $\rightarrow$  Device overview".
- 3. Insert the module "PGN output proxy\_BAM" ②.

|       |        |                                     |      |      | To        | pology vie | ew 🔥 Network        | view 🛛 🕅 Device vie | w ( | 1 |
|-------|--------|-------------------------------------|------|------|-----------|------------|---------------------|---------------------|-----|---|
|       | Device | e overview                          |      |      |           |            |                     |                     |     |   |
|       | **     | Module                              | Rack | Slot | I address | Q addr     | Туре                | Article no.         |     |   |
|       |        | <ul> <li>PN-J1939-LINK_2</li> </ul> | 0    | 0    |           |            | PN/J1939 LINK       | 6BK1 623-0AA00-0AA0 |     | ^ |
|       |        | Interface                           | 0    | 0 X1 |           |            | PN-J1939-LINK       |                     |     | = |
|       |        | Manager_1                           | 0    | 1    | 3         | 3          | Manager             |                     |     |   |
|       |        | PGN_1792_ValvePressure_Q            | 0    | 2    |           | 6471       | PGN 8 bytes output  |                     |     |   |
| 2 -   |        | PGN_64900_COV_PDUF_253_Q            | 0    | 3    |           | 7279       | PGN 8 bytes output  |                     |     |   |
| vie - |        | PGN_51200_BAM_PDUF_200_Q            | 0    | 4    |           | 120183     | PGN 64 bytes output |                     |     |   |
| 3     |        | PGN_62358_BAM_PDUF_243_Q            | 0    | 5    |           | 264327     | PGN 64 bytes output |                     |     |   |
| ě -   |        | PGN_8B_RemReq_PDUF_230_Q            | 0    | 6    |           | 184191     | PGN 8 bytes output  |                     |     |   |
|       |        | PGN_8B_RemReq_PDUF_241_Q            | 0    | 7    |           | 192199     | PGN 8 bytes output  |                     |     |   |
|       |        | PGN_32B_RemReq_PDUF_231_Q           | 0    | 8    |           | 200231     | PGN 32 bytes output |                     |     |   |
|       |        | PGN_32B_RemReq_PDUF_242_Q           | 0    | 9    |           | 232263     | PGN 32 bytes output |                     |     |   |
|       |        | PGN output proxy_CMDT               | 0    | 10   |           |            | PGN output proxy    |                     |     |   |
|       | 2      | PGN output proxy_BAM                | 0    | 11   |           |            | PGN output proxy    |                     | T   |   |
|       |        |                                     | 0    | 12   |           |            |                     |                     |     | ~ |
|       | <      |                                     |      |      | =         |            |                     |                     | >   |   |

4. Click "Properties (1)  $\rightarrow$  General  $\rightarrow$  Module parameters".

| PGN output                                  | proxy_BAM [ | PGN output proxy]         | 🔍 Properties 👔 🗓 Info 🔋 🗓 Diagnostics 📰 💷 🔻 |
|---------------------------------------------|-------------|---------------------------|---------------------------------------------|
| General                                     | IO tags     | System constants Texts    |                                             |
| <ul> <li>General<br/>Hardware in</li> </ul> | terrupts    | Module parameters         |                                             |
| Module para                                 | ameters     | PGN parameters            |                                             |
|                                             |             | Extended Data Page:       | Extended 0                                  |
|                                             |             | Data Page:                | Page 0                                      |
|                                             |             | Priority:                 | Priority 4                                  |
|                                             |             | Transmit event:           | Change of value                             |
|                                             |             | Transport protocol:       | Broadcast Announce Message                  |
|                                             |             | PDU Format:               | 240 2                                       |
|                                             |             | PDU Specific:             | 0                                           |
|                                             |             | Transmission cycle in ms: | 3000                                        |
|                                             |             | PGN data length:          | 1785 3                                      |
|                                             |             |                           |                                             |

- 5. Make the following settings:
  - PDU Format "240" ②
  - PGN data length on "1785" ③

# Assigning parameters for "Output\_DataRecord\_DB"

Use the following steps to assign parameters for the "Output\_DataRecord\_DB" program block for the values to be transferred.

Proceed as follows:

- 1. Switch to the project tree.
- 2. Click "Devices  $\rightarrow$  Project  $\rightarrow$  PLC\_1  $\rightarrow$  Program blocks".
- 3. Double-click "Output\_DataRecord\_DB [DB13]".
- 4. Open the data block "Proxy\_output".

The following dialog box is displayed.

| E.  | •    | 🕼 🔚 🐝 Keep a    | actual values 🥫 Snapsi | not 🖏 🖏     | Copy snap | oshots to start va                                                                                                    | lues 🔣                                                                                                    | - B-                                                                                                    |          | -1 |
|-----|------|-----------------|------------------------|-------------|-----------|----------------------------------------------------------------------------------------------------|----------------------------------------------------------------------------------------------------|----------------------------------------------------------------------------------------------------|----------|----|
| Dut | put_ | DataRecord_DB   |                        |             |           |                                                                                                    |                                                                                                    |                                                                                                    |          |    |
| H   | Name |                 | Data type              | Start value | Retain    | Accessible                                                                                                    | Writa                                                                                                    | Visible in                                                                                                    | Setpoint | C  |
|     | ▼ St | atic            |                        |             |           |                                                                                                    |                                                                                                    |                                                                                                    |          |    |
|     | • •  | Proxy ouput     | Array[01784] of 🗉 🔻    |             | _0        |                                                                                                    |                                                                                                    |                                                                                                    |          | 1  |
|     |      | Proxy_ouput[0]  | Byte                   | 16#01       | Y         | <b>v</b>                                                                                                    | <ul> <li>Image: A start of the start of the start of</li></ul> |                                                                                                    |          |    |
|     |      | Proxy_ouput[1]  | Byte                   | 16#02       | E)        | <b>v</b>                                                                                                    | <ul> <li>Image: A start of the start of the start of</li></ul> |                                                                                                    |          |    |
|     |      | Proxy_ouput[2]  | Byte                   | 16#03       | ()        | <b>v</b>                                                                                                    | <ul> <li>Image: A start of the start of the start of</li></ul> | Image: A start and a start a start |          |    |
|     |      | Proxy_ouput[3]  | Byte                   | 16#04       | 63        |                                                                                                    | <ul> <li>Image: A start of the start of the start of</li></ul> |                                                                                                    |          |    |
|     |      | Proxy_ouput[4]  | Byte                   | 16#05       | []        |                                                                                                    | <ul> <li>Image: A start of the start of the start of</li></ul> |                                                                                                    |          |    |
|     |      | Proxy_ouput[5]  | Byte                   | 16#06       | ()        | <b>V</b>                                                                                                    | <ul> <li>Image: A start of the start of the start of</li></ul> |                                                                                                    |          |    |
|     |      | Proxy_ouput[6]  | Byte                   | 16#07       | []        | <b>V</b>                                                                                                    | <ul> <li>Image: A start of the start of the start of</li></ul> |                                                                                                    |          |    |
|     |      | Proxy_ouput[7]  | Byte                   | 16#08       | ()        | <b>V</b>                                                                                                    | <ul> <li>Image: A start of the start of the start of</li></ul> |                                                                                                    |          |    |
|     |      | Proxy_ouput[8]  | Byte                   | 16#01       | 63        | <b>V</b>                                                                                                    | <ul> <li>Image: A start of the start of the start of</li></ul> |                                                                                                    |          |    |
|     |      | Proxy_ouput[9]  | Byte                   | 16#02       | []        | <b>V</b>                                                                                                    | <ul> <li>Image: A start of the start of the start of</li></ul> | Image: A start and a start a start |          |    |
|     |      | Proxy_ouput[10] | Byte                   | 16#03       | E 1.      | <ul> <li>Image: A start of the start of the start of</li></ul> |                                                                                                    |                                                                                                    |          | 1  |

5. Insert the output proxies 0 to 1784 ①.

# Controlling the WRREC program resource

To control the program resource WRREC, you must create the following PLC tags.

Proceed as follows:

- 1. Switch to the project tree.
- 2. Click "Devices  $\rightarrow$  Project  $\rightarrow$  PLC\_1  $\rightarrow$  PLC tags".
- 3. Double-click "Link\_2".

The following dialog box is displayed.

|    |        |                     |                   |           | - T | ags 🔳 Use | er constar | its 🐙                                                                                                    | ) System | n consta                                                                                                    | nts |
|----|--------|---------------------|-------------------|-----------|-----|-----------|------------|----------------------------------------------------------------------------------------------------|----------|----------------------------------------------------------------------------------------------------|-----|
| *  | 2      | ÷ 🗄 😤 🛍 🗞           |                   |           |     |           |            |                                                                                                    |          |                                                                                                    |     |
| I  | PLC ta | gs                  |                   |           |     |           |            |                                                                                                    |          |                                                                                                    |     |
| -  | N      | lame                | Tag table         | Data type |     | Address   | Retain     | Acces                                                                                                    | Writa    | Visibl                                                                                                    | C   |
| 10 | -      | RDREC_REQ_CMDT      | Default tag table | Bool      |     | %M14.4    |            |                                                                                                    |          |                                                                                                    | ^   |
| 11 | -      | RDREC_REQ_MEM_CMDT  | Default tag table | Bool      |     | %M14.5    |            |                                                                                                    |          |                                                                                                    |     |
| 12 | -0     | RDREC_BUSY_MEM_CMDT | Default tag table | Bool      |     | %M14.6    |            |                                                                                                    |          |                                                                                                    |     |
| 13 | -      | RDREC_SR_OUT_CMDT   | Default tag table | Bool      |     | %M14.7    |            |                                                                                                    |          |                                                                                                    |     |
| 14 | -01    | Start_communication | ControlTable      | Bool      |     | %M0.0     |            |                                                                                                    |          |                                                                                                    |     |
| 15 | -      | RemoteRequest_ID    | ControlTable      | Int       | 0   | %MW10     |            |                                                                                                    |          |                                                                                                    |     |
| 16 | -      | WRREC_REQ_BAM       | Link2             | Bool      | -Ų  | %M15.0    |            |                                                                                                    |          |                                                                                                    |     |
| 17 | -      | WRREC_REQ_MEM_BAM   | Link2             | Bool      |     | %M15.1    |            |                                                                                                    |          |                                                                                                    | =   |
| 18 |        | WRREC_BUSY_MEM_BAM  | Link2             | Bool      |     | %M15.2    |            |                                                                                                    |          |                                                                                                    |     |
| 19 | -      | WRREC_SR_OUT_BAM    | Link2             | Bool      |     | %M15.3    |            |                                                                                                    |          |                                                                                                    |     |
| 20 | -      | RDREC_REQ_BAM       | Link1             | Bool      | _   | %M15.4    |            |                                                                                                    |          |                                                                                                    |     |
| 21 | -      | RDREC_REQ_MEM_BAM   | Link1             | Bool      |     | %M15.5    |            |                                                                                                    |          |                                                                                                    |     |
| 22 | -01    | RDREC_BUSY_MEM_BAM  | Link1             | Bool      |     | %M15.6    |            |                                                                                                    |          |                                                                                                    |     |
| 23 | -      | RDREC_SR_OUT_BAM    | Link1             | Bool      |     | %M15.7    |            |                                                                                                    |          |                                                                                                    |     |
| 24 |        | «Add new»           |                   |           |     |           |            | <ul> <li>Image: A start of the start of the start of</li></ul> | 1        | <ul> <li>Image: A start of the start of the start of</li></ul> |     |
|    |        |                     |                   |           |     |           |            |                                                                                                    |          |                                                                                                    | ~   |
|    | <      |                     |                   |           |     |           |            |                                                                                                    |          |                                                                                                    | >   |

4. Create the marked PLC tags ①.

# Integrating and configuring program blocks in the S7 program

Proceed as follows:

- 1. Switch to the project tree.
- 2. Click "Devices  $\rightarrow$  Project  $\rightarrow$  PLC\_1  $\rightarrow$  Program blocks".

3. Double-click "Main [OB1]".

The "Block interface" window is displayed.

4. Switch to "Network 2".

The figure shows how you have to implement the application example in the S7 program.

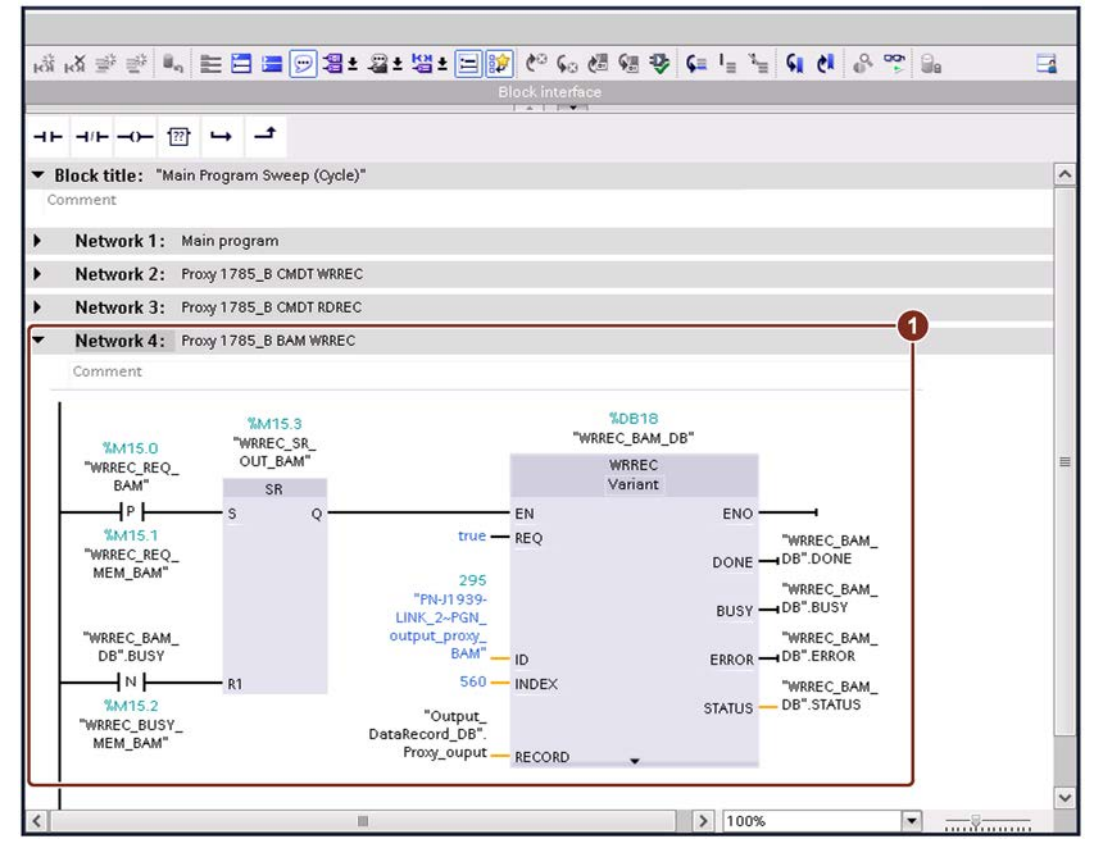

Meaning of the tags:

| ID     | System constant or hardware ID of the "Proxy output" module.           |
|--------|------------------------------------------------------------------------|
| INDEX  | Defines the data record for writing data.<br>"560" = Write data record |
| RECORD | Storage of the output data to be transferred via WRREC_REQ_BAM         |

#### Start write operation

Proceed as follows:

1. If you want to start the write operation, change the value of the PLC tag "WRREC\_REQ\_BAM" to "1".

Data is only written if its value has changed. As soon as the write operation is completed, the value of the PLC tag automatically changes to "0". The goal is to write the data only once. This process is managed in the program block "DataRecord\_StopRequest [FC5]".

The write operation of the PLC tag "WRREC\_REQ\_BAM" takes about 14 s for a PGN data length of 1785 bytes and 500 kbps.

# 7.4 Configure RDREC – PGN input proxy\_BAM

The following description applies to:

- Module PGN input proxy\_BAM
- PDU Format > 239

# Inserting und assigning parameters PGN input proxy\_BAM

Proceed as follows:

- 1. Click "Network view  $\rightarrow$  PN-J1939-Link\_1".
- 2. Click "Device view  $\rightarrow$  Device overview".
- 3. Insert the module "PGN input proxy\_BAM" ②.

|         |        |                           |      |      | 📲 To      | pology vi | ew 🔒 Network       | view Device vie     | ew ( | 1 |
|---------|--------|---------------------------|------|------|-----------|-----------|--------------------|---------------------|------|---|
|         | Device | overview                  |      |      |           |           |                    |                     |      |   |
|         | ***    | Module                    | Rack | Slot | I address | Q addr    | Туре               | Article no.         |      |   |
|         |        | PN-J1939-LINK_1           | 0    | 0    |           |           | PN/J1939 LINK      | 6BK1 623-0AA00-0AA0 |      | ^ |
|         |        | Interface                 | 0    | 0 ×1 |           |           | PN-J1939-LINK      |                     |      | = |
|         |        | Manager_1                 | 0    | 1    | 2         | 2         | Manager            |                     |      | - |
|         |        | PGN_1792_ValvePressure_I  | 0    | 2    | 6875      |           | PGN 8 bytes input  |                     |      |   |
| te view |        | PGN_64900_COV_PDUF_253_I  | 0    | з    | 7683      |           | PGN 8 bytes input  |                     |      |   |
|         |        | PGN_51200_BAM_PDUF_200_I  | 0    | 4    | 116179    |           | PGN 64 bytes input |                     |      |   |
|         |        | PGN_62358_BAM_PDUF_243_I  | 0    | 5    | 260323    |           | PGN 64 bytes input |                     |      |   |
| s i     |        | PGN_RequestMessage_Q      | 0    | 6    |           | 112119    | PGN 8 bytes output |                     |      |   |
| •       |        | PGN_8B_RemReq_PDUF_230_I  | 0    | 7    | 180187    |           | PGN 8 bytes input  |                     |      |   |
|         |        | PGN_8B_RemReq_PDUF_241_I  | 0    | 8    | 188195    |           | PGN 8 bytes input  |                     |      |   |
|         |        | PGN_32B_RemReq_PDUF_231_I | 0    | 9    | 196227    |           | PGN 32 bytes input |                     |      |   |
|         |        | PGN_32B_RemReq_PDUF_242_I | 0    | 10   | 228259    |           | PGN 32 bytes input |                     |      |   |
|         |        | PGN input proxy_CMDT      | 0    | 11   |           |           | PGN input proxy    |                     |      |   |
|         |        | PGN input proxy_BAM (2)   | 0    | 12   |           |           | PGN input proxy    |                     |      |   |
|         |        |                           | 0    | 13   |           |           |                    |                     |      | ~ |
|         | <      |                           |      |      | III       |           |                    |                     | >    |   |

4. Click "Properties → General → Module parameters".

| PGN input pr                                | roxy_BAM [P | GN input proxy]  |                     | 🖳 Properties 👔 🗓 Info 😩 🖫 Diagnostics 👘 🖃 🖃 🔻 |
|---------------------------------------------|-------------|------------------|---------------------|-----------------------------------------------|
| General                                     | IO tags     | System constants | Texts               |                                               |
| <ul> <li>General<br/>Hardware in</li> </ul> | terrupts    | Module param     | neters              |                                               |
| Module para                                 | ameters     | PGN parame       | eters               |                                               |
|                                             |             | Ex               | tended Data Page:   | Extended 0                                    |
|                                             |             |                  | Data Page:          | Page 0                                        |
|                                             |             | ÷                | PDU Format:         | 240 2                                         |
|                                             |             | •                | PDU Specific:       | 0                                             |
|                                             |             | (                | A Source Address:   | 160                                           |
|                                             |             | Rec              | eption cycle in ms: | 0                                             |
|                                             |             |                  | PGN data length:    | 1785 3                                        |
|                                             |             |                  |                     |                                               |
|                                             |             | < 111            |                     | >                                             |

- 5. Make the following settings:
  - PDU Format at "240" ②
  - PGN data length on "1785" ③

# Create Input\_DataRecord\_DB

Create a DB for values that are to be transferred by data recording.

Proceed as follows:

- 1. Switch to the project tree.
- 2. Click "Devices  $\rightarrow$  Project  $\rightarrow$  PLC\_1  $\rightarrow$  Program blocks".
- 3. Double-click "Input\_DataRecord\_DB [DB12]".

The following dialog box is displayed.

|    | Inpu | t Da | ataRecord DB    |              |             |        |                                                                                                    |                                                                                                    |                                                                                                    |          |   |
|----|------|------|-----------------|--------------|-------------|--------|----------------------------------------------------------------------------------------------------|----------------------------------------------------------------------------------------------------|----------------------------------------------------------------------------------------------------|----------|---|
|    | N    | lame |                 | Data type    | Start value | Retain | Accessible                                                                                                    | Writa                                                                                                    | Visible in                                                                                                    | Setpoint |   |
| 1  | -    | • St | atic            |              |             |        |                                                                                                    |                                                                                                    |                                                                                                    |          |   |
| 2  | -    |      | Proxy_input     | Array[01784] |             |        |                                                                                                    |                                                                                                    |                                                                                                    |          | 1 |
| 3  | -    |      | Proxy_input[0]  | Byte         | 16#0        | -y-    | <b>V</b>                                                                                                    | <ul> <li>Image: A start of the start of the start of</li></ul> | Image: A start and a start a start          |          | _ |
| 4  | -    |      | Proxy_input[1]  | Byte         | 16#0        |        | <ul> <li>Image: A start of the start of the start of</li></ul> | <ul> <li>Image: A start of the start of the start of</li></ul> | <ul> <li>Image: A start of the start of the start of</li></ul> |          |   |
| 5  |      |      | Proxy_input[2]  | Byte         | 16#0        |        | <b>V</b>                                                                                                    | Image: A start and a start a start          |                                                                                                    |          |   |
| 6  |      |      | Proxy_input[3]  | Byte         | 16#0        |        | <b>V</b>                                                                                                    | <ul> <li>Image: A start of the start of the start of</li></ul> | <b>V</b>                                                                                                    |          |   |
| 7  | -    |      | Proxy_input[4]  | Byte         | 16#0        |        | <b>V</b>                                                                                                    | <ul> <li>Image: A start of the start of the start of</li></ul> | Image: A start and a start a start          |          |   |
| 8  |      |      | Proxy_input[5]  | Byte         | 16#0        |        | <b>V</b>                                                                                                    | <ul> <li>Image: A start of the start of the start of</li></ul> | <b>V</b>                                                                                                    |          |   |
| 9  |      |      | Proxy_input[6]  | Byte         | 16#0        |        | <b>V</b>                                                                                                    | <b>v</b>                                                                                                    | $\checkmark$                                                                                                    |          |   |
| 10 |      |      | Proxy_input[7]  | Byte         | 16#0        |        | <b>V</b>                                                                                                    | <b>V</b>                                                                                                    | <b>V</b>                                                                                                    |          |   |
| 11 | -    |      | Proxy_input[8]  | Byte         | 16#0        |        | 1                                                                                                    | <ul> <li>Image: A start of the start of the start of</li></ul> |                                                                                                    |          |   |
| 12 | -    |      | Proxy_input[9]  | Byte         | 16#0        |        | <b>V</b>                                                                                                    | <ul> <li>Image: A start of the start of the start of</li></ul> | $\checkmark$                                                                                                    |          |   |
| 13 | -    |      | Proxy_input[10] | Byte         | 16#0        |        | <ul> <li>Image: A start of the start of the start of</li></ul> | <ul> <li>Image: A start of the start of the start of</li></ul> | <ul> <li>Image: A start of the start of the start of</li></ul> |          |   |

4. Create the input proxies 0 to 1784 ①.

# Controlling the RDREC program resource

To control the program resource RDREC, you must create the following PLC tags.

Proceed as follows:

- 1. Switch to the project tree.
- 2. Click "Devices  $\rightarrow$  Project  $\rightarrow$  PLC\_1  $\rightarrow$  PLC tags".
- 3. Double-click "Link\_1".

The following dialog box is displayed.

|          |       |                     |                     | 🖅 Tags 🔳 User constants 👷 System cor |   |         |  |                                                                                                    |                                                                                                    |                                                                                                    |   |
|----------|-------|---------------------|---------------------|--------------------------------------|---|---------|--|----------------------------------------------------------------------------------------------------|----------------------------------------------------------------------------------------------------|----------------------------------------------------------------------------------------------------|---|
| <b>P</b> | 2     | 🕈 🗄 📽 🛍 🗞           |                     |                                      | - |         |  |                                                                                                    |                                                                                                    |                                                                                                    |   |
| F        | LC ta | gs                  |                     |                                      |   |         |  |                                                                                                    |                                                                                                    |                                                                                                    |   |
|          | N     | lame                | Tag table Data type |                                      |   | Address |  | Acces                                                                                                    | Writa                                                                                                    | Visibl                                                                                                    | C |
| 13       | -     | RDREC_SR_OUT_CMDT   | Default tag table   | Bool                                 |   | %M14.7  |  |                                                                                                    |                                                                                                    |                                                                                                    | ^ |
| 14       | -0    | Start_communication | ControlTable        | Bool                                 |   | %M0.0   |  |                                                                                                    |                                                                                                    |                                                                                                    |   |
| 15       | -0    | RemoteRequest_ID    | ControlTable        | Int                                  |   | %MW10   |  |                                                                                                    |                                                                                                    |                                                                                                    |   |
| 16       | -0    | WRREC_REQ_BAM       | Link2               | Bool                                 |   | %M15.0  |  |                                                                                                    |                                                                                                    |                                                                                                    |   |
| 17       | -0    | WRREC_REQ_MEM_BAM   | Link2               | Bool                                 |   | %M15.1  |  |                                                                                                    |                                                                                                    |                                                                                                    | _ |
| 18       | -0    | WRREC_BUSY_MEM_BAM  | Link2               | Bool                                 |   | %M15.2  |  |                                                                                                    |                                                                                                    |                                                                                                    |   |
| 19       | -     | WRREC_SR_OUT_BAM    | Link2               | Bool                                 | 0 | %M15.3  |  |                                                                                                    |                                                                                                    |                                                                                                    | = |
| 20       | -     | RDREC_REQ_BAM       | Link1               | Bool                                 | Ŷ | %M15.4  |  |                                                                                                    |                                                                                                    |                                                                                                    |   |
| 21       |       | RDREC_REQ_MEM_BAM   | Link1               | Bool                                 |   | %M15.5  |  |                                                                                                    |                                                                                                    |                                                                                                    |   |
| 22       |       | RDREC_BUSY_MEM_BAM  | Link1               | Bool                                 |   | %M15.6  |  |                                                                                                    |                                                                                                    |                                                                                                    |   |
| 23       |       | RDREC_SR_OUT_BAM    | Link1               | Bool                                 |   | %M15.7  |  |                                                                                                    |                                                                                                    |                                                                                                    |   |
| 24       |       | <add new=""></add>  | 1                   |                                      |   |         |  | <ul> <li>Image: A start of the start of the start of</li></ul> | <ul> <li>Image: A start of the start of the start of</li></ul> | <ul> <li>Image: A start of the start of the start of</li></ul> |   |
|          |       |                     |                     |                                      |   |         |  |                                                                                                    |                                                                                                    |                                                                                                    | ~ |
|          | <     |                     |                     |                                      |   |         |  |                                                                                                    |                                                                                                    |                                                                                                    | > |

4. Create the marked PLC tags ①.

# Integrating and configuring program blocks in the S7 program

Proceed as follows:

- 1. Switch to the project tree.
- 2. Click "Devices  $\rightarrow$  Project  $\rightarrow$  PLC\_1  $\rightarrow$  Program blocks".
- 3. Double-click "Main [OB1]".

The "Block interface" window is displayed.

4. Switch to "Network 4".

The figure shows how you have to implement the application example in the S7 program.

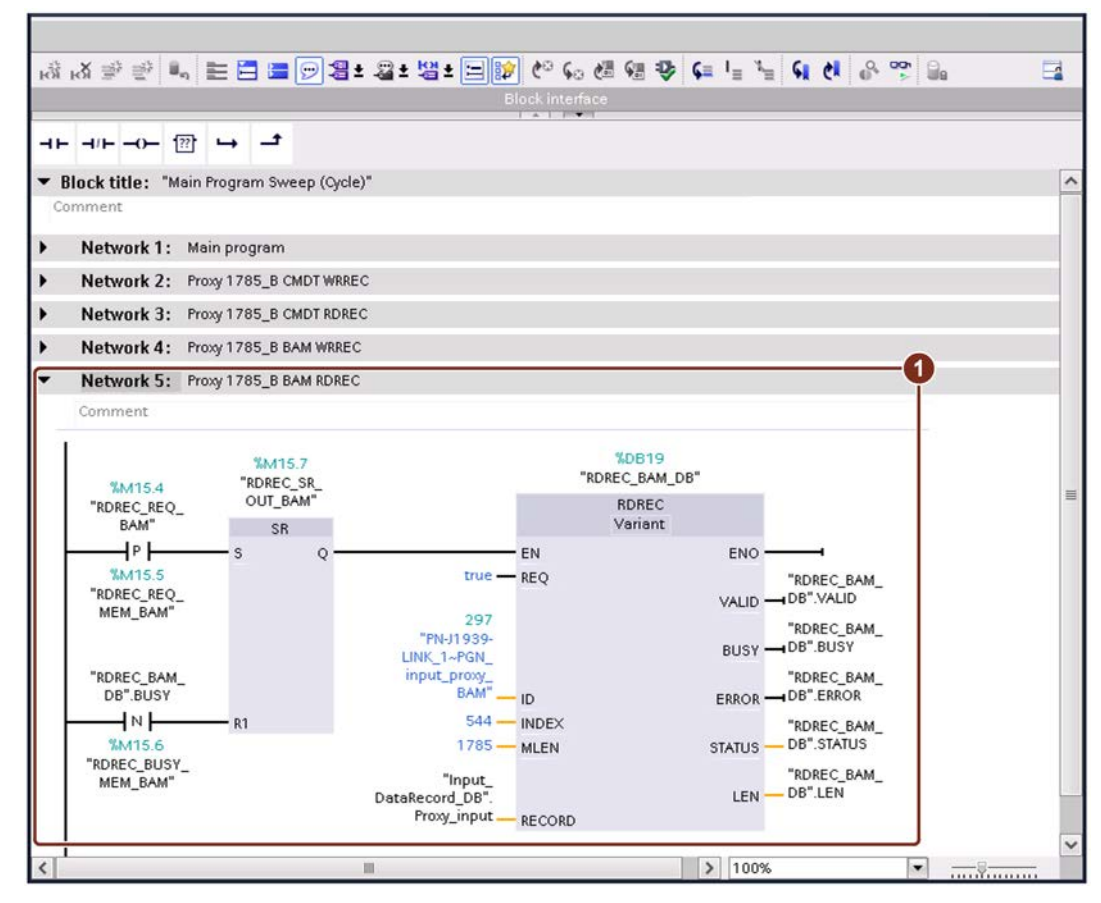

Meaning of the tags:

| ID     | System constant or hardware ID of the "Proxy output" module.          |
|--------|-----------------------------------------------------------------------|
| INDEX  | Defines the data record for reading data.<br>"544" = Read data record |
| MLEN   | Data volume which is read                                             |
| RECORD | Storage of the output data to be transferred via WRREC_REQ_BAM        |

# Start read operation

Proceed as follows:

1. If you want to start the read process, change the value of the PLC tag "RDREC\_REQ\_BAM" to "1".

As soon as the write operation is completed, the value of the PLC tag automatically changes to "0". This means that the value is read only once. This process is managed in the program block "DataRecord\_StopRequest [FC5]".

The result is stored in the "Input\_DataRecord\_DB" program block.

# Show program block "Input\_DataRecord\_DB"

Proceed as follows:

- 1. Switch to the project tree.
- 2. Click "Devices  $\rightarrow$  Project  $\rightarrow$  PLC\_1  $\rightarrow$  Program blocks".
- 3. Double-click "Input\_DataRecord\_DB".

The read values are displayed in the "Monitor value" column.

|    | Inp | ut I | DataRecord DB                   |                |             |        |                                                                                                    |                                                                                                    |                                                                                                    |          |   |   |
|----|-----|------|---------------------------------|----------------|-------------|--------|----------------------------------------------------------------------------------------------------|----------------------------------------------------------------------------------------------------|----------------------------------------------------------------------------------------------------|----------|---|---|
|    |     | Nan  | ne —                            | Data type      | Start value | Retain | Accessible                                                                                                    | Writa                                                                                                    | Visible in                                                                                                    | Setpoint | C |   |
| 1  |     | •    | Static                          |                |             |        |                                                                                                    |                                                                                                    |                                                                                                    |          |   | 1 |
| 2  |     | • •  | <ul> <li>Proxy_input</li> </ul> | Array[0178 🔳 💌 |             | -      |                                                                                                    |                                                                                                    |                                                                                                    |          |   | E |
| 3  | -   |      | Proxy_input[0]                  | Byte           | 16#0        | -y     | <b>V</b>                                                                                                    | <ul> <li>Image: A start of the start of the start of</li></ul> | <ul> <li>Image: A start of the start of the start of</li></ul> |          |   |   |
| 4  | -   |      | Proxy_input[1]                  | Byte           | 16#0        | 63     |                                                                                                    |                                                                                                    | Image: A start and a start a start          |          |   |   |
| 5  | -   |      | Proxy_input[2]                  | Byte           | 16#0        | 0      |                                                                                                    | <ul> <li>Image: A start of the start of the start of</li></ul> | Image: A start and a start a start          |          |   |   |
| 6  | -   |      | Proxy_input[3]                  | Byte           | 16#0        | 63     | <b>V</b>                                                                                                    | <ul> <li>Image: A start of the start of the start of</li></ul> | <b>V</b>                                                                                                    |          |   |   |
| 7  | -   |      | Proxy_input[4]                  | Byte           | 16#0        | 60     | <b>V</b>                                                                                                    | <ul> <li>Image: A start of the start of the start of</li></ul> | <b>V</b>                                                                                                    |          |   |   |
| 8  |     |      | Proxy_input[5]                  | Byte           | 16#0        | ()     | <b>V</b>                                                                                                    | <ul> <li>Image: A start of the start of the start of</li></ul> | <b>V</b>                                                                                                    |          |   |   |
| 9  |     |      | Proxy_input[6]                  | Byte           | 16#0        | 63     | <b>V</b>                                                                                                    | <b>V</b>                                                                                                    |                                                                                                    |          |   |   |
| 10 | -   |      | Proxy_input[7]                  | Byte           | 16#0        | []     | <b>v</b>                                                                                                    | <b>V</b>                                                                                                    | Image: A start and a start a start          |          |   |   |
| 11 | -   |      | Proxy_input[8]                  | Byte           | 16#0        | E )    |                                                                                                    | <ul> <li>Image: A start of the start of the start of</li></ul> | <b>V</b>                                                                                                    |          |   |   |
| 12 | -   |      | Proxy_input[9]                  | Byte           | 16#0        | 63     | Image: A start and a start a start          | <b>V</b>                                                                                                    | <b>V</b>                                                                                                    |          |   |   |
| 13 | -0  |      | Proxy_input[10]                 | Byte           | 16#0        | []]    | <ul> <li>Image: A start of the start of the start of</li></ul> | 1                                                                                                    |                                                                                                    |          |   | ~ |
## Appendix A

## A.1 Internet links

| No. | Subject area                                                                                                    |
|-----|----------------------------------------------------------------------------------------------------|
| 1   | Entry – SIMATIC PN/J1939 LINK – Configure data communication (https://support.industry.siemens.com/cs/ww/en/view/109760972)   |
| 2   | SIMATIC gateways SIMATIC PN/J1939 LINK<br>(https://support.industry.siemens.com/cs/de/en/view/109763436)                      |
| 3   | Industry Online Support (https://support.industry.siemens.com/cs/start?lc=en-WW)                                              |
| 4   | Mall   (https://mall.industry.siemens.com/mall/en/WW/Catalog/Products/10140445?activeTab=ProductInformation&tree=CatalogTree) |
| 5   | Industrial communication<br>(https://w3.siemens.com/mcms/automation/en/industrial-communications/Pages/Default.aspx)          |
| 6   | Your personal contact<br>(https://w3.siemens.com/aspa_app/?cntryid=DE⟨=en)                                                    |

## A.2 History

| Edition | Comment       |
|---------|---------------|
| 02/2019 | First edition |

A.3 List of abbreviations

## A.3 List of abbreviations

| BAM   | Broadcast Announce Message                  |
|-------|---------------------------------------------|
| bps   | Bits per second                             |
| CAN   | Controller Area Network                     |
| CMDT  | Connection Mode Data Transfer               |
| CPU   | Central Processor Unit                      |
| DB    | Data block                                  |
| DC    | Direct Current                              |
| FC    | Function                                    |
| GSDML | General Station Description Markup Language |
| ID    | Identifier                                  |
| PDU   | Protocol Data Unit                          |
| PDUF  | PDU Format                                  |
| PGN   | Parameter Group Number                      |
| PLC   | Programmable Logic Controller               |
| PM    | Power Module                                |
| PN    | PROFINET                                    |
| TIA   | Totally Integrated Automation               |
| SAE   | Society of Automotive Engineers             |
| SPN   | Single Path Network                         |